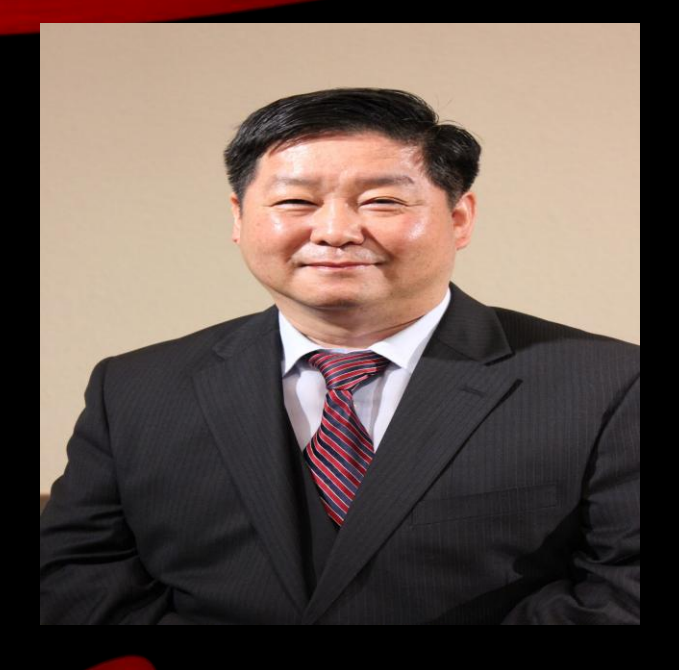

Grace Mission University 조현주 교수

#### 목회 선교를 위한 GHAT GPT MS DESIGNER로 인공지능 그림 영상 만들기

마 28:18 **예수께서 나아와 말씀하여 이르시되** 하늘과 땅의 모든 권세를 내게 주셨으니 마 28:19 **그러므로 너희는 가서** 모든 민족을 제자로 삼아 아버지와 아들과 성령의 이름으로 세례를 베풀고 가르쳐 지키게 하라 볼지 어다 내가 세상 끝날까지 너희와 항상 함께 있으리라 하시니라

#### 인공지능(AI)를 활용한 교육, 목회, 선교 목적

# ChatGPT 홈페이지 → 회원 가입 https://chatgpt.com

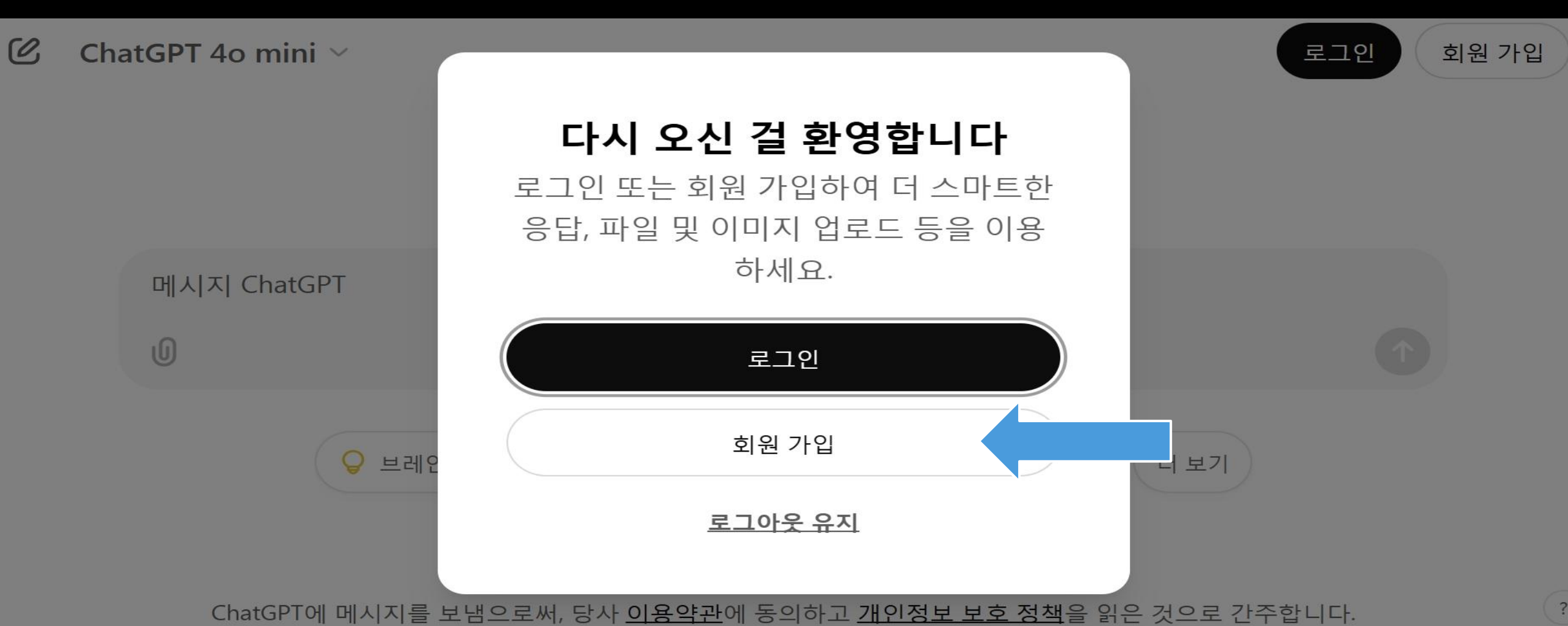

# ChatGPTchatgpt.com계정 만들기 → Google로 계속하기

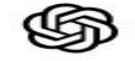

#### 계정 만들기

이메일 주소\*

계속

이미 계정이 있으신가요? 로그인

또는

 Google로 계속하기

 ■ Microsoft 계정으로 계속하기

# ChaiGPTchaigpt.com무엇을 도와 드릴까요?

🕑 🕜 ChatGPT 4o 🗸

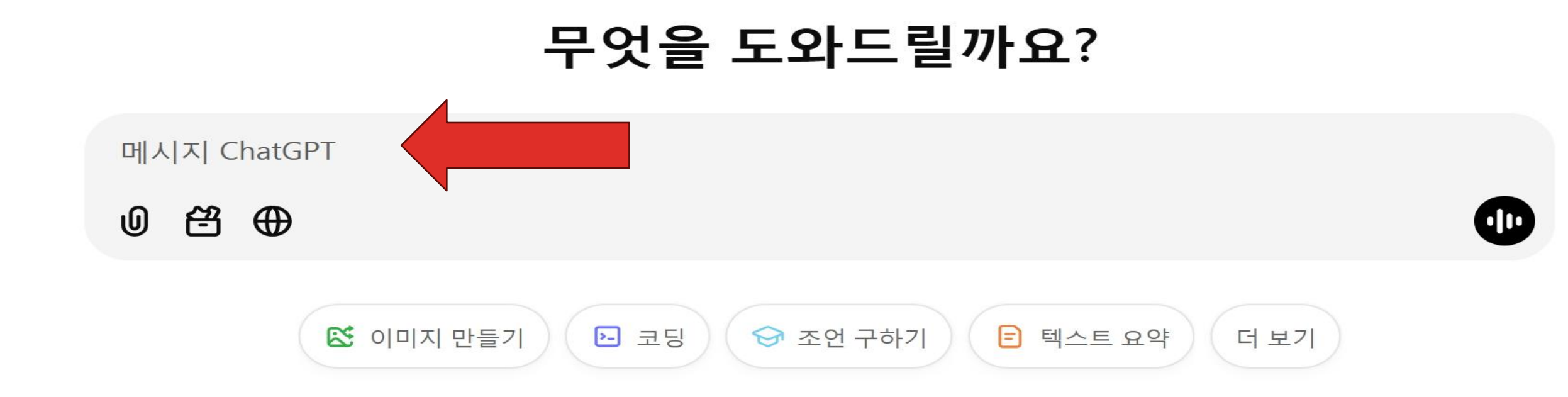

ChatGPT는 실수를 할 수 있습니다. 중요한 정보를 확인하세요.

# ChaiGPTchaigpt.com무엇을 도와 드릴까요?

ChatGPT 4o ~

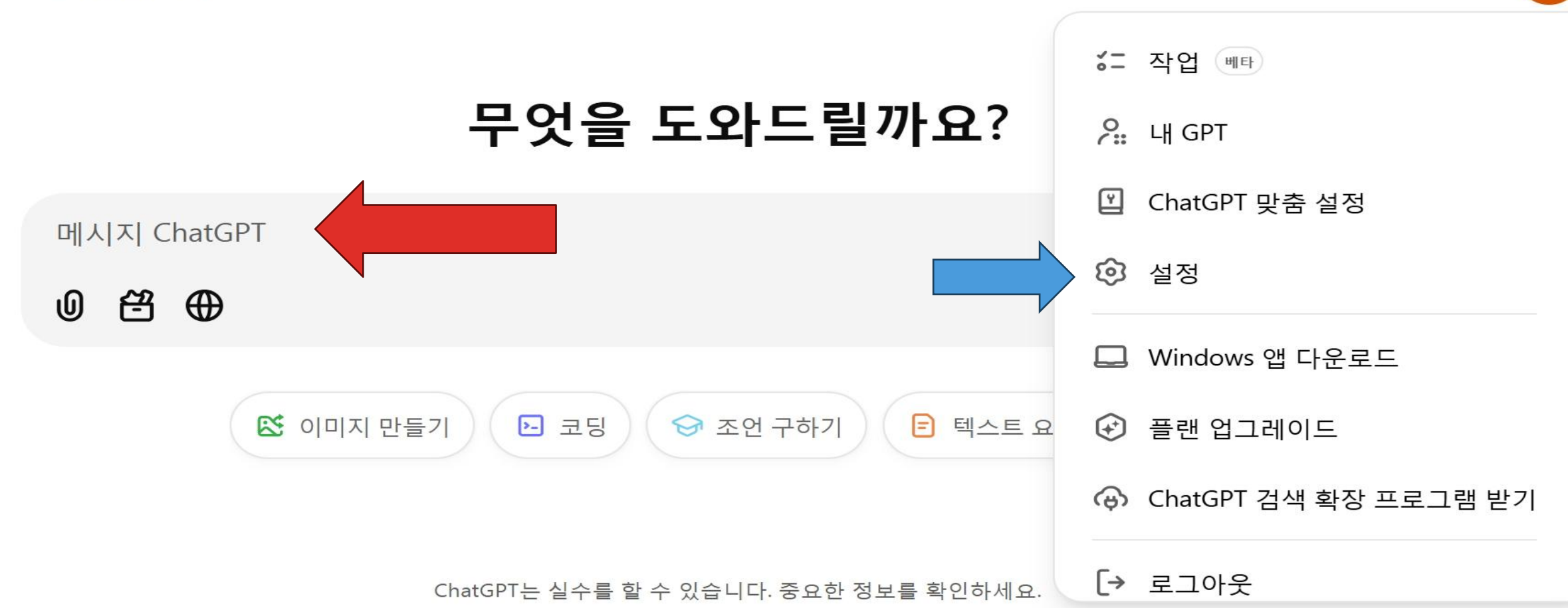

HY

## <u> 업정→언어→한국어</u> chatgpt.com

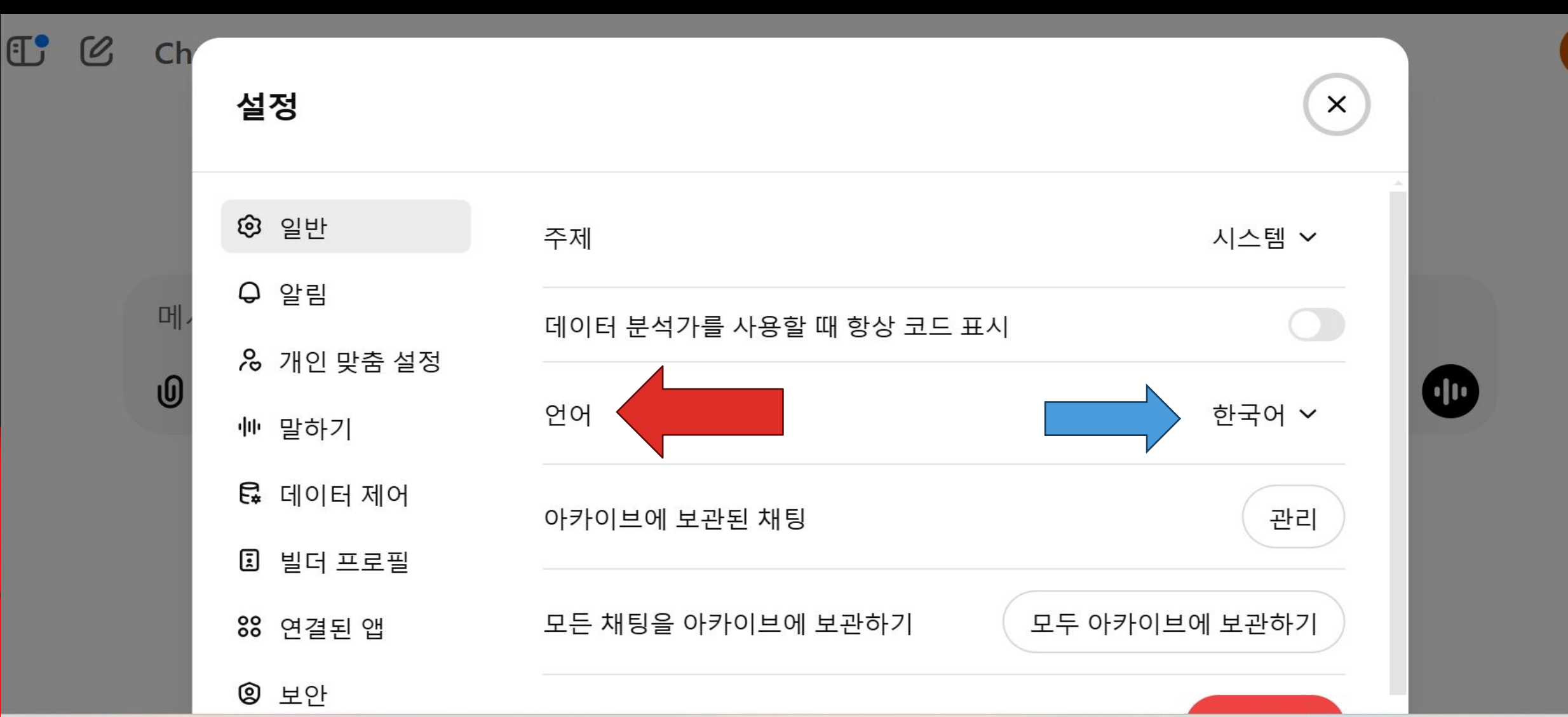

ΗY

### ChatGPTchatgpt.comChatGPT4o→이미지만들기→

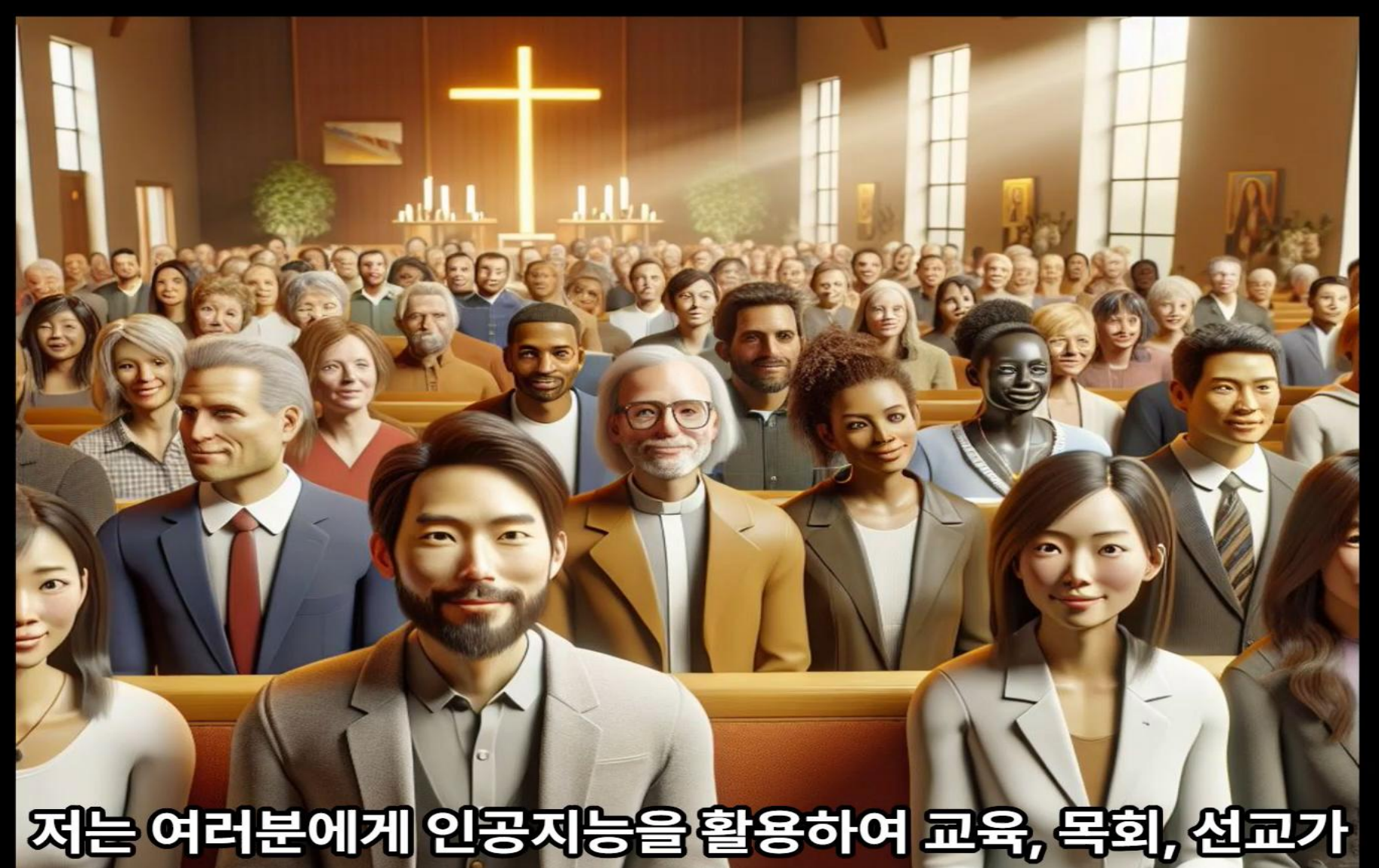

### ChatGPT chatgpt.com ChatGPT4o→ MS Word→ 원하는 내용 복사→ 붙이기

#### 1.→<mark>서론·:</mark>·인공지능이·교육,·목회,·선교에·가져오는·변화↩

4차·산업혁명의·핵심·기술인·인공지능(AI)은·교육과·기독교의·영역에서·심대한·변화를· 촉발하고·있다. 2010는은·지식의·접근성을·높이고,·맞춤형·학습·환경을·조성하며,·목회 와·선교의·새로운 능성을·확장한다.·본·논문에서는·인공지능이·교육,·목회,·선교에·미 치는·긍정적인·영향과·더불어·이러한·기술의·도입이·제기하는·교육적,·신학적,·실용적·도 전·과제들을·탐구하고,·미래의·방향성을·제시한다.~

2.・본론・↩

1.·인공지능을·활용한·기독교·교육:·맞춤형·신앙·교육의·가능성↩

ChatGPT chatgpt.com 1ChatGPT4o→2 이미지 만들기→3 메시지 삽입 4차 산업혁명의 핵심 기술인 인공지능(AI)은 교육과 기독교의 영역에서 심대한 변화를 촉발하고 있다. 이러한 내용으로 고화질 이미지를 만들되 한국인을 중심으로 한국 목사님 학생 선교사에 기초해서 만든다. 그리고 인공지능이 로보트로 표현되는 대신 컴퓨터로 대신 이지미화 한다. 이러한 이미지는 사실적인 사진과 같이 만들고 고화질로 만들며 16:9의 형식으로 맟추어서 생성해 주세요.

### ChatGPTchatgpt.comChatGPT4o→ 1메시지삽입→ 2이미지만들기에 대한 지침

ChatGPT 40  $\,^{\vee}$ 

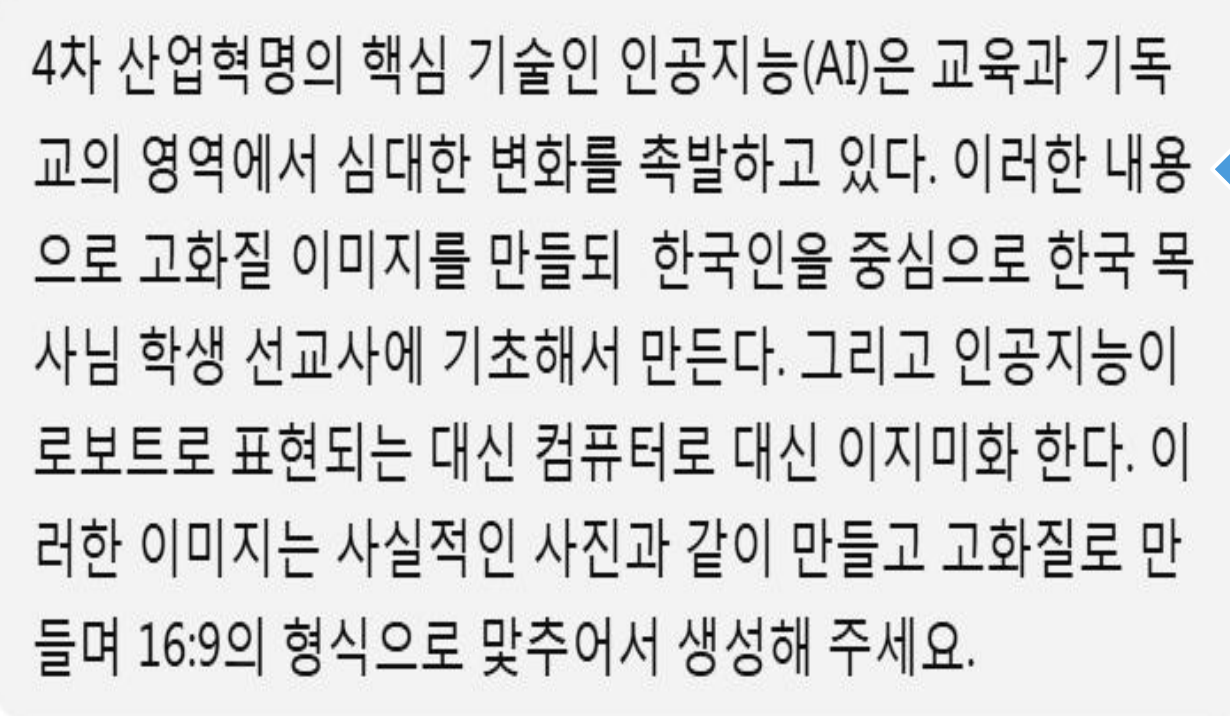

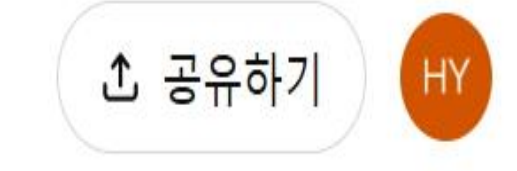

#### ChatGPT chatgpt.com ChatGPT4o→1이미지 생성→2 다운로드

#### ChatGPT 4o ~

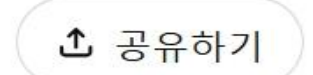

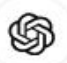

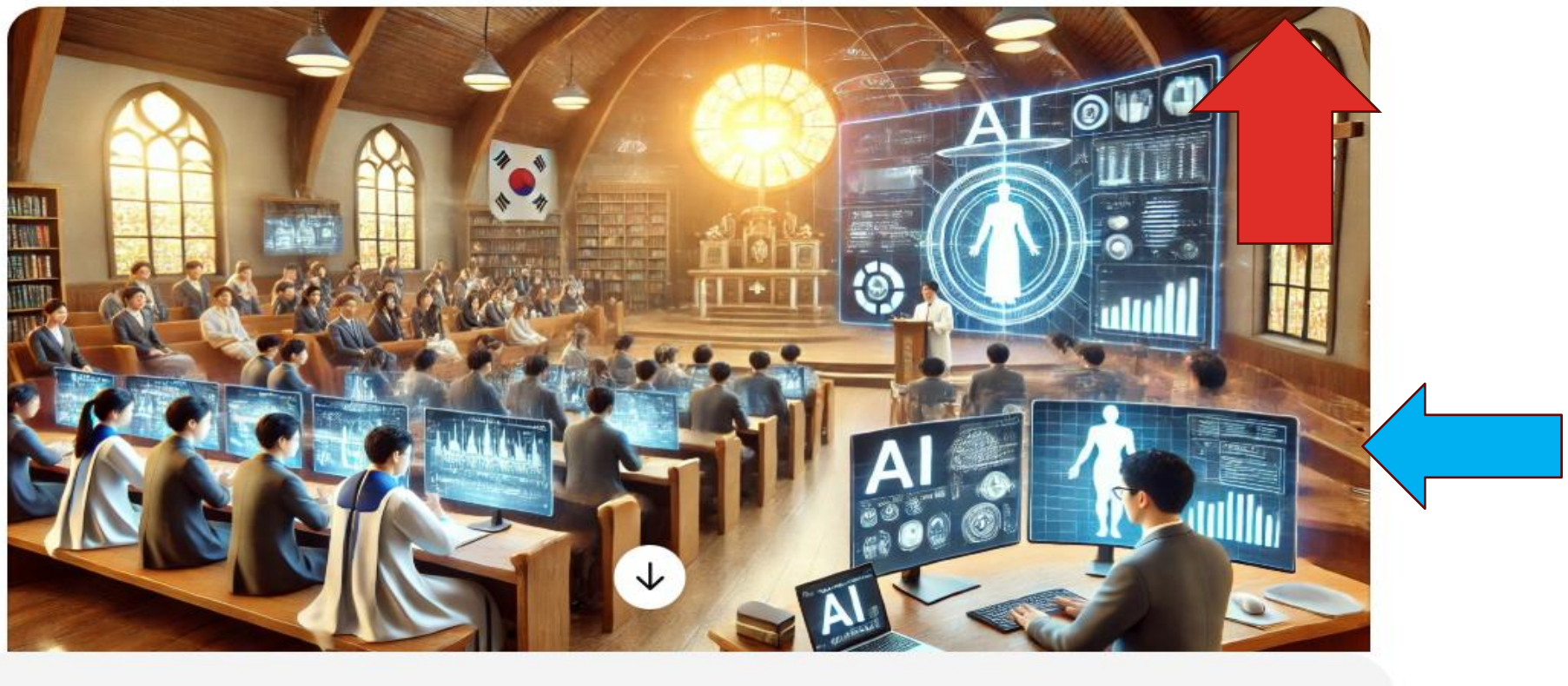

메시지 ChatGPT

0 🕀 🗳

### ChatGPT chatgpt.com ChatGPT4o→ 다운로드→1맨위 DALL-E 2025 파일 열기

1 집고

**1** AI Mission and M...

1조현주 논문 자료

#### ChatGPT 4o ~

\$

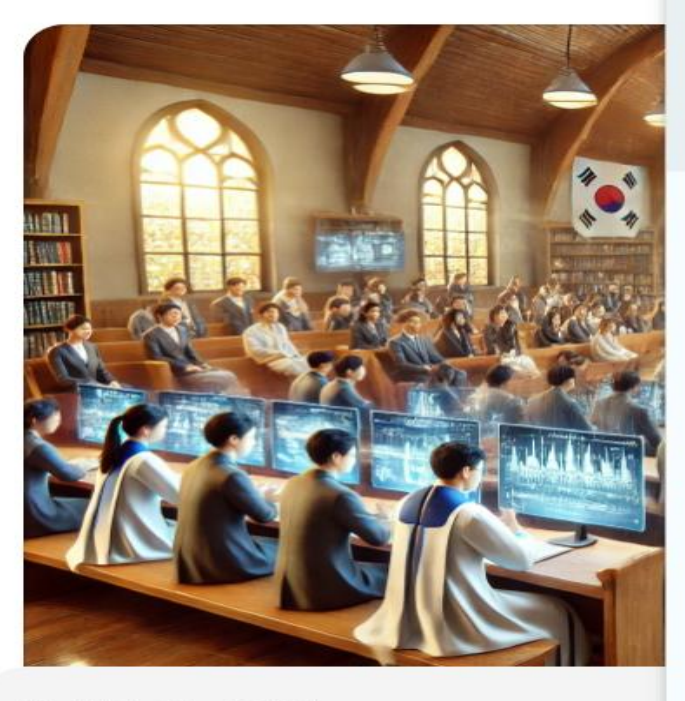

메시지 ChatGPT

f#1 ιO) ⊕

ChatGPT는 실수를 할 수

DALL·E 2025-01-28 19.58.3 resolution, realistic image depicting the impact of artificial intelligence (AI) on education and Christianity in the Fourth Industrial Revolut.webp 631KB • 완료 모든 북대

- DALL·E 2025-01-28 19.58.12 A highresolution, realistic image depicting the impact of artificial intelligence (AI) on education and Christianity in the Fourth Industrial Revolut.webp 631KB • 완료
- DALL·E 2025-01-28 19.54.49 A highresolution, realistic image depicting the impact of artificial intelligence (AI) on education and Christianity in the Fourth Industrial Revolut.webp 631KB • 4분 전

#### ChatGPT4o→ 1다운로드 →2DALL-E 2025 → 오른쪽 마우

ChatGPT chatgpt.com

|                       | × +                                                                                                    | - 0 X                 |
|-----------------------|----------------------------------------------------------------------------------------------------|-----------------------|
|                       | □ > This PC > Local Disk (C:) > Users > A > Downloads >                                                 | Search Downloads      |
| 🕀 Nev 🐰 🗘             | $\square$ $	extsf{@}$ $	extsf{@}$ $	extsf{W}$ Sort $	imes$ $	extsf{Wiew}$ $	extsf{Wiew}$ $	extsf{Wiew}$ | 📑 Details             |
| 🗉 Do 🔤 ents 🖈         | □ Name Date                                                                                             |                       |
| 🚱 Music 🔹 🖈           | ~ Today                                                                                                 |                       |
| 🔀 Pictures 🔹 🖈        | DALL-E 2025-01-28 20.02.28 - A high-resolution cting the impact of art 1/28                             |                       |
| 👉 DVD RW Drive (I🖈    | DALL·E 2025-01-28 19.58.36 - A high-resolution, realistic image depicting the impact of art 1/28        |                       |
| Videos 🖈              | DALL·E 2025-01-28 19.58.12 - A high-resolution, realistic image depicting the impact of art 1/28        |                       |
| 📁 인공지능 세미나🖈           | DALL·E 2025-01-28 19.54.49 - A high-resolution, realistic image depicting the impact of art 1/28        |                       |
| 📁 1강의-AI 활용 교육        | 률 서론1-1 목사님 성경공부 1/28                                                                                   |                       |
| 📁 1 한국인 여자 선교         | ◙ 서론 1-9 선생님과 50명 학생의 공부 1/28                                                                           | DALLE 2025-01-28      |
| ҇҆ӓ 3강의 AI활용-그림       | DALL·E 2025-01-28 19.10.09 - A Korean pastor teaching a Bible study class in a church setti 1/28        | 20.02.28 - A high-    |
| 쳐 3강 참고 자료            | ◙ 서론 1-8 선생님과 많은 학생의 성경공부 1/28                                                                          | resolution, realistic |
|                       | ■ 서론 1-7 선생님과 학생의 성경공부 1/28                                                                             | image depicting the   |
| This PC               | <ul> <li>■ 서록 1-6 목사님과 인공지능 체험</li> <li>1/28</li> </ul>                                                 | impact of artificial  |
| Local Disk (C:)       | DALLE 2025-01-28 18 50 32 - A futuristic church service with AR and VR integration where 1/28           | education and         |
| > 👉 DVD RW Drive (D   | DALLE 2025-01-20 10.50.52 - A futuristic church service with AR and VR integration, where 1/20          | Christianity in the   |
| > 👉 DVD RW Drive (D:) | DALL'E 2025-01-20 18.50.21 - A futuristic church service with AK and VK integration, where 1/28         | Fourth Industrial     |
| > 💱 Network           | ····································                                                                    | Revolut               |

### 다운로드→DALL-E 2025→1 Open with→2그림판

| 👱 Downlo                 | pads       |         | ×    |   |
|--------------------------|------------|---------|------|---|
| $\leftarrow \rightarrow$ | $\uparrow$ | C       | Q    |   |
| • New                    | *          |         |      | ! |
| Docur                    | nents      | *       |      |   |
| Music                    |            | *       | ~ To |   |
| Pictur                   | es         | *       |      |   |
| DVD F                    | RW Driv    | e (I*   |      |   |
| 🕨 Video                  | s          | *       |      |   |
| 🖿 인공기                    | 지능 세대      | 비나★     |      |   |
| 🚞 1강의                    | -AI 활용     | 용 교육    | •    |   |
| 🖿 1 한국                   | 국인 여자      | 다 선교    |      |   |
| 🖿 3강으                    | AI활용       | -그림     |      |   |
| 🚞 3강 침                   | 탐고 자료      | ī       |      |   |
|                          |            |         |      |   |
| 👻 💻 This                 | PC         |         |      |   |
| > 📥 Loca                 | al Disk (  | C:)     |      |   |
| > / DVE                  | D RW D     | rive (D |      |   |
| > 👉 DVD                  | RW Dri     | ve (D:) |      | - |
| > Netv                   | vork       |         | L.   | 1 |

1 item selected 631 KB

Q Search

274 items

| Cut Copy Rename Share Delete   |              | ownloads >                            |
|--------------------------------|--------------|---------------------------------------|
| Open                           | Enter        |                                       |
| Copen with                     | >            | Firefox                               |
| 🖻 Share                        |              | Google Chrome                         |
| Add to Favorites               |              | C Microsoft Edge                      |
| Compress to                    | >            | ☑ 기림파                                 |
| Copy as path                   | Ctrl+Shift+C | ▲ 사진                                  |
| 3 Properties                   | Alt+Enter    | Search the Microsoft Store            |
| " Al Zip                       |              | Choose another app                    |
| Edit your photos with PhotoPa  |              | 1/28                                  |
|                                |              | le study class in a church setti 1/28 |
| Convert image file format with |              | 1/28                                  |
| Share with Skype               |              | 1/28                                  |
| 🧠 그림판으로 편집                     |              | 1/28                                  |
| ■ 메모장에서 편집                     |              | AR and VR integration, where 1/28     |
| 🗾 사진으로 편집                      |              | AR and VR integration, where 1/28     |

Show more options

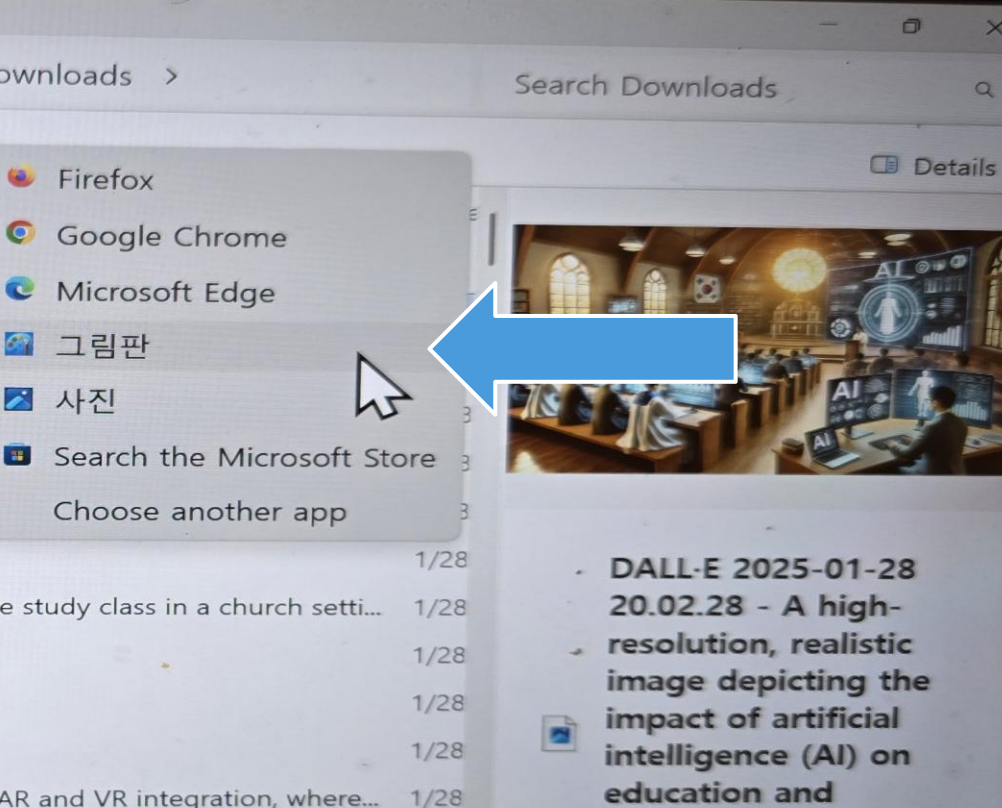

1/28

8:10 PM

Christianity in the

Fourth Industrial

Revolut

#### 그림판 → 1파일→ 2Save as → 3JPEG 선택

🖓 DALL·E 2025-01-28 20.15.57 - A high-resolution, realistic image depicting the impact of artificial intelligence (AI) on education and Christianity in the Fourth... 5 C 파일 편집 보기  $\smallsetminus \sim \circ \circ \circ \Box \circ \Box$ 12 × Α 0000 3 2 Ð 0000000 이미지 도형 도구 브러시 Image Crea...

### 그림판 → 파일→ Save as → JPEG 선택

| DALL 5 2025 01 20 20 15 57   | A high ross   | olution realisti                    | ic image depicting the im             | pact of artificial in | ntelligence (Al) on e                   | education and Christian | hity in the Fo | ourth –   | 0 X         |
|------------------------------|---------------|-------------------------------------|---------------------------------------|-----------------------|-----------------------------------------|-------------------------|----------------|-----------|-------------|
| DALL-E 2025-01-28 20.15.57 - | - A nigh-rest |                                     | e inage depression gaine inte         |                       |                                         |                         |                |           | <u>ین</u> و |
| 파일 편집 보기 🕒                   | E ,           |                                     |                                       |                       |                                         |                         |                |           |             |
| N로 만들기                       | Ctrl+N        | A                                   |                                       |                       |                                         |                         | <b>(</b>       | 2         |             |
| D 열기                         | Ctrl+O        | € Ľ                                 |                                       | ê ~ ~                 | 0 0000                                  | ,                       | In             | nage Crea | 레이어         |
| 🕲 캔버스로 가져오기                  | > L           | 브러                                  | 시 도형                                  |                       |                                         |                         |                |           | î           |
| · 최근 파일*                     | >             |                                     |                                       |                       | 5                                       |                         |                |           | •           |
| 🖹 저장                         | Ctrl+S        |                                     |                                       |                       |                                         |                         |                |           |             |
| ☞ 다른 이름으로 저장                 | ` >           | PNG 그림                              |                                       |                       |                                         |                         |                |           |             |
| □ 인쇄                         | >             | JPEG 그림                             |                                       |                       |                                         |                         |                |           |             |
| ⓒ 공유                         |               | BMP 18                              |                                       |                       |                                         |                         |                |           |             |
| 화 바탕 화면 배경으로                 | 설정 >          | GIF 그림<br>기타 형신                     |                                       |                       | ALC                                     |                         |                |           |             |
| 抱 이미지 속성                     | Ctrl+E        | 74 87                               |                                       |                       |                                         |                         |                |           |             |
| ★ 끝내기                        |               | ~                                   |                                       |                       | . 69                                    |                         |                |           |             |
|                              |               |                                     |                                       |                       |                                         |                         |                |           |             |
|                              |               |                                     | A A A A A A A A A A A A A A A A A A A |                       | And And And And And And And And And And |                         |                | -         | •           |
|                              |               |                                     |                                       | -                     |                                         | (0)                     | 100% ~         | Q -0-     | COL DM      |
|                              | -             | □ 1269 × 644                        | px 🖹 크기: 631.1KB                      |                       | 🚾 💫 Ps                                  | 🕡 🤹 🧐                   | -              |           | 1/28/2025   |
| Q Search                     |               | 🕋 🧔                                 | 😁 📜 🍳 📴 (                             |                       |                                         |                         |                |           |             |
|                              |               | Company of the second second second |                                       | Sector States         |                                         |                         |                |           |             |

### ChatGPT chatgpt.com ChatGPT4o→ 이미지 만들기→ 메시지 삽입

4차 산업혁명의 핵심 기술인 인공지능(AI)은 교육과 기독교의 영역에서 심대한 변화를 촉발하고 있다. 인공지능은 지식의 접근성을 높이고, 맞춤형 학습 환경을 조성하며, 목회와 선교의 새로운 가능성을 확장한다. 위의 글을 기초로 인공지능(AI)은 교육 영역에서 심대한 변화를 촉발하고 있다에 대한 첫째 이미지를 만들어 주세요. 둘째 인공지능은 지식의 접근성을 높이고, 맞춤형 학습 환경을 조성한다의 이미지를 만들어 주세요. 셋째 인공지능은 목회와 선교의 새로운 가능성을 확장한다는 이미지를 <u> 만들어 주세요. 이러한 3개의 고화질 이미지는 한국인을 중심으로 한국</u> 목사님 학생 선교사에 기초해서 만든다. 그리고 인공지능이 로보트로 표현되는 대신 컴퓨터로 대신 이지미화 한다. 이러한 3개의 이미지는 사실적인 사진과 같이 만들고 고화질로 만들며 16:9의 형식으로 맟추어서 생성해 주세요.

## ChatGPT chatgpt.com ChatGPT4o→ 이미지 만들기→ 1메시지 삽입

ChatGPT 4o ~

소 공유하기

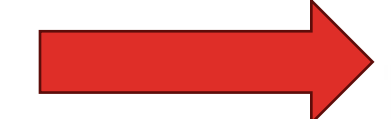

4차 산업혁명의 핵심 기술인 인공지능(AI)은 교육과 기독교의 영역에서 심대한 변화를 촉발하고 있다. 인공지능은 지식의 접근성을 높이고, 맞 춤형 학습 환경을 조성하며, 목회와 선교의 새로운 가능성을 확장한다. 위의 글을 기초로 인공지능(AI)은 교육 영역에서 심대한 변화를 촉발하 고 있다에 대한 첫째 이미지를 만들어 주세요. 둘째 인공지능은 지식 의 접근성을 높이고, 맞춤형 학습 환경을 조성한다의 이미지를 만들어 주세요. 셋째 인공지능은 목회와 선교의 새로운 가능성을 확장한다는 이미지를 만들어 주세요. 이러한 3개의 고화질 이미지는 한국인을 중심 으로 한국 목사님 학생 선교사에 기초해서 만든다. 그리고 인공지능이 로보트로 표현되는 대신 컴퓨터로 대신 이지미화 한다. 이러한 3개의 이미지는 사실적인 사진과 같이 만들고 고화질로 만들며 16:9의 형식으 로 맞추어서 생성해 주세요.

메시지 ChatGPT

0 ⊕ ੯

## ChatGPT chatgpt.com ChatGPT4o→ 이미지 만들기→ JPEG 사진으로 변경 1

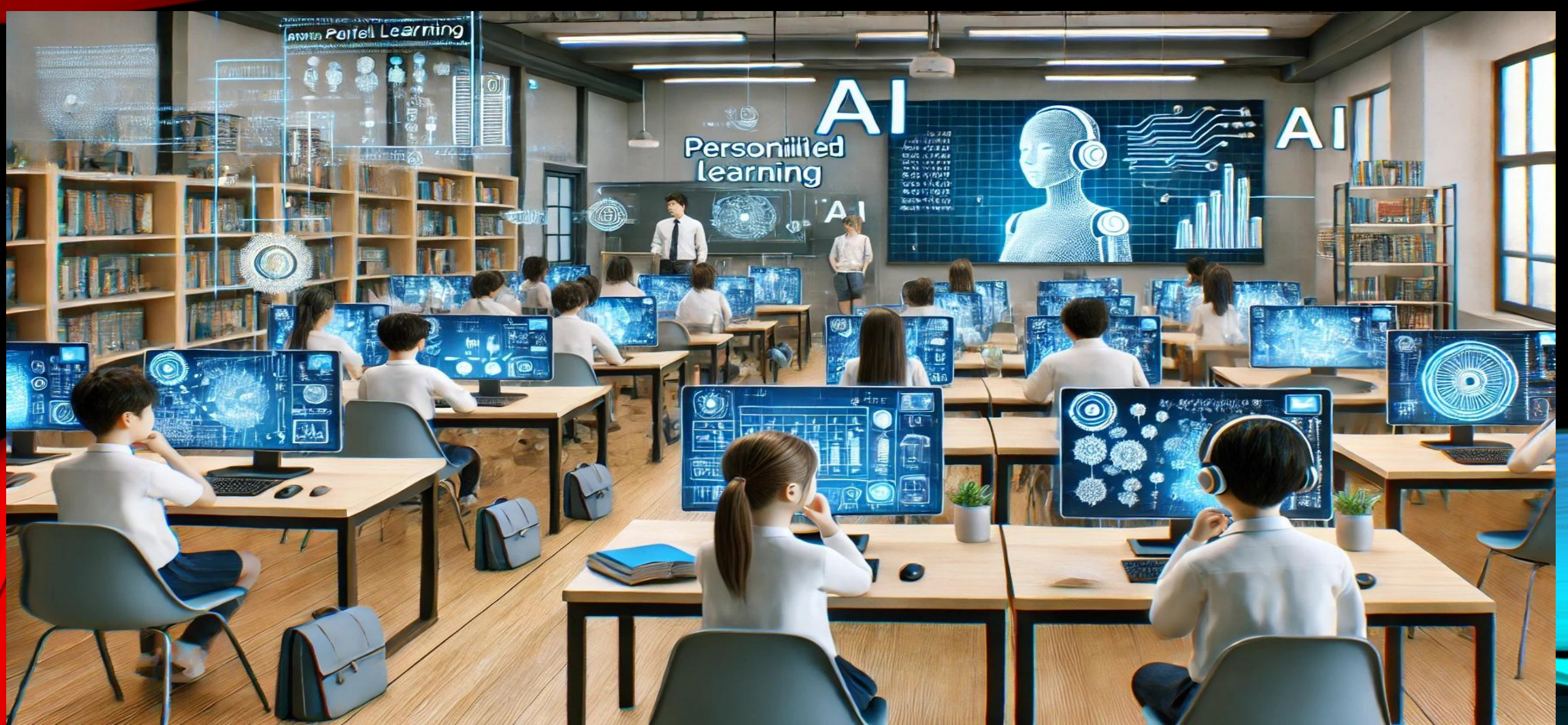

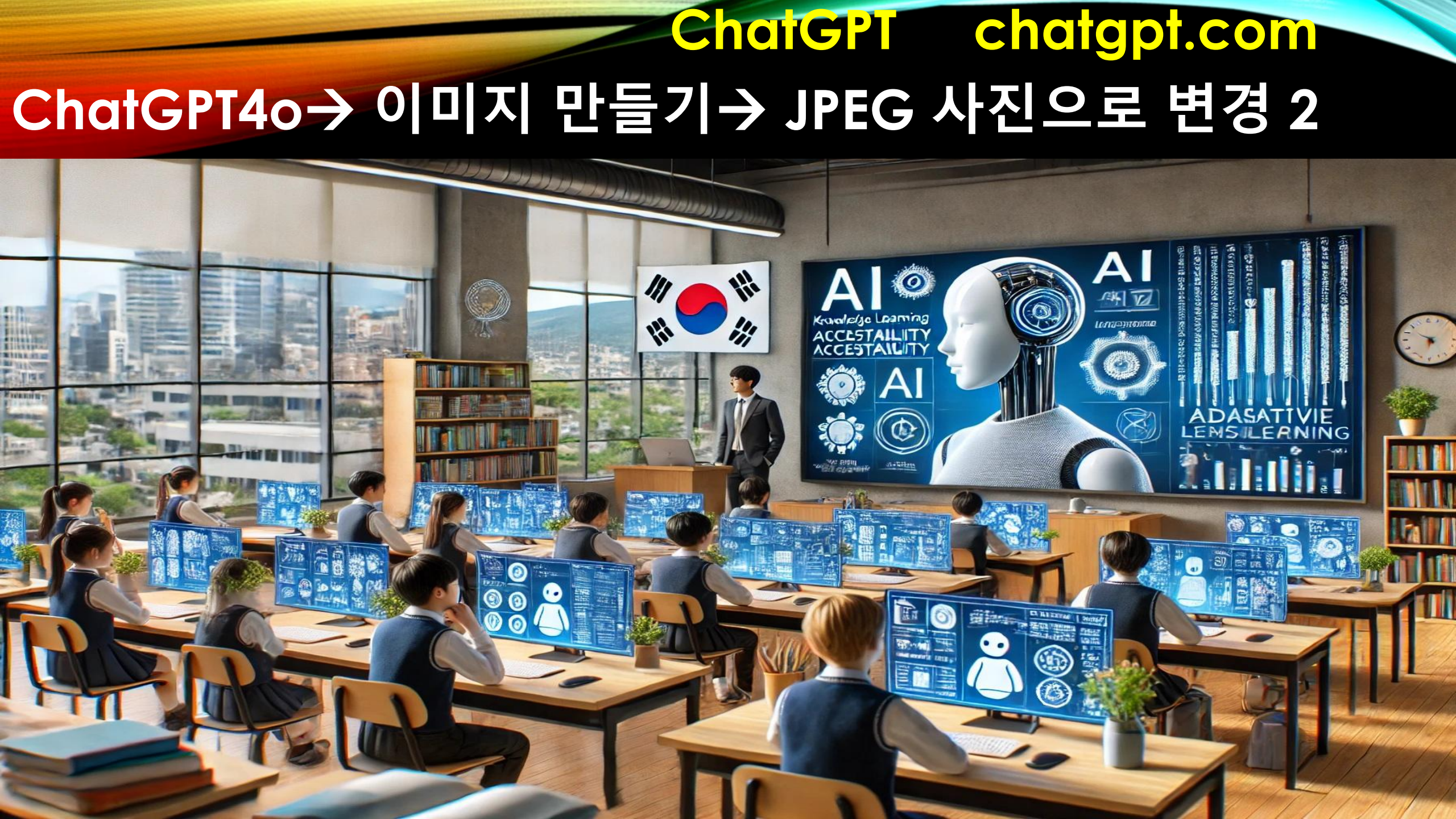

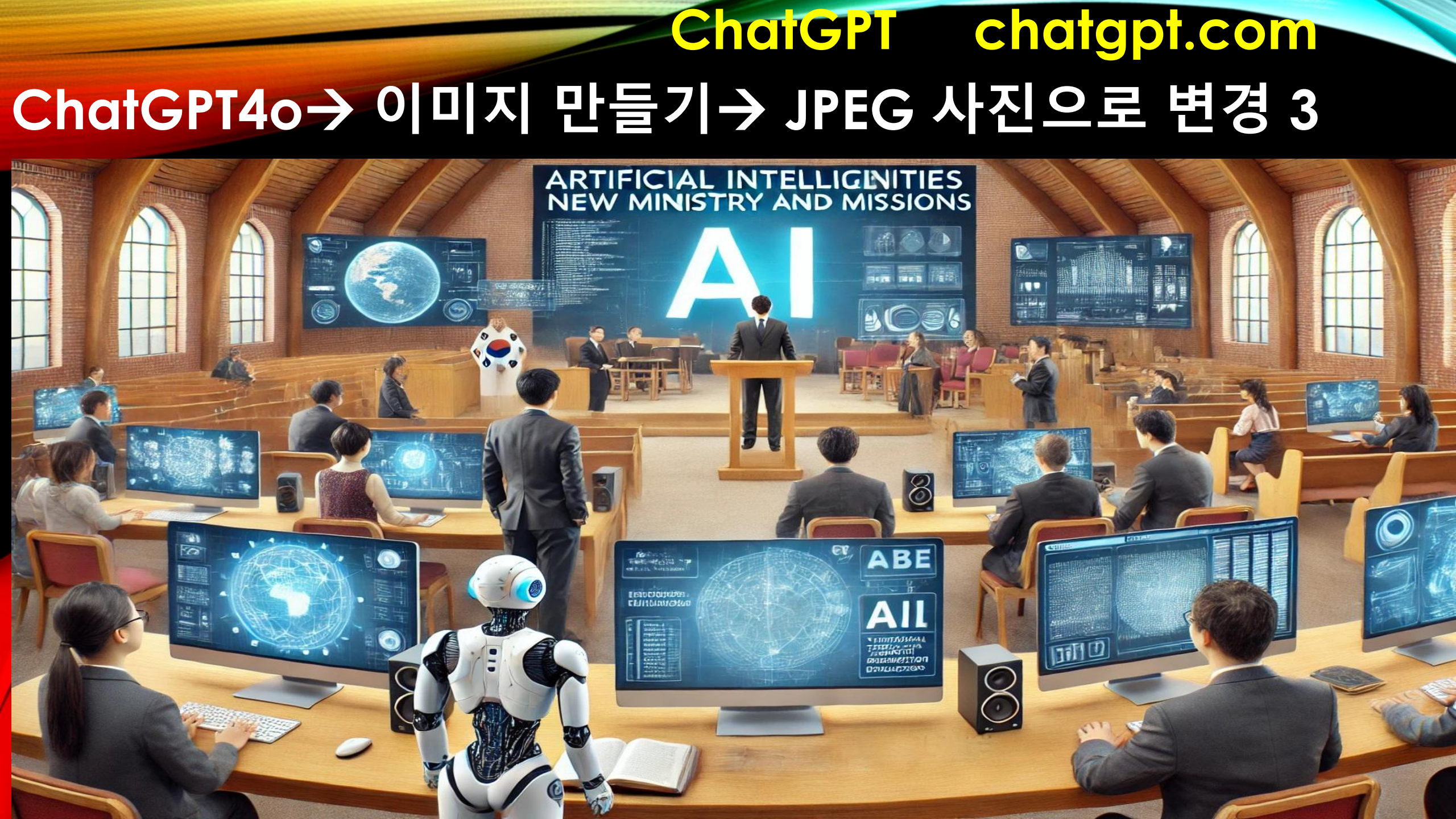

### ChatGPT chatgpt.com ChatGPT4o→ 이미지 만들기→ 메시지 삽입→ 이미지

### SOURCE STATES OF AL TRAINING PROGRAM FOR GLOBAL MISSIONS

### ChatGPT chatgpt.com ChatGPT4o→ 이미지 만들기→ 메시지 십입→ 이미지

50대 한국 여자 선교사님이 Join The 10 Week AI Training Program for Global Mission 이 쓰이고 태극기와 지구본이 달려 있는 베너를 들고 있 다 그리고 그 뒤로는 여러 다른 나라의 선교사님들이 함께 서있다. 이러 한 사실적인 사진과 같은 이미지를 만들어 주세요

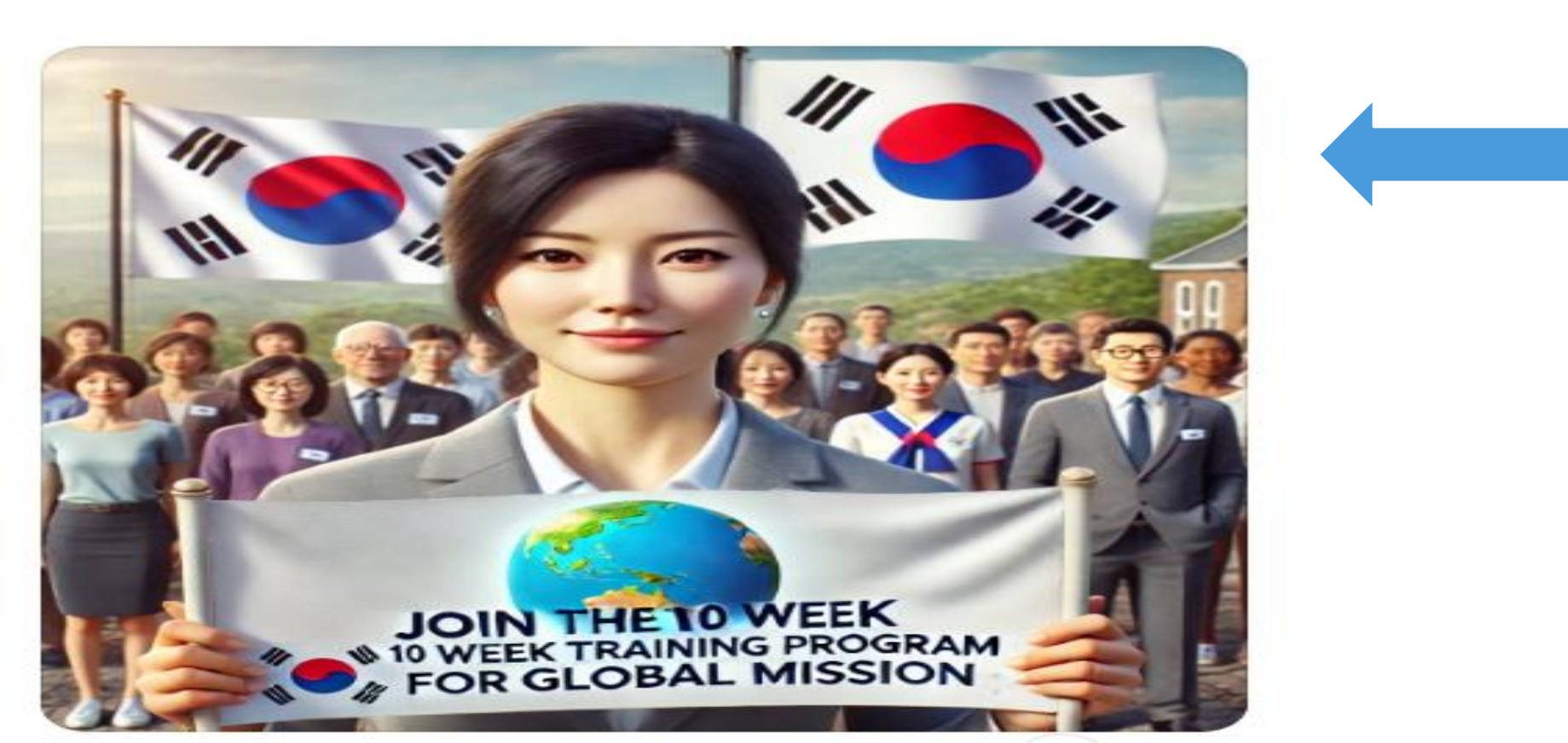

### ChatGPT chatgpt.com GPT0 □지→Downloads→0 □지→open with→그림판

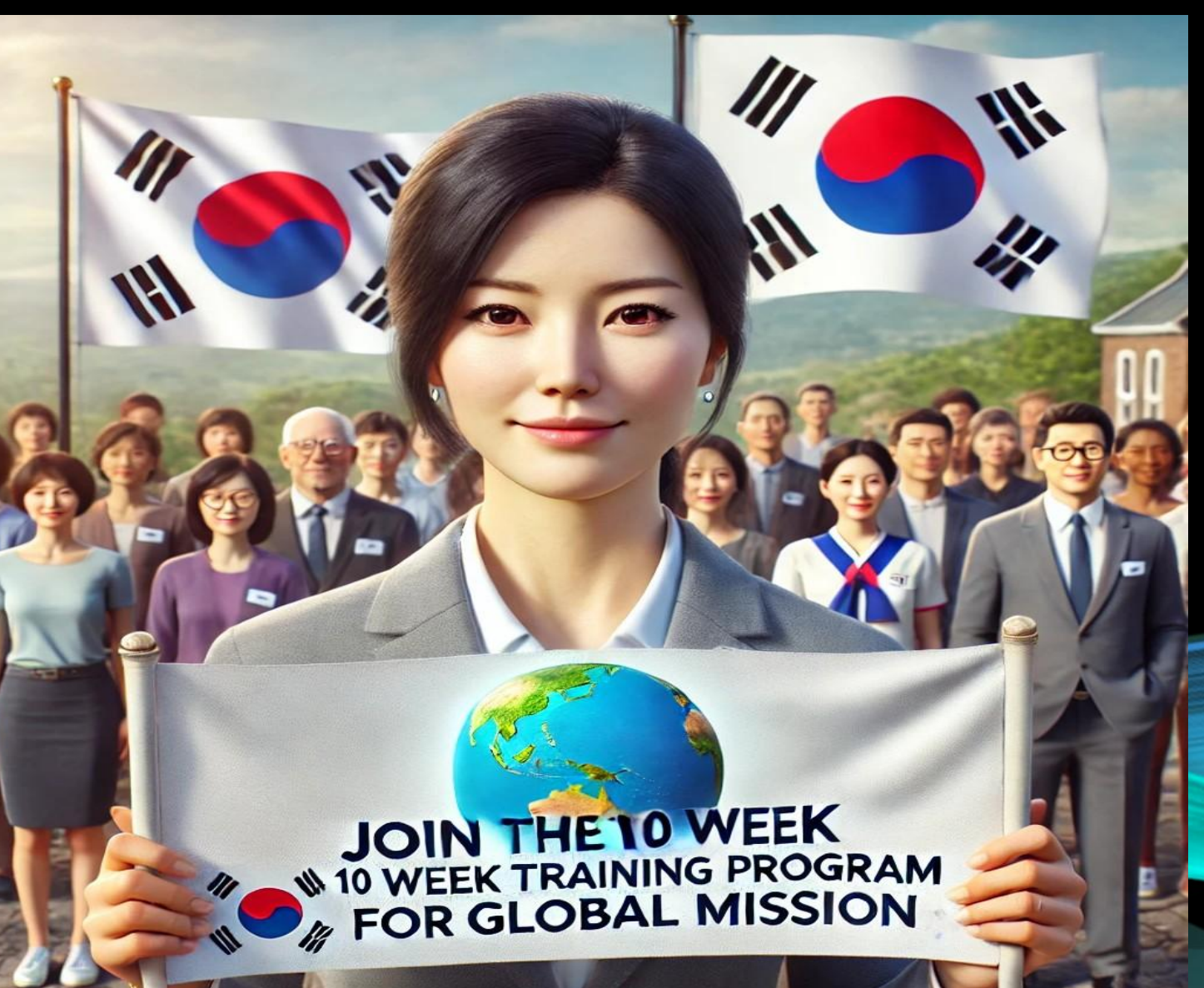

### Open with→그림판→JPEG→내 파일 저장→JPEG 파일

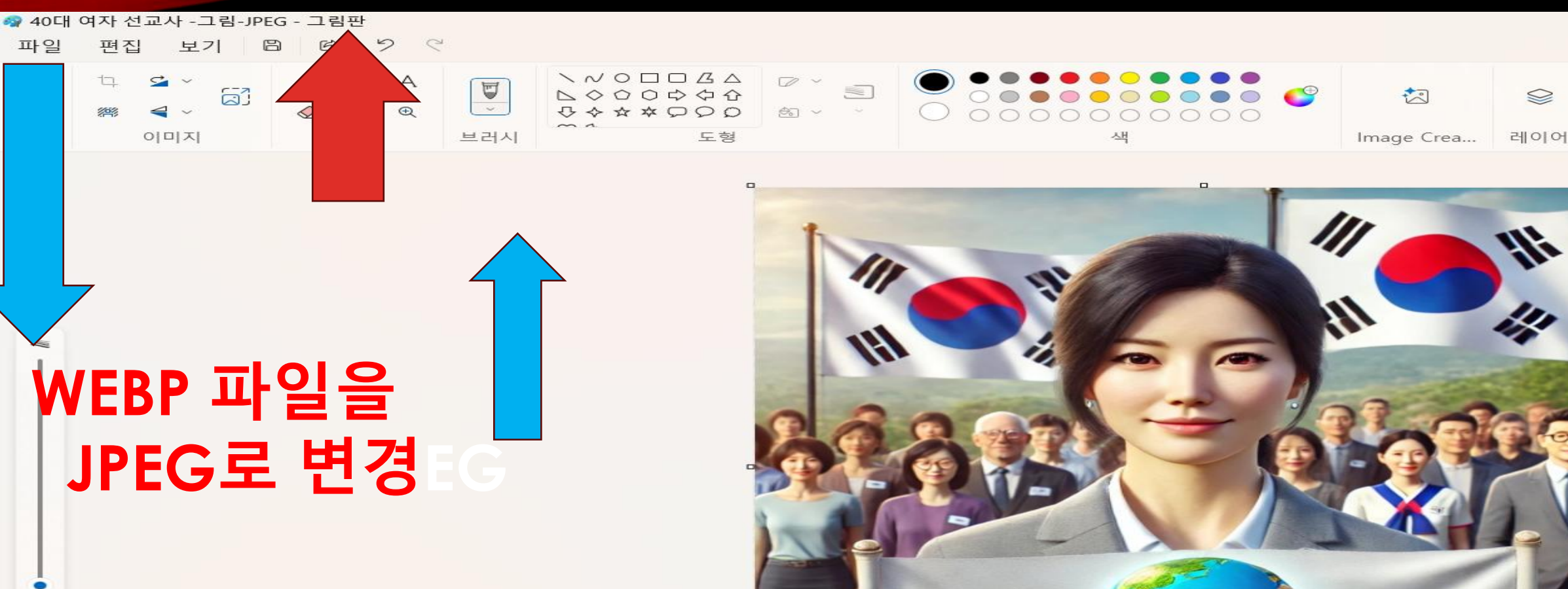

#### JOIN THE 10 WEEK

#### ChatGPT chatgpt.com open with→그림판→JPEG→내 파일 저장←PPT 불러오기

# 11 11 JOIN THE 10 WEEK 10 WEEK TRAINING PROGRAM FOR GLOBAL MISSION

## ChatGPT chatgpt.com ChatGPT4o→ 이미지 만들기→ 메시지 삽입→ 이미지

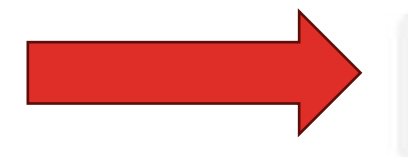

위의 이미지에 이미 나온 얼굴의 50대 한인 여성 선교사님이 2025년도 새해를 맞아하여 2025 New Year 라는 수첨과 성경책을 가지고 교회와 선교지 앞에서 환하게 웃는 모습으로 사실적인 사진과 같은 이미지를 만들어 주세요

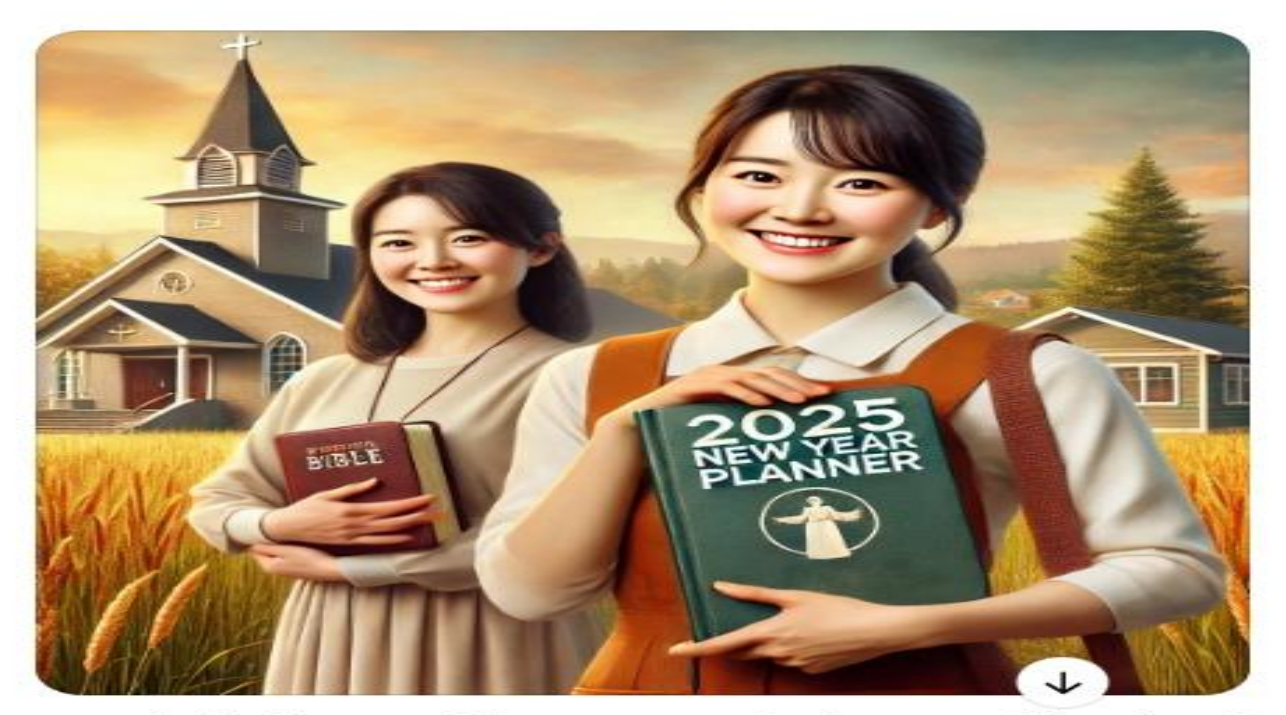

Here is the image of the Korean missionary celebrating the 2025 New Year with a planner and Bible 메시지 ChatGPT

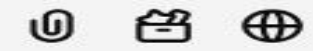

5

### ChatGPT chatgpt.com ChatGPT400□지→Downloads→0□지→open with

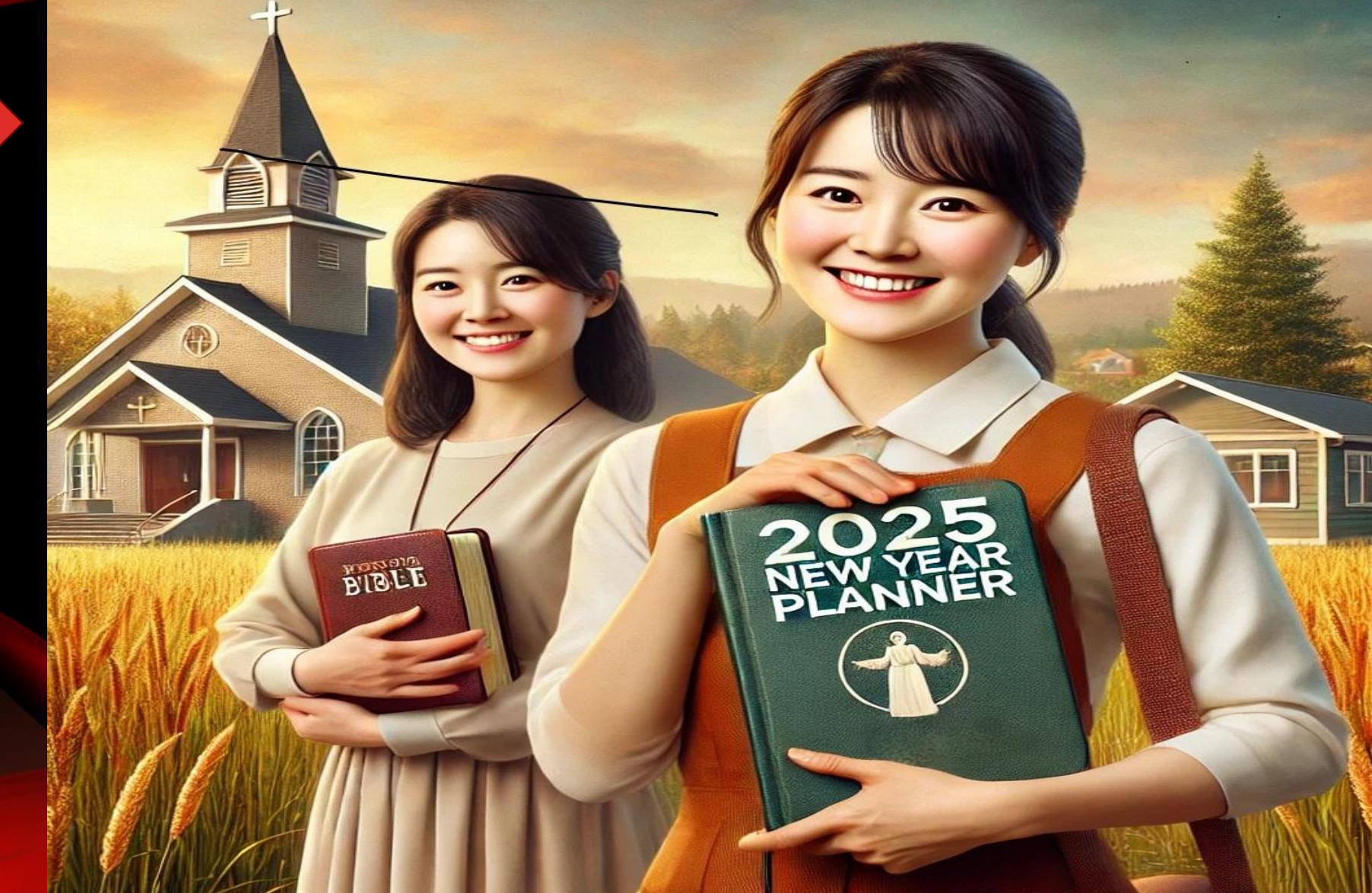

#### **1Save As→2JPEG로 새이름으로 저장→ 3Save**

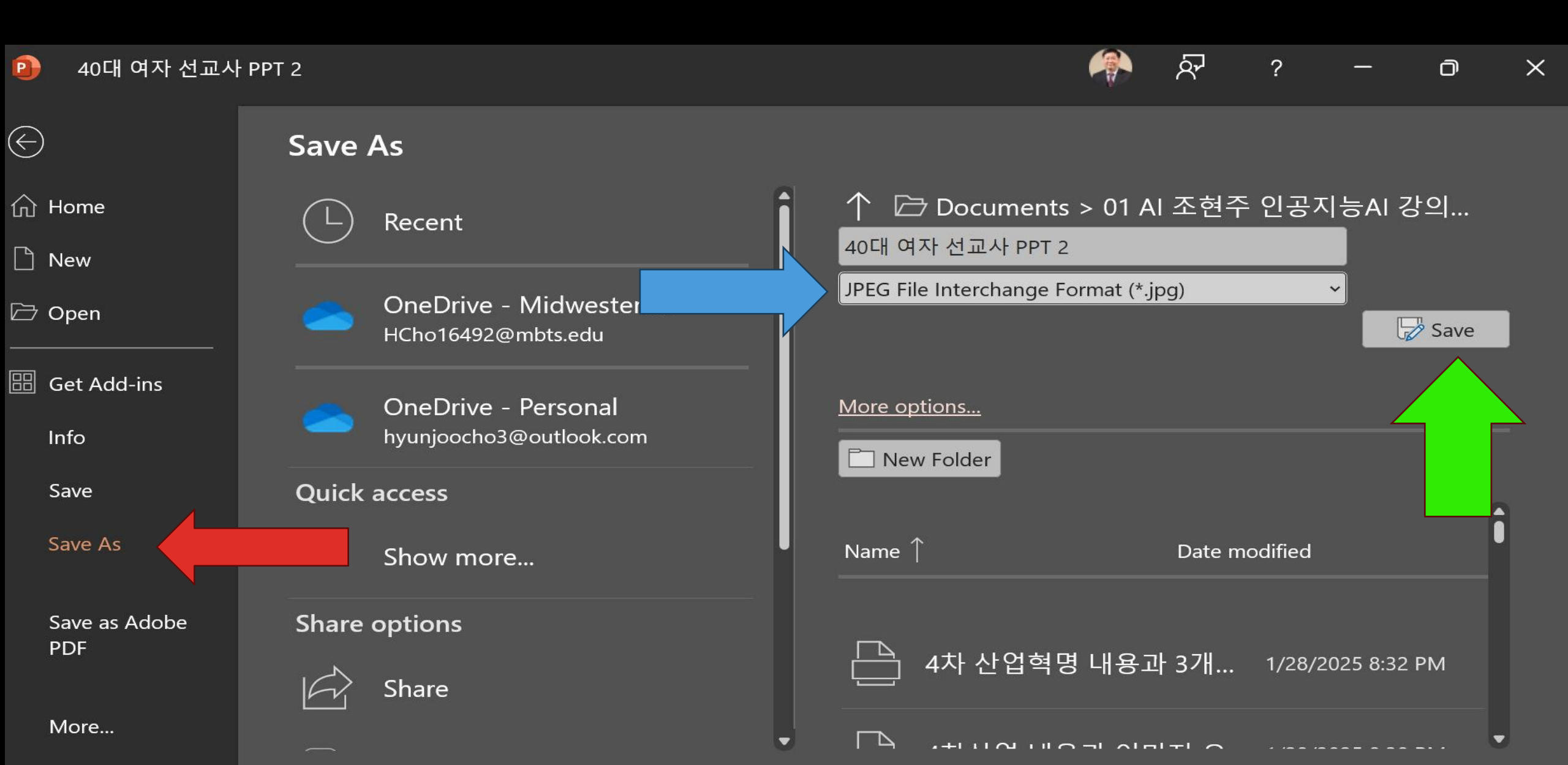

#### GPT이미지→ PPT 새이름 저장→ WEBP 파일을 JPEG로 변경

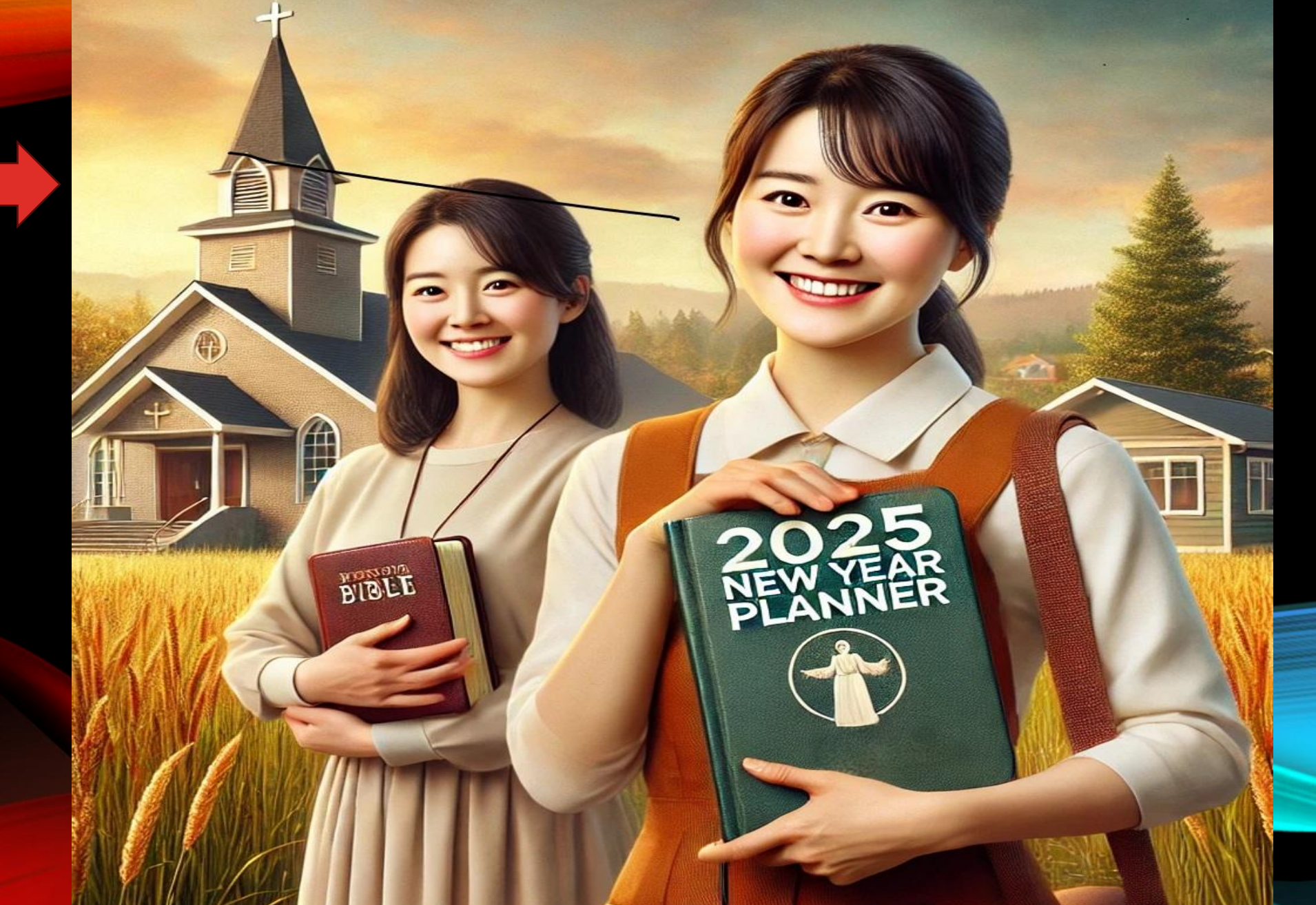

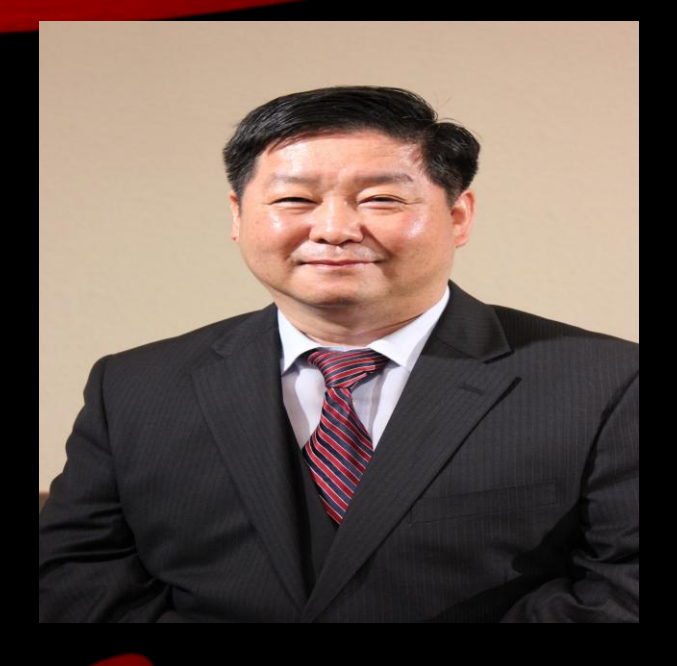

Grace Mission University 조현주 교수

#### 목회 선교를 위한 MS COPILOT, DESIGNER로 인공지능 그림 영상 만들기

### Copilot 홈페이지: (MS Edge) http://copilot.microsoft.com

🔕 DeepL 번역

Hyun Joo cho 님, 안녕하세요. 어떻게 도 드릴까요?

🗱 책-Perplex 🛛 💁 Google번역

Sinking\_3=hjcho

MBTS

C Other favorites

로그인 응

O

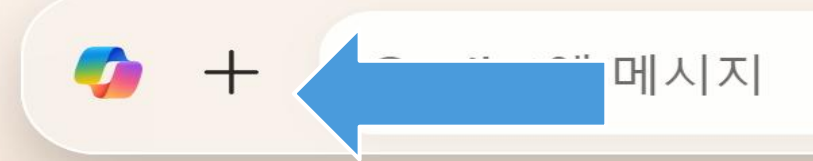

Sinking\_3Al

Trip.com

NewBina

#### Copilot <u>http://copilot.microsoft.com</u> Microsoft 계정선택→자기 계정--> ID, PW

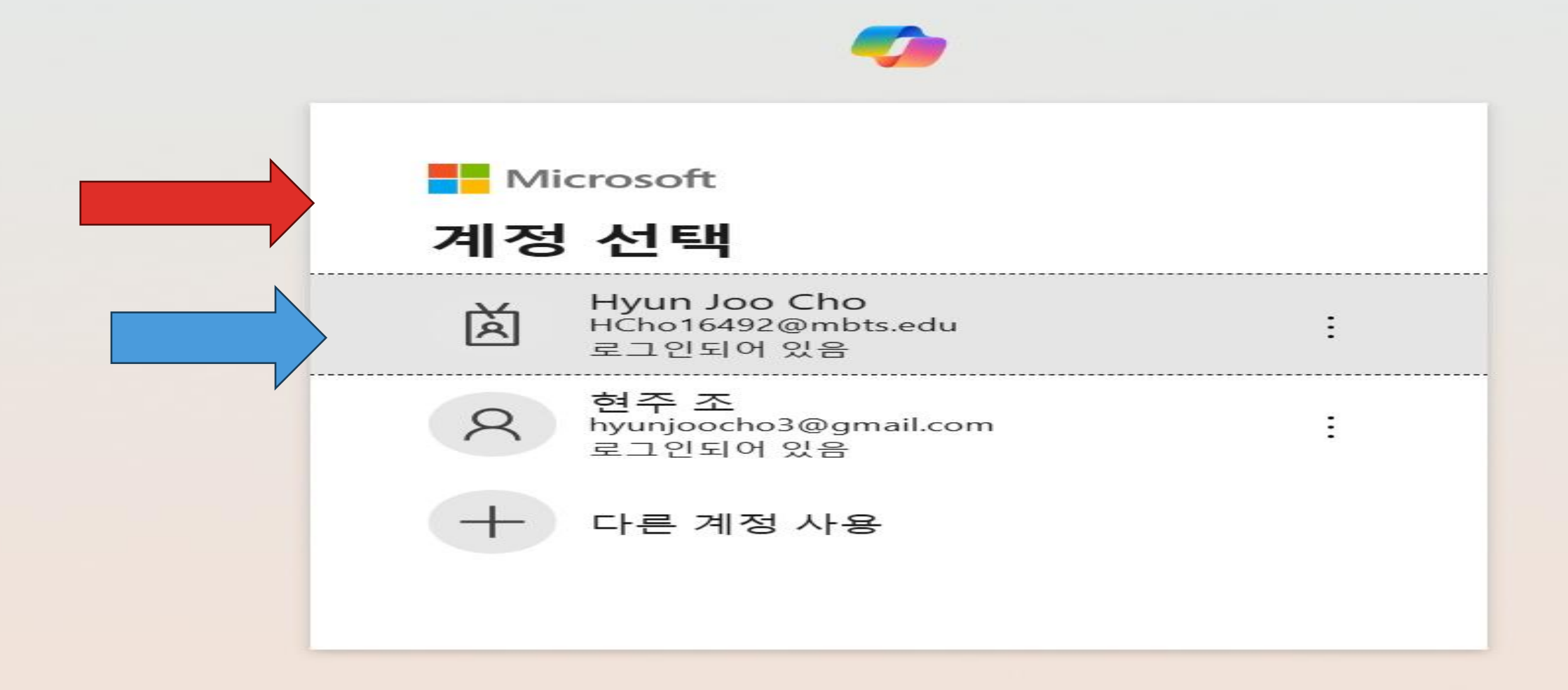

#### <u>http://copilot.microsoft.com</u> copilot→10미지 설명→20미지 생성

| <b>Copilot</b><br>한국 50대 여자 신   | 선교사님으로 아프리카 어린이들에                                                              |                                |                               | (+) 새 채팅  | $\overline{\heartsuit}$ |    | ∢ |
|---------------------------------|--------------------------------------------------------------------------------|--------------------------------|-------------------------------|-----------|-------------------------|----|---|
|                                 | 한국 50대 여자 선교사님으로 아프리카 어린이들에게 쿠키를 주면서 선교하는 O<br>타일과 고화질의 16:9의 크기로 이미지를 만들어 주세요 |                                |                               |           |                         |    |   |
| <b>Copilot</b><br>I'll try to c | reate that.                                                                    |                                |                               |           |                         |    |   |
| > De                            | signer 미리 보기                                                                   |                                |                               |           |                         |    |   |
|                                 | Make it a sunset background                                                    | Add more children in the image | Include traditional African c | lothing 😒 | 프롬프트                    | 보기 |   |
| 무엇이든 물어.                        | 보세요                                                                            |                                |                               |           | D                       |    |   |

#### http://copilot.microsoft.com copilot→10□ス→2다운로드

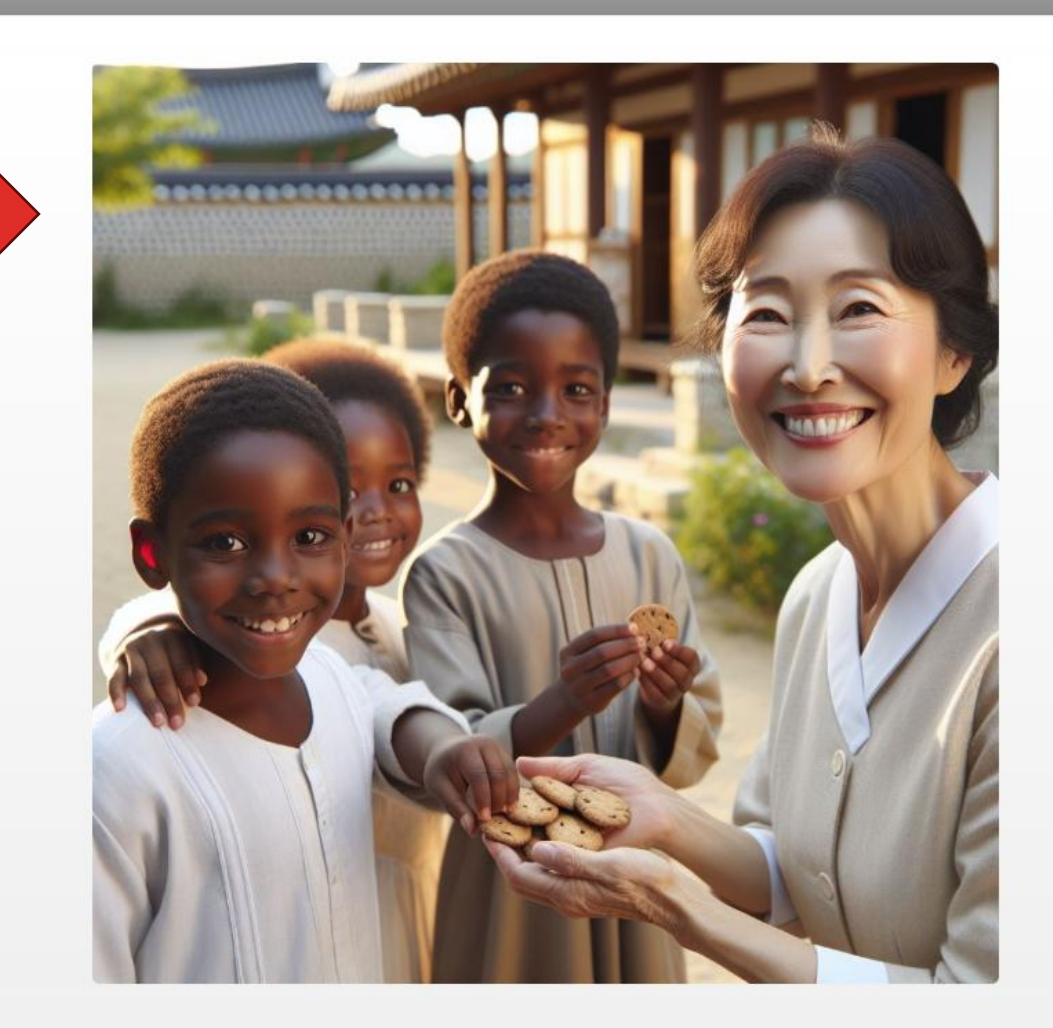

한국 50대 여자 선교사님으로 아프리 카 어린이들에게 쿠키를 주면서 선교 하는 이미지를 사실적인 사진 스타일 과 고화질의 16:9의 크기로

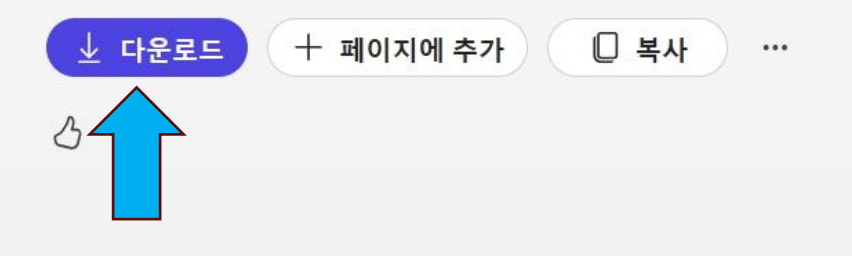

가타히 타기

X
### <u>http://copilot.microsoft.com</u> 10□지→2다운로드→3Designer→3이름 변경

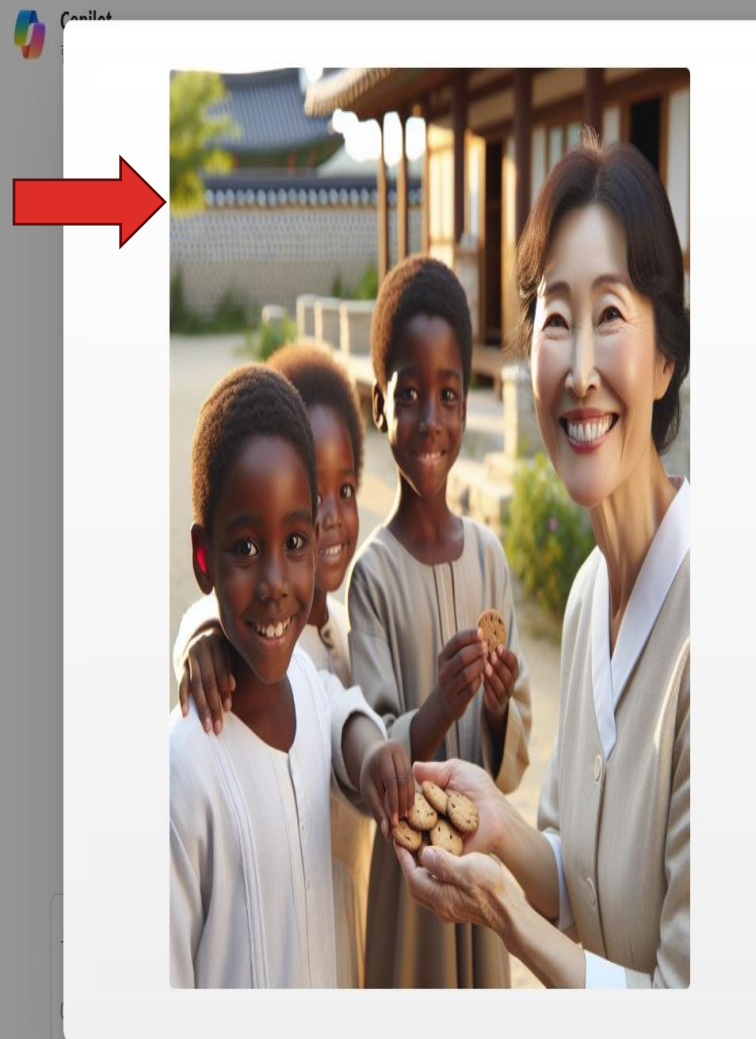

한국 50대 여자 선교사님으로 아프리 카 어린이들에게 쿠키를 주면서 선교 하는 이미지를 사실적인 사진 스타일 과 고화질의 16:9의 크기로

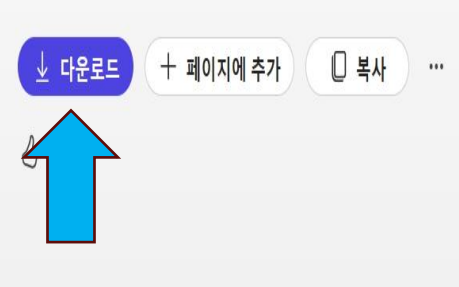

| 🛓 Downloads                      | X +                                                                   |                    |               | - 0 X                          | 하더 지미는 아이나지                  |
|----------------------------------|-----------------------------------------------------------------------|--------------------|---------------|--------------------------------|------------------------------|
|                                  | ▶ Downloads >                                                         |                    |               | Search Downloads Q             | 입니다. 44세이 철 <b>가모</b> 기      |
| ⊕ New × & ©                      | 🗓 🗐 🙆 🗊 ∿ Sort ″ ≡ View ″ 😫 Set as backgrou                           | nd 🛛 🖄 Rotate left | 🕏 Rotate i    | right 😬 🗇 Details              | 1.0.1                        |
| > 🍐 Hyun Joo - Midwe:            | Name                                                                  | Date modified      | Туре          |                                |                              |
|                                  | ~ Today                                                               |                    |               | L TT ALAR                      | Х                            |
|                                  | ✔ 2 🖬 Designer - 여자 선교사                                               | 1/29/2025 10:27 AM | ALSee PNG F   |                                |                              |
|                                  | <ul> <li>Yesterday</li> </ul>                                         |                    |               |                                |                              |
| Documents                        | 🖻 서론 1-3 교사와 학생과 로보트의 공부                                              | 1/28/2025 8:48 PM  | WEBP File     |                                |                              |
| 🚷 Music 🔹 🖈                      | 🖻 서론 1-2 교사와 학생의 공부 1                                                 | 1/28/2025 8:45 PM  | WEBP File     |                                | 교사님으로 아프리                    |
| Pictures 🕴                       | 🖻 서론 1-1 교사와 학생의 공부                                                   | 1/28/2025 8:43 PM  | WEBP File     |                                | 드 1 입으므  드 - <br>  키르 조립니 시크 |
| 🖢 DVD RW Drive (🖈                | ॑॑॑॑॑ 그림판 -JPEG                                                       | 1/28/2025 8:23 PM  | ALSee JPG Fil |                                | ·기글 수면서 신교                   |
| 🛂 Videos 🔹 🖈                     | DALL-E 2025-01-28 20.15.57 - A high-resolution, realistic image depic | 1/28/2025 8:15 PM  | WEBP File     | 🧰 Designer - 여자 진교자            | 전이 사진 스타잌                    |
| 늘 인공지능 세미니#                      | 🚾 다운로드 그림판                                                            | 1/28/2025 8:12 PM  | ALSee JPG Fil | le 🖻 Share                     |                              |
| 늘 1 한국인 여자 선교                    | DALL-E 2025-01-28 20.02.28 - A high-resolution, realistic image depic | 1/28/2025 8:02 PM  | WEBP File     |                                | 크기로                          |
| 늘 3강의 AI활용-그림                    | DALL-E 2025-01-28 19.58.36 - A high-resolution, realistic image depic | 1/28/2025 7:58 PM  | WEBP File     | Details                        |                              |
| 🎦 3강 참고 자료                       | DALL-E 2025-01-28 19.58.12 - A high-resolution, realistic image depic | 1/28/2025 7:58 PM  | WEBP File     | Type ALSee PNG File            |                              |
| 🎦 조현주 컴퓨터 프로                     | DALL-E 2025-01-28 19.54.49 - A high-resolution, realistic image depic | 1/28/2025 7:54 PM  | WEBP File     | Size 158 KB                    |                              |
|                                  | 🚾 서론1-1 목사님 성경공부                                                      | 1/28/2025 7:19 PM  | ALSee JPEG F  | il Date mod 1/29/2025 10:27 AM | 추가 🛛 복사 …                    |
| 🗙 📮 This PC                      | 🖻 서론 1-9 선생님과 50명 학생의 공부                                              | 1/28/2025 7:10 PM  | WEBP File     | Dimensions 1024 x 1024         |                              |
| 🔾 📕 Local Disk (C:)              | 🗟 NALLE 2025-01-28 10 10 00 - A Korean nactor teachinn a Rible study  | 1/28/2025 7·10 PM  | WFRD File     | Properties                     |                              |
| 281 items 1 item selected 158 KB | 8                                                                     |                    |               |                                |                              |
|                                  |                                                                       |                    |               |                                |                              |

http://copilot.microsoft.co

Copilot →이미지 →50대 여자 선교사가 아프리카 아이에게 쿠키주는 이미지

## Designer 홈페이지: (MS) http://designeer.microsoft.com Microsoft Designer→ 로그인→

🝃 Microsoft Designer 🛛 AI로 만들기 🗸

무엇을 디자인하시겠습니까?

Q "이미지" 또는 "초대" 사용해 보기

◆ AI로 만들기 🌕 🌮 AI로 편집

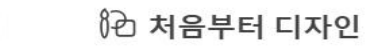

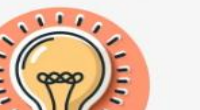

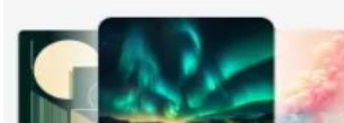

새로 만들기 Opening day party umm 29 inter

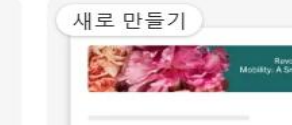

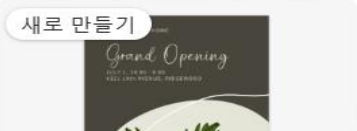

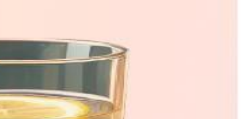

③ 로그인

## Designer 홈페이지: (MS) http://designeer.microsoft.com Microsoft Designer→ 로그인ID→다음→PW

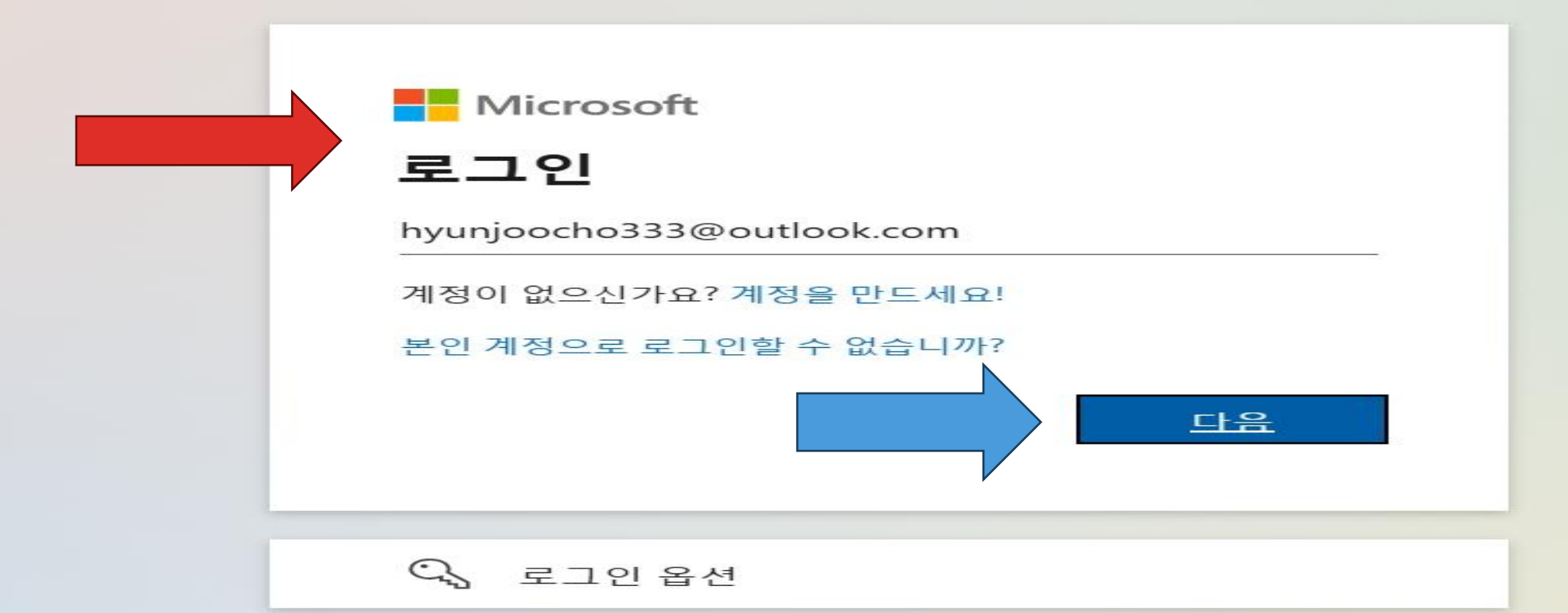

## http://designeer.microsoft.com 1로그인ID,PW→자신의 사진이나 이름

🔰 Microsoft Designer 🛛 AI로 만들기 🗸 🛛 내 프로젝트

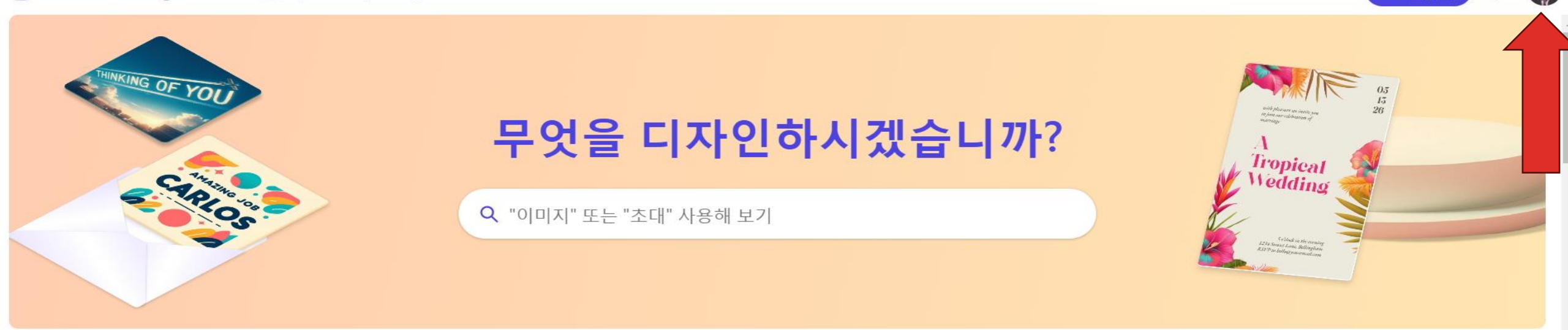

만들7

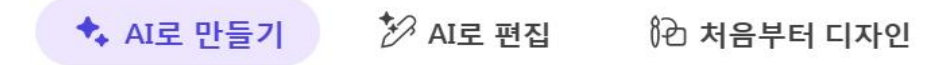

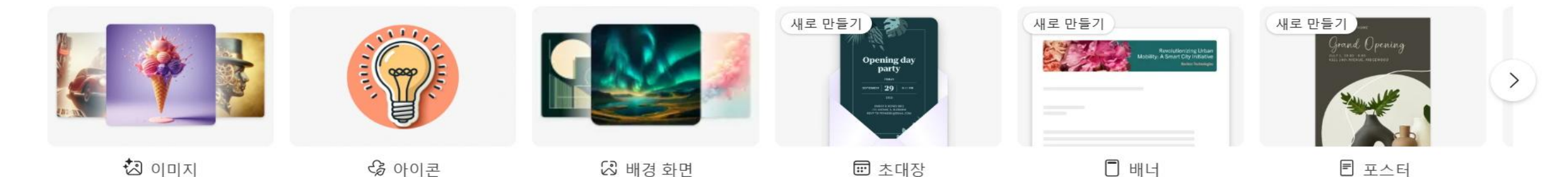

## http://designeer.microsoft.com 로그인ID,PW→한달 15개 사진 가능

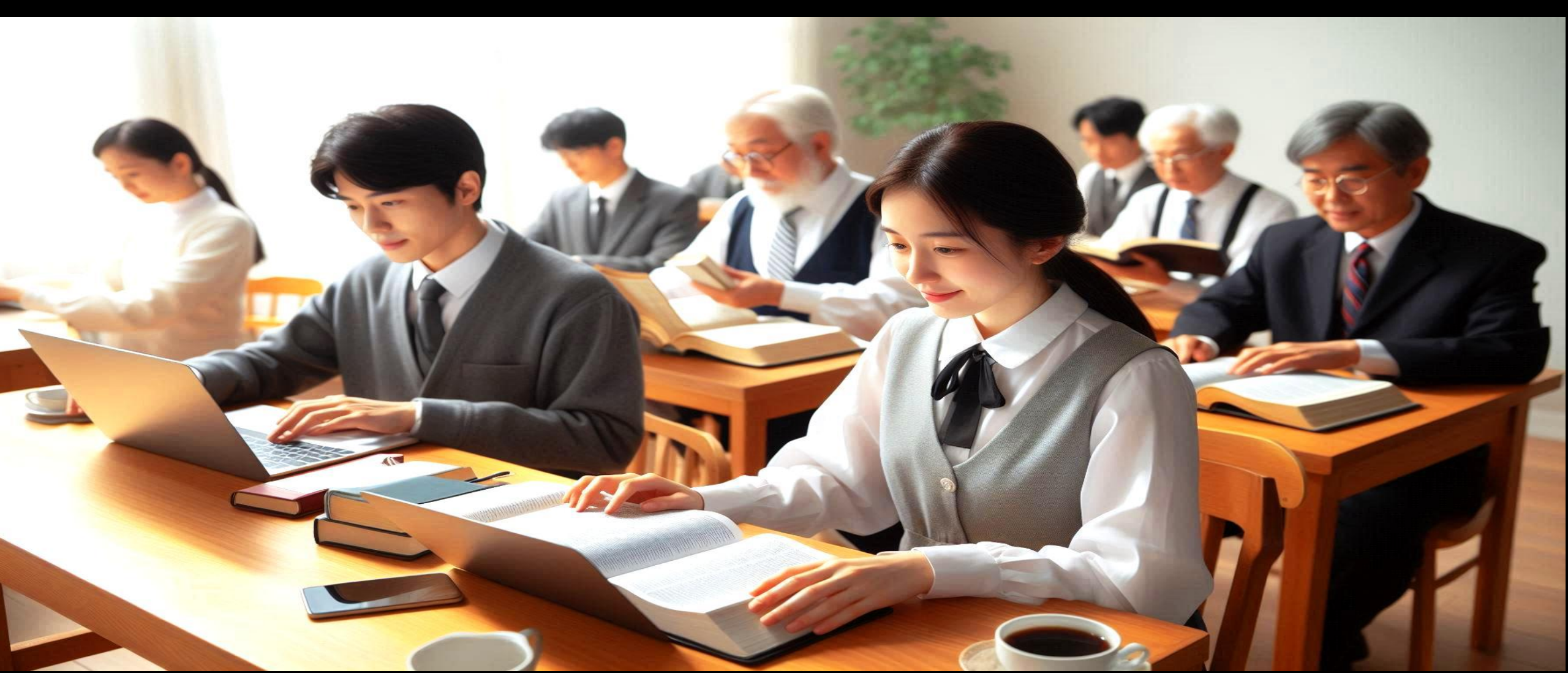

## http://designeer.microsoft.com 로그인ID,PW→1AI로 만들기→2이미지

为 Microsoft Designer 🛛 AI로 만들기 🗸 🛛 내 프로젝트

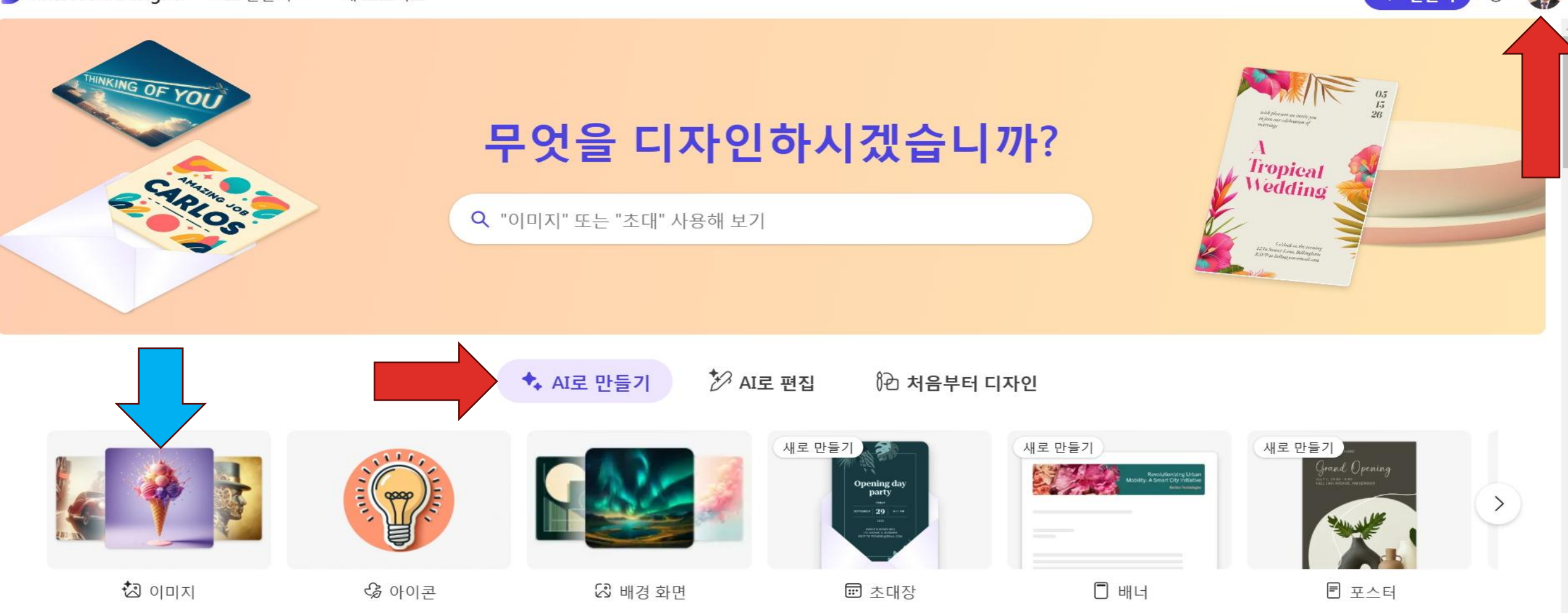

## AI만들기→1이미지 만들기 →2설명→3내용→4생성

为 Microsoft Designer 🛛 AI로 만들기 🗸 🛛 내 프로젝트

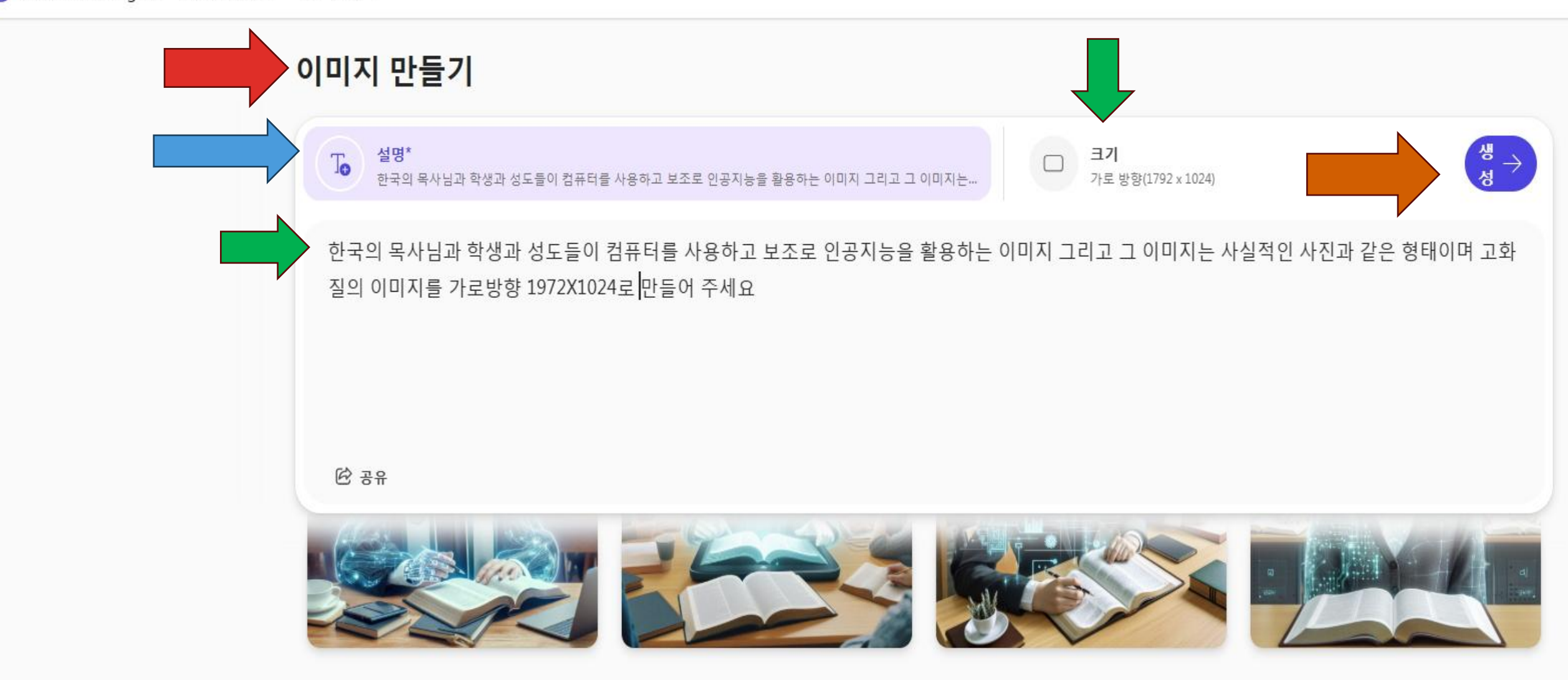

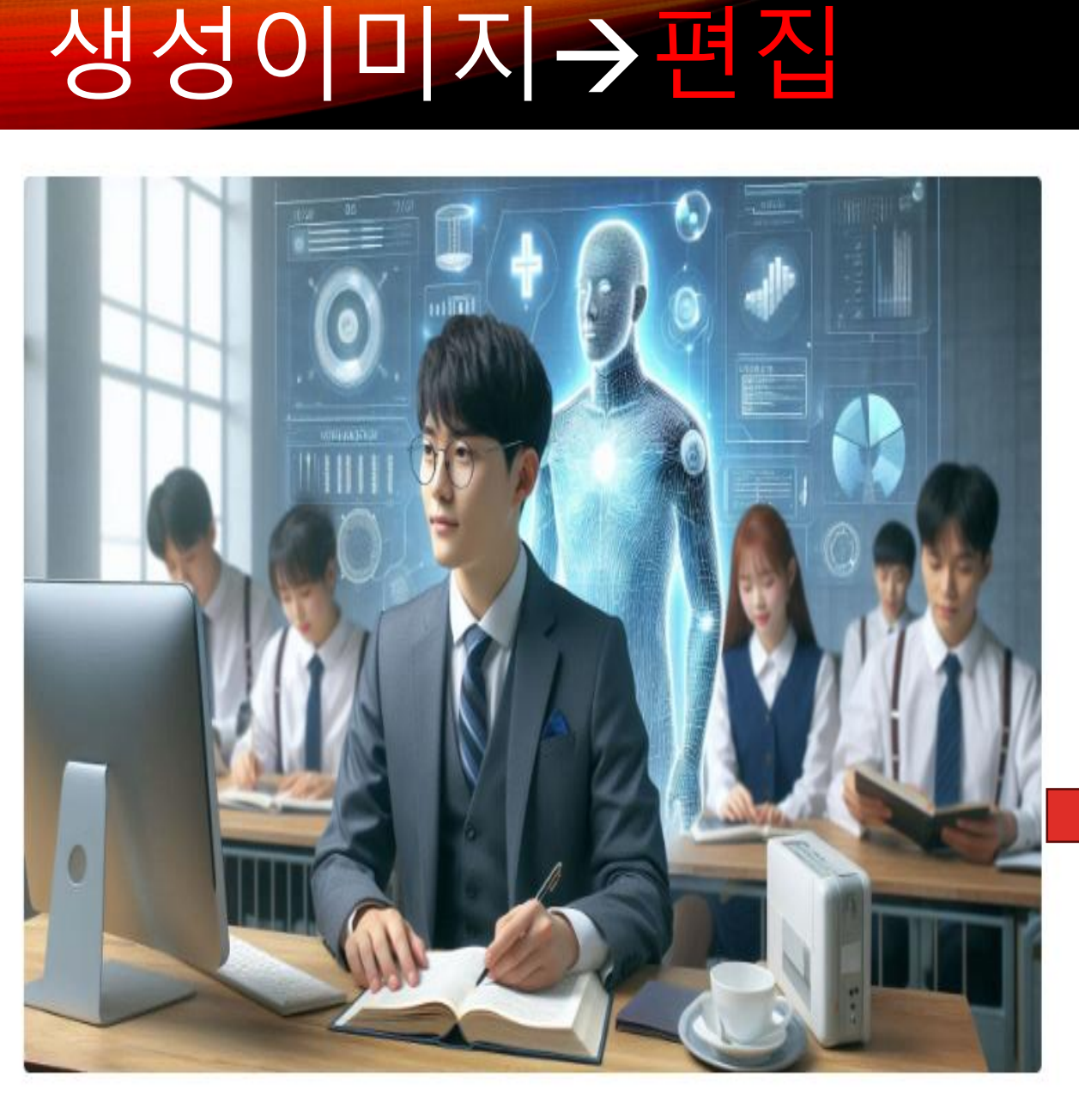

#### 한국의 목사님과 학생과 성도들이 컴퓨터를 사용하고 보조로 인 공지능을 활용하는 이미지 그리고 그 이미지는 사실적인 사진과 같은 형태이며 고화질의 이미지를 가로방향 1972X1024로 만들 어 주세요

☑ 전 ↓ 다운로드 ····
८ ♀

## →이미지 편집→배경→제거

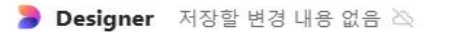

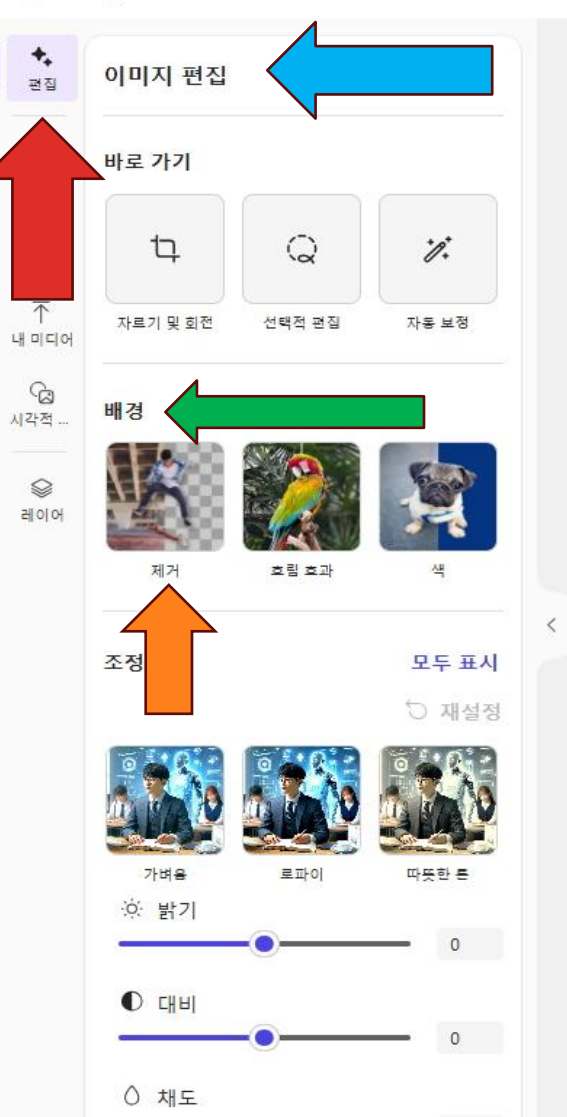

63% ∽ 与 ∂

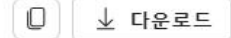

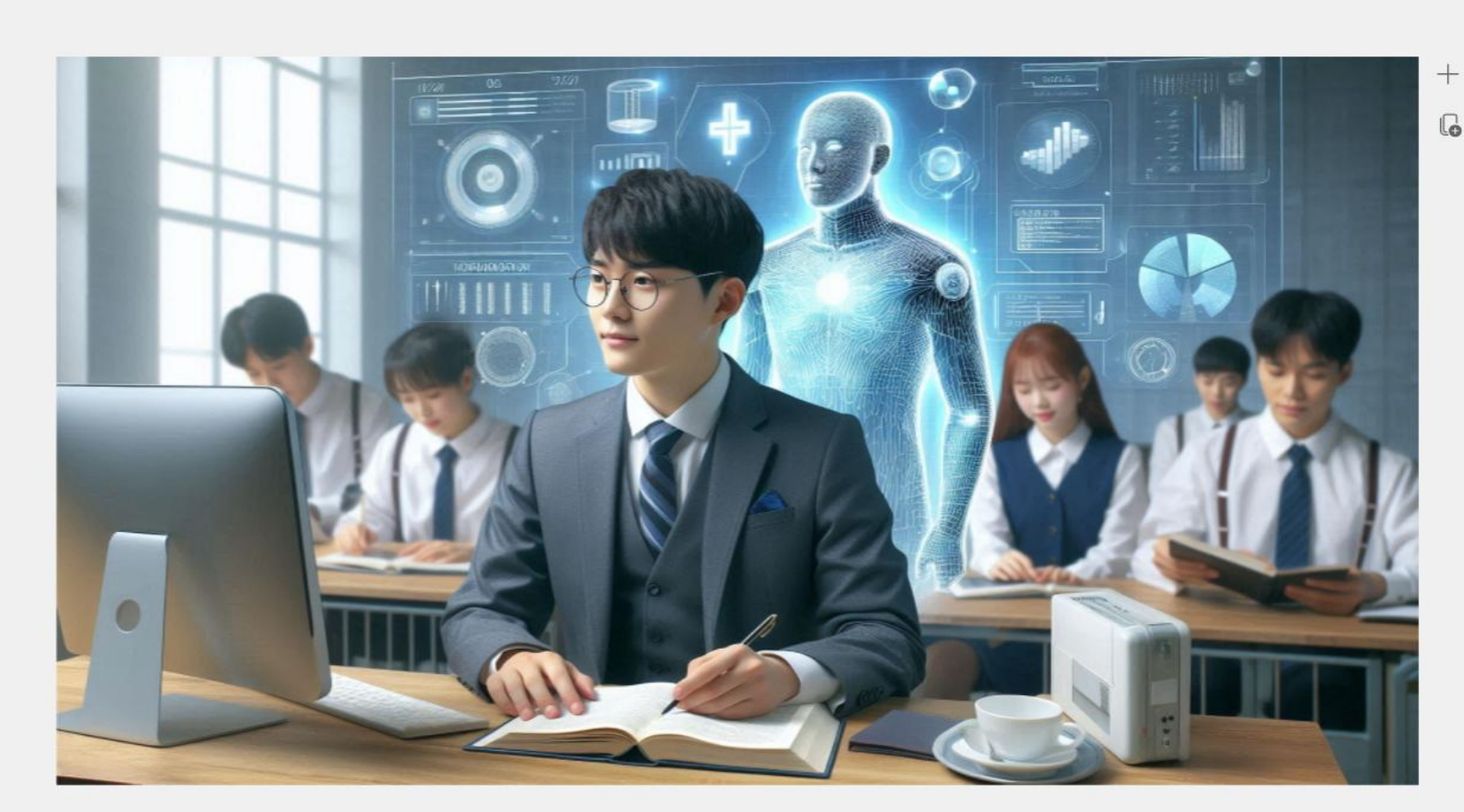

## 1배경→2제거→3이미지→4조정

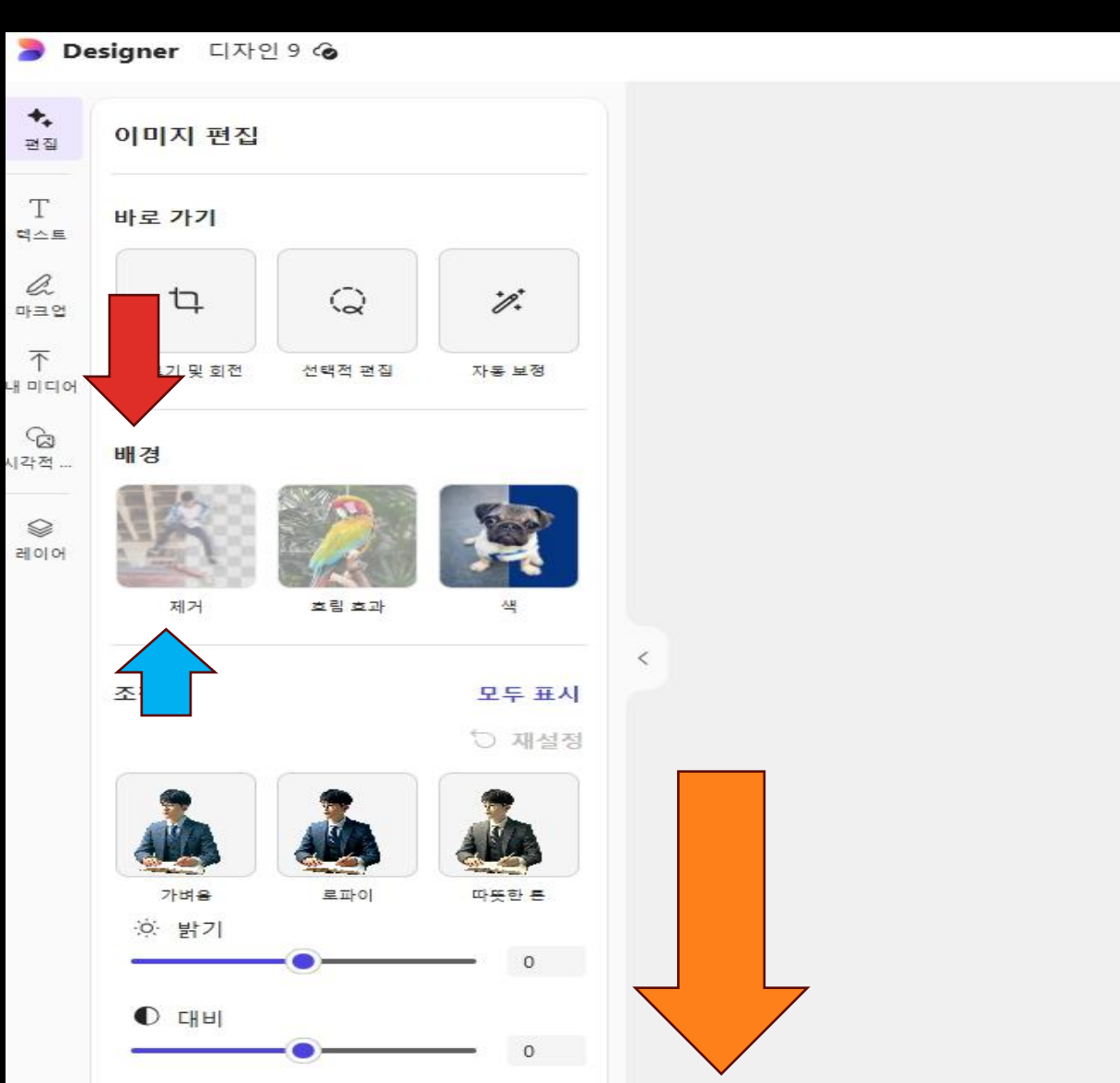

63% ∨ 5 ∂

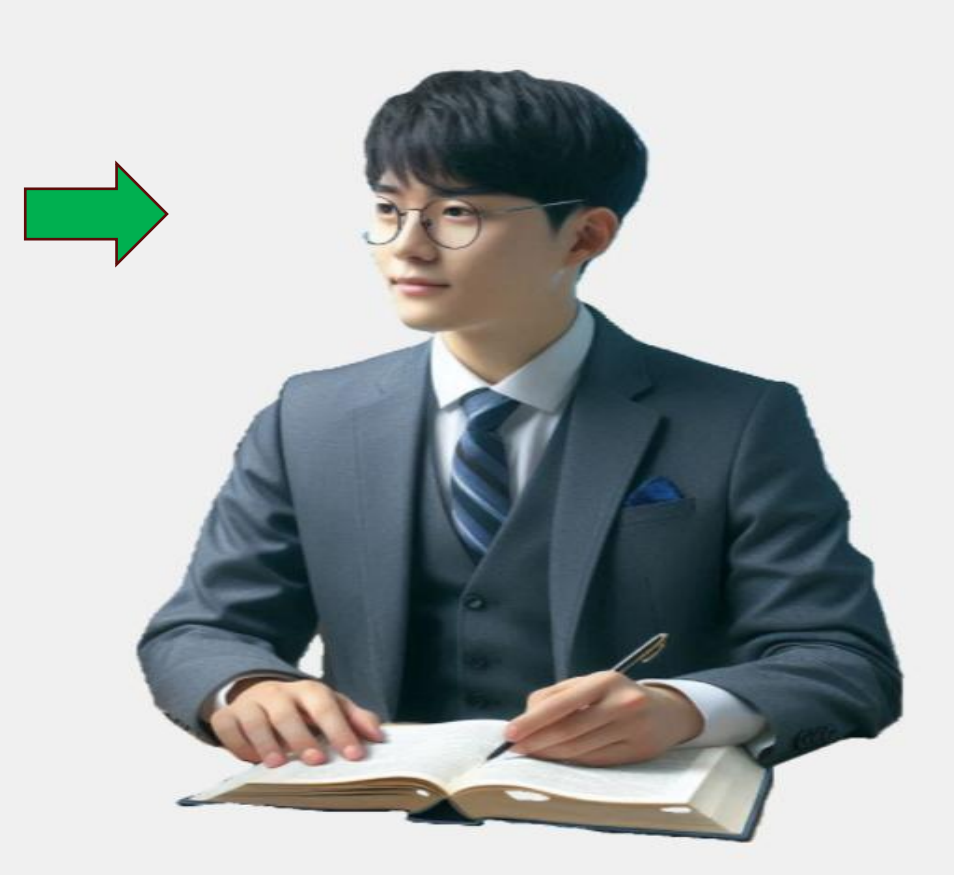

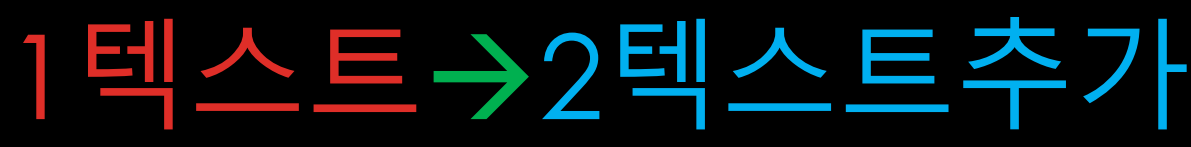

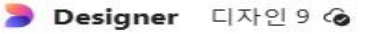

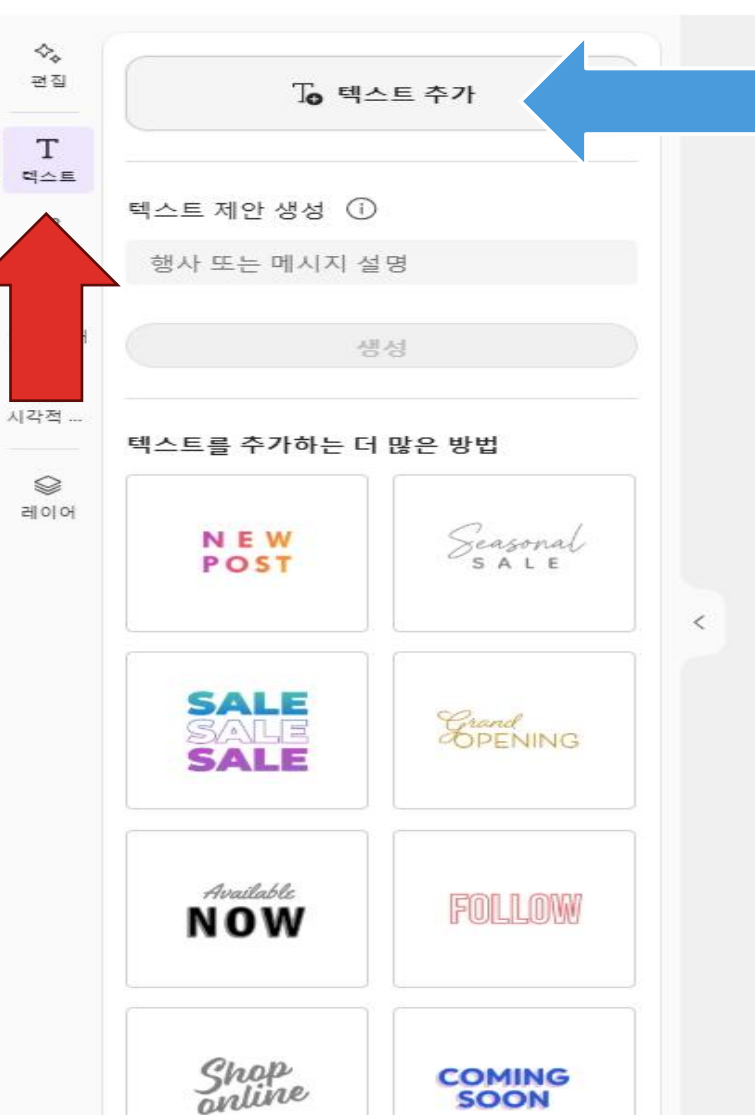

63% ~ 5 C

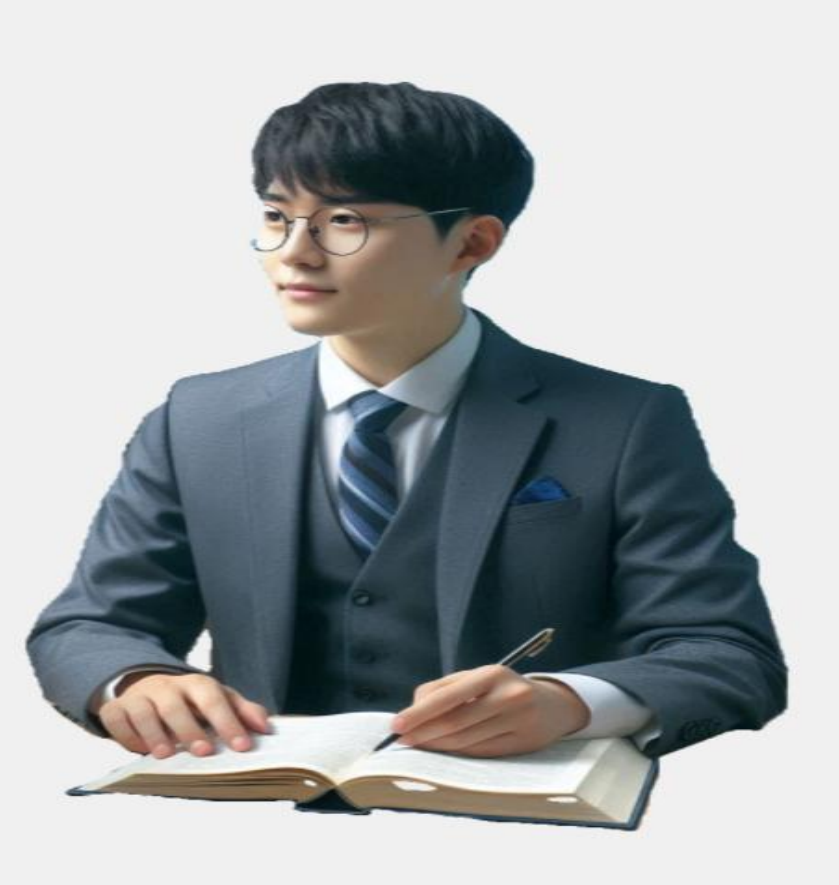

### 1다운로드→2JPG→3다운로드

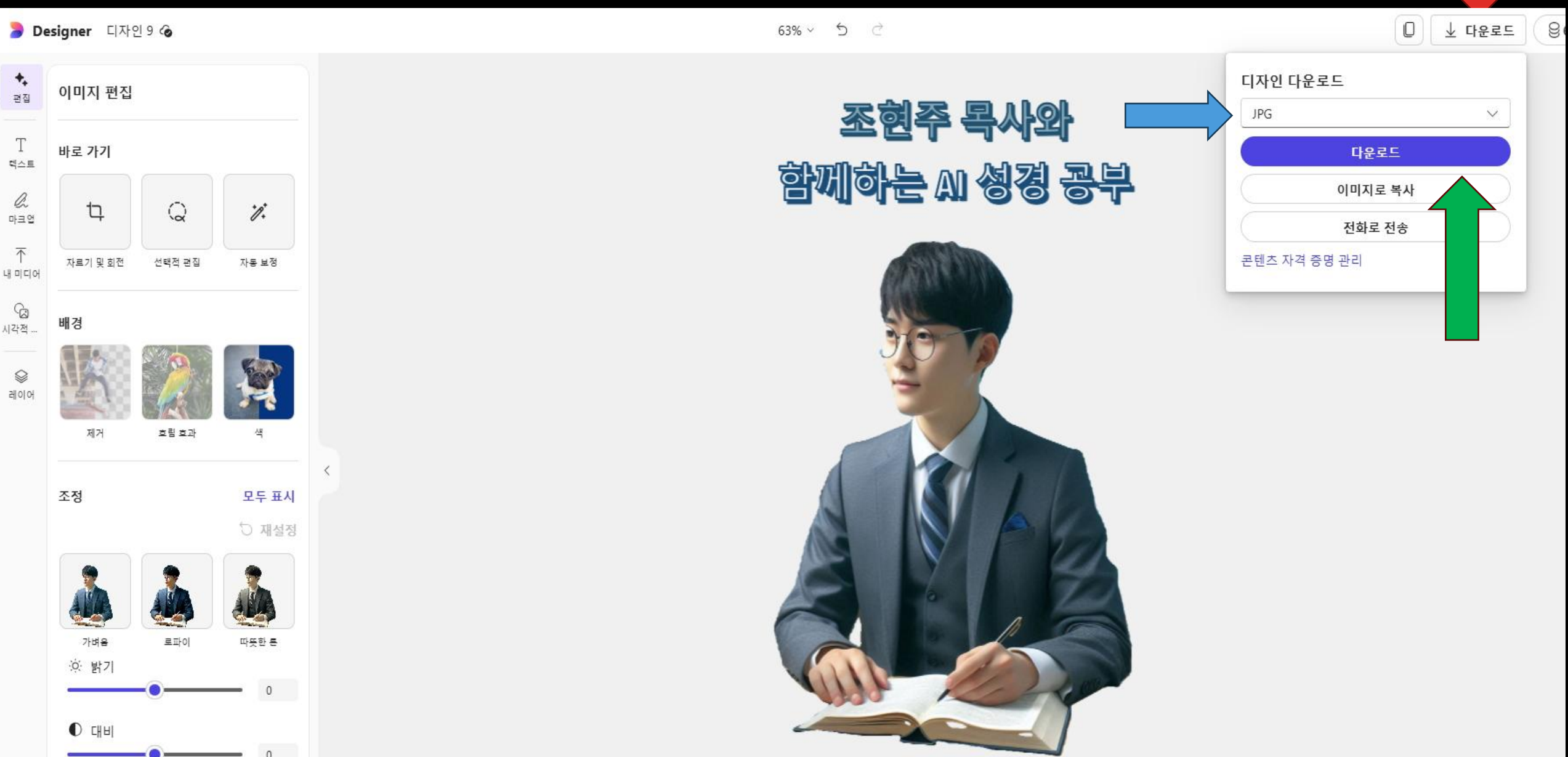

### 1내미디어→2이장치에서 →3Picture→4.Rick Warren→5open

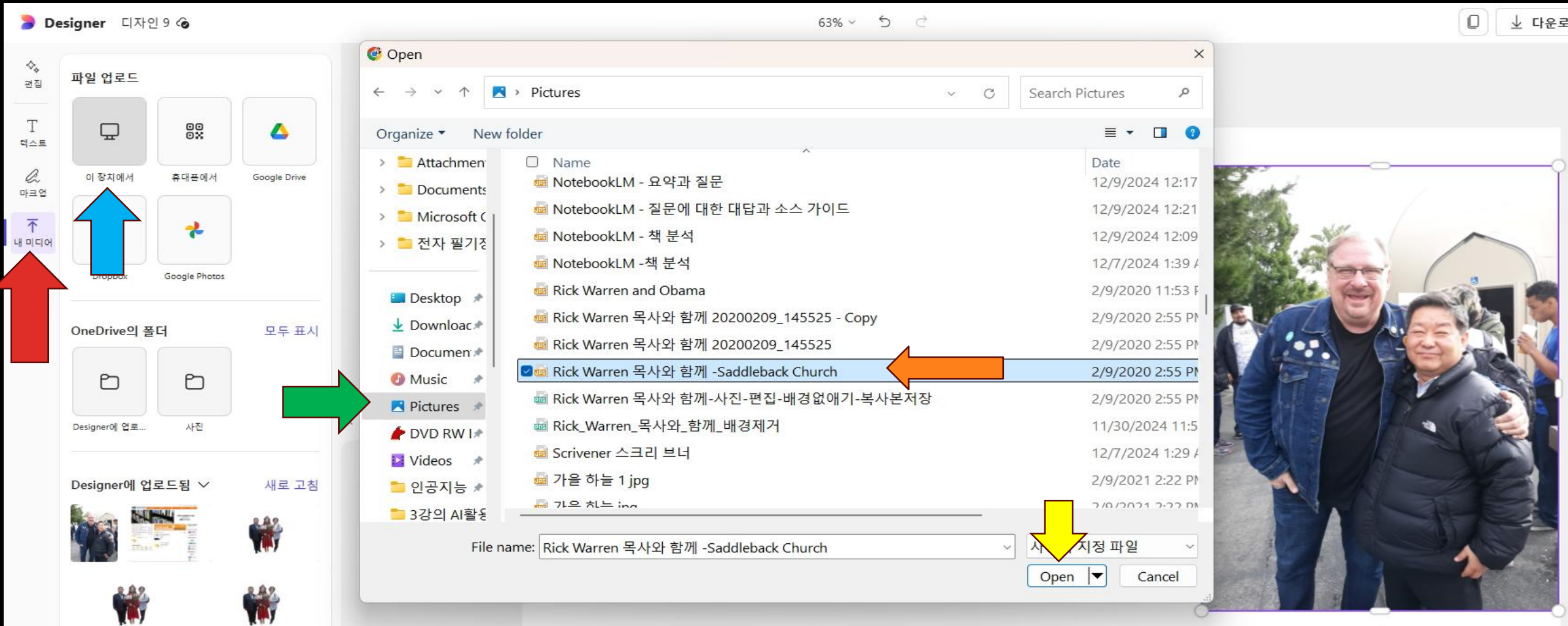

0

#### http://designeer.microsoft.com 1내미디어→2이장치에서 →3Picture→4.Rick Warren→5open

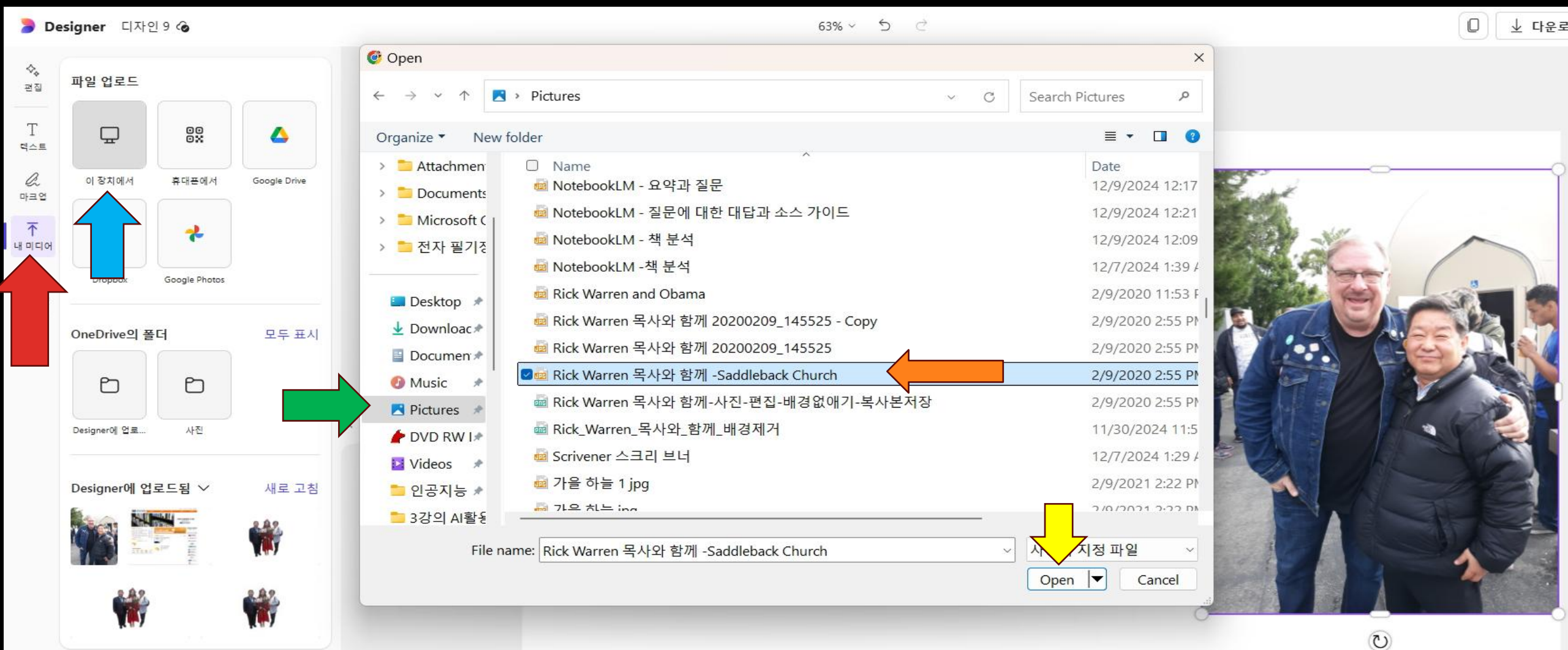

### 1내미디어→2Desigh업로드→3사진 이미지

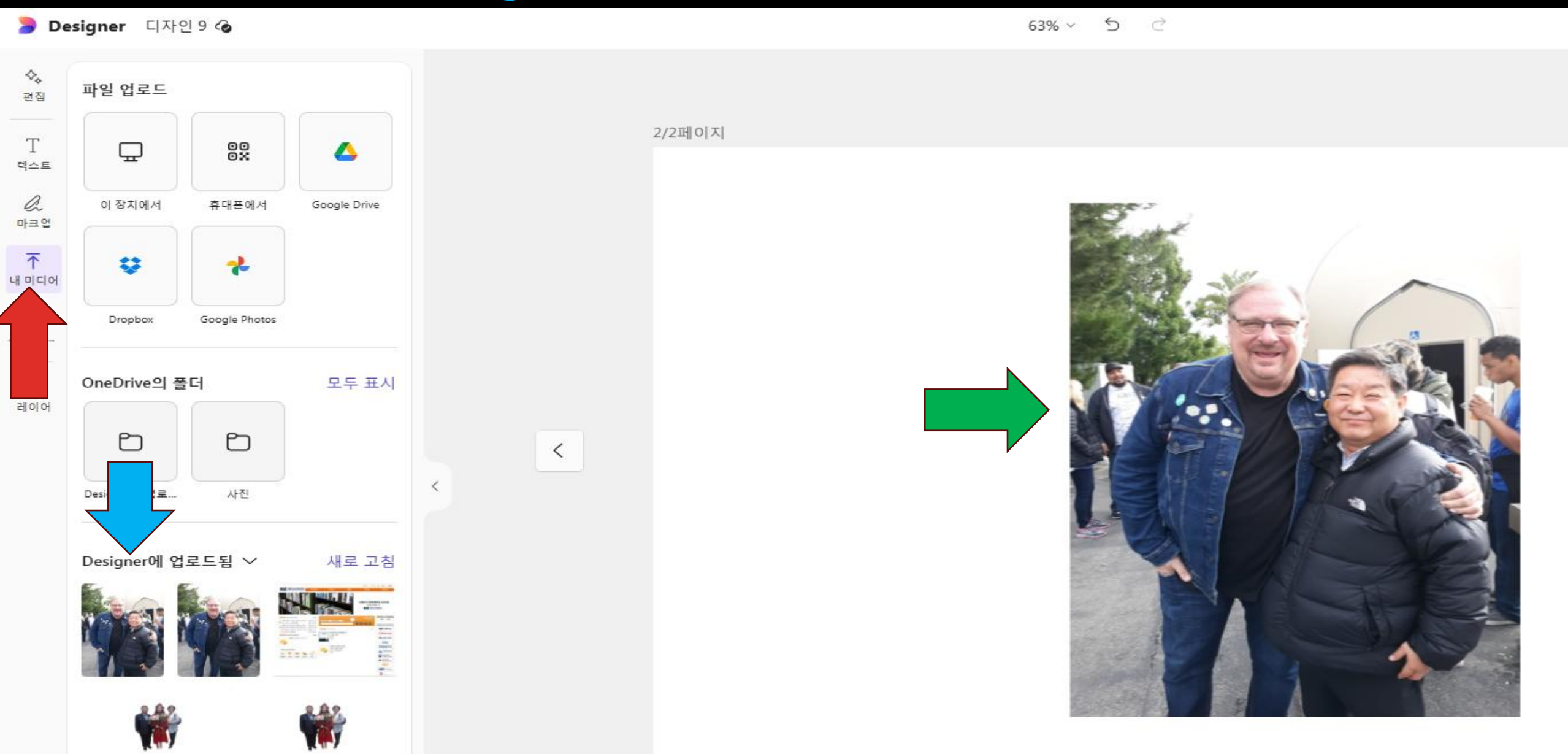

#### http://designeer.microsoft.com 1편집→2배경-제거→3배경 제거된 이미지

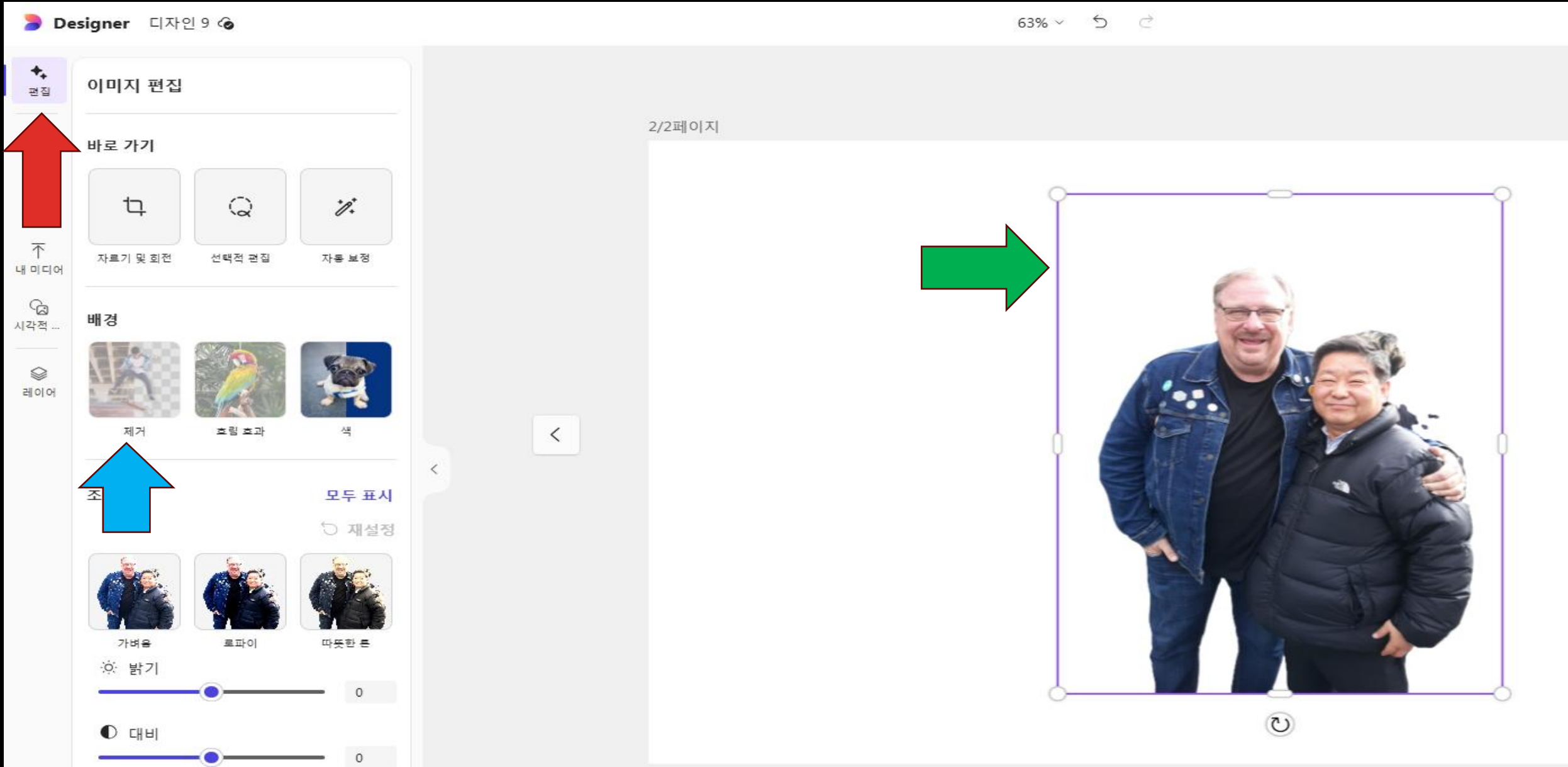

### 1시각적→2설경사진→3사진→4 앞으로 가져오기

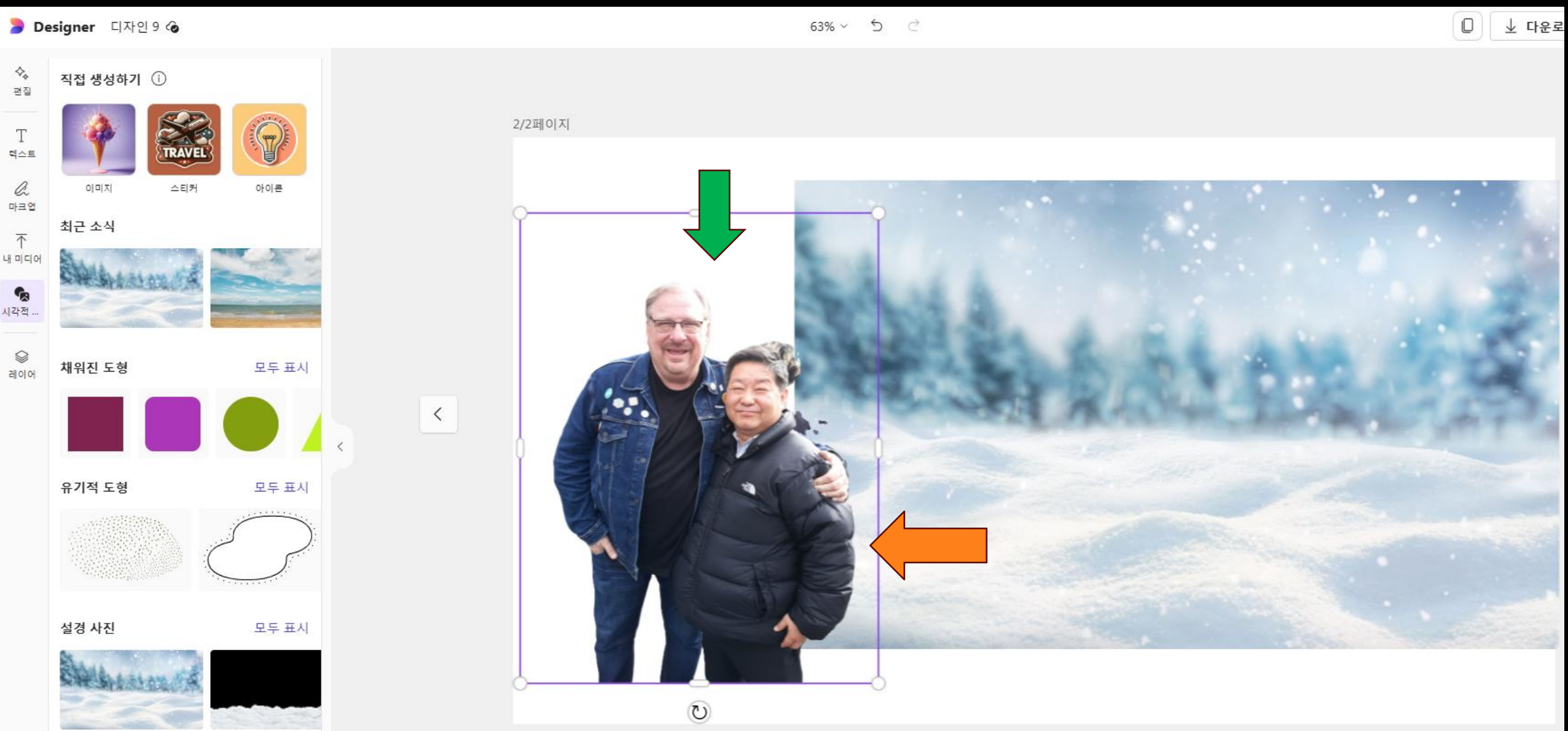

### 1시각적→2화면조정→3채워진도형→4모두표시→5별모양

#### 🝃 Designer 디자인 9 🐼

63% ~ 5 ♂

) 🚽 다운

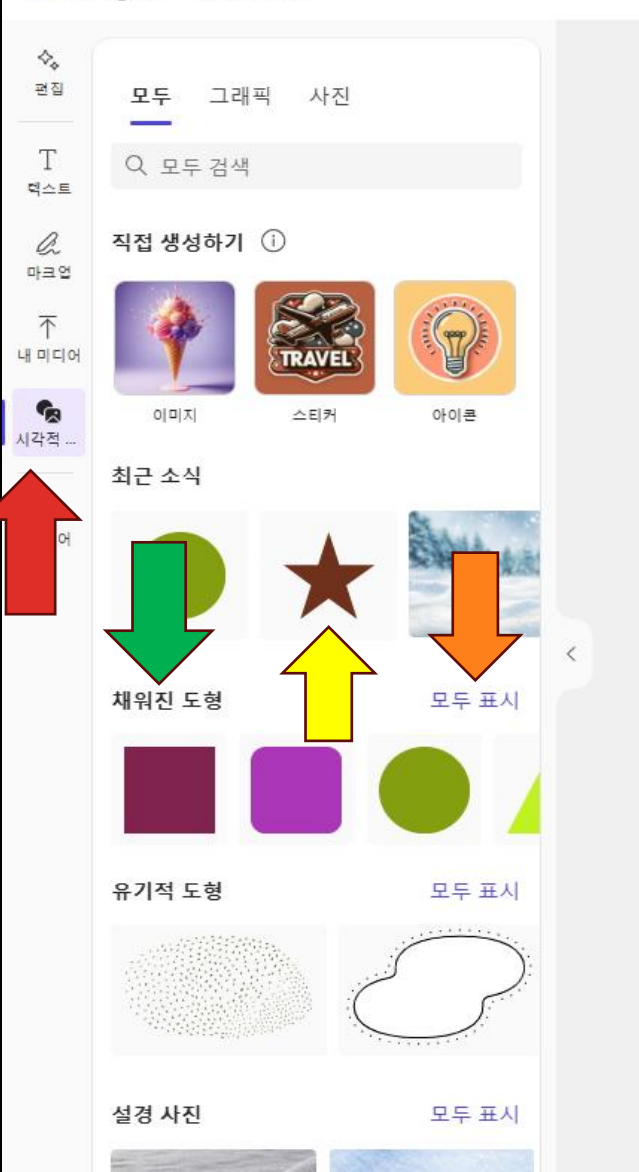

<

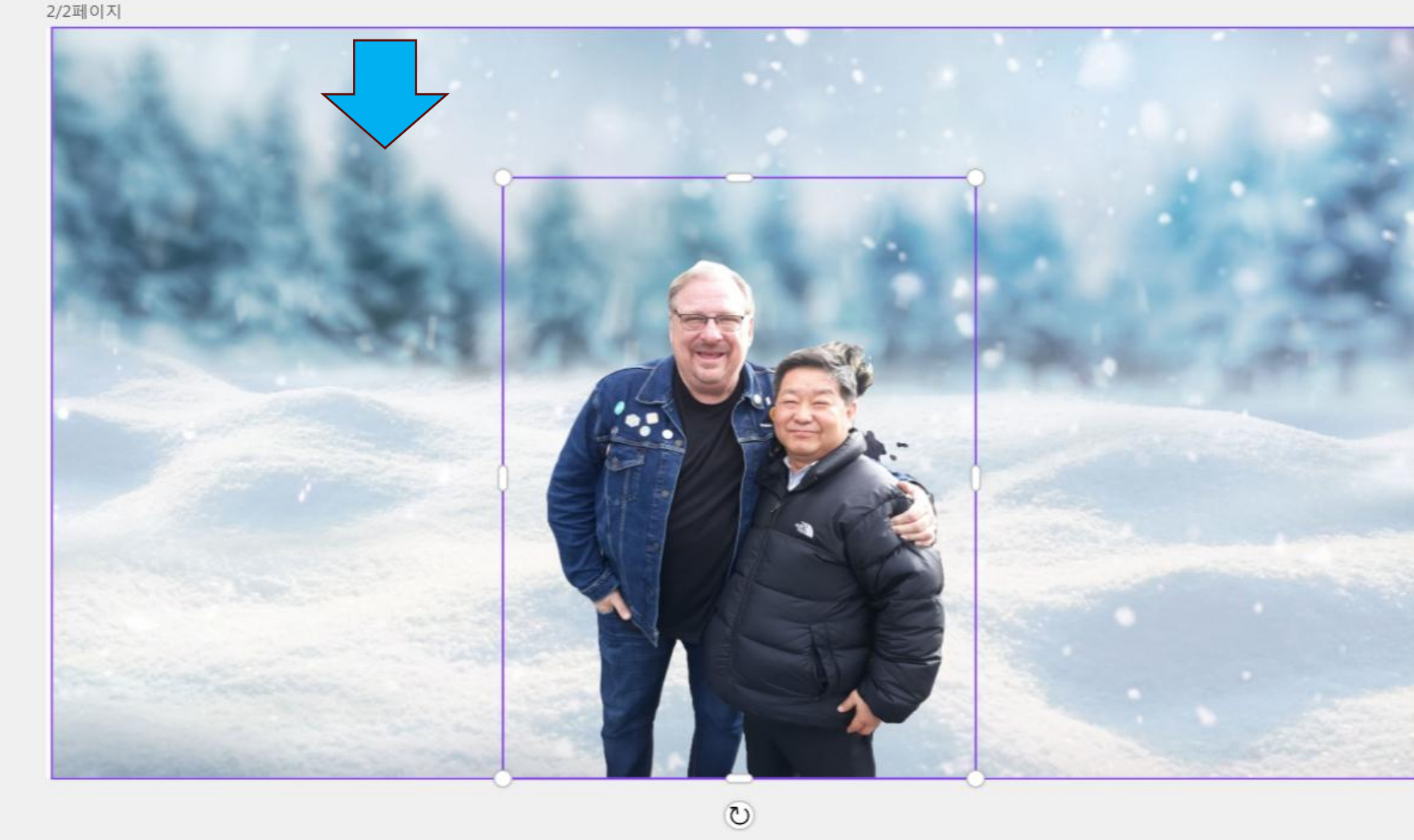

#### http://designeer.microsoft.com 1시각적→2화면조정→3별모양→4색변경→5별모양

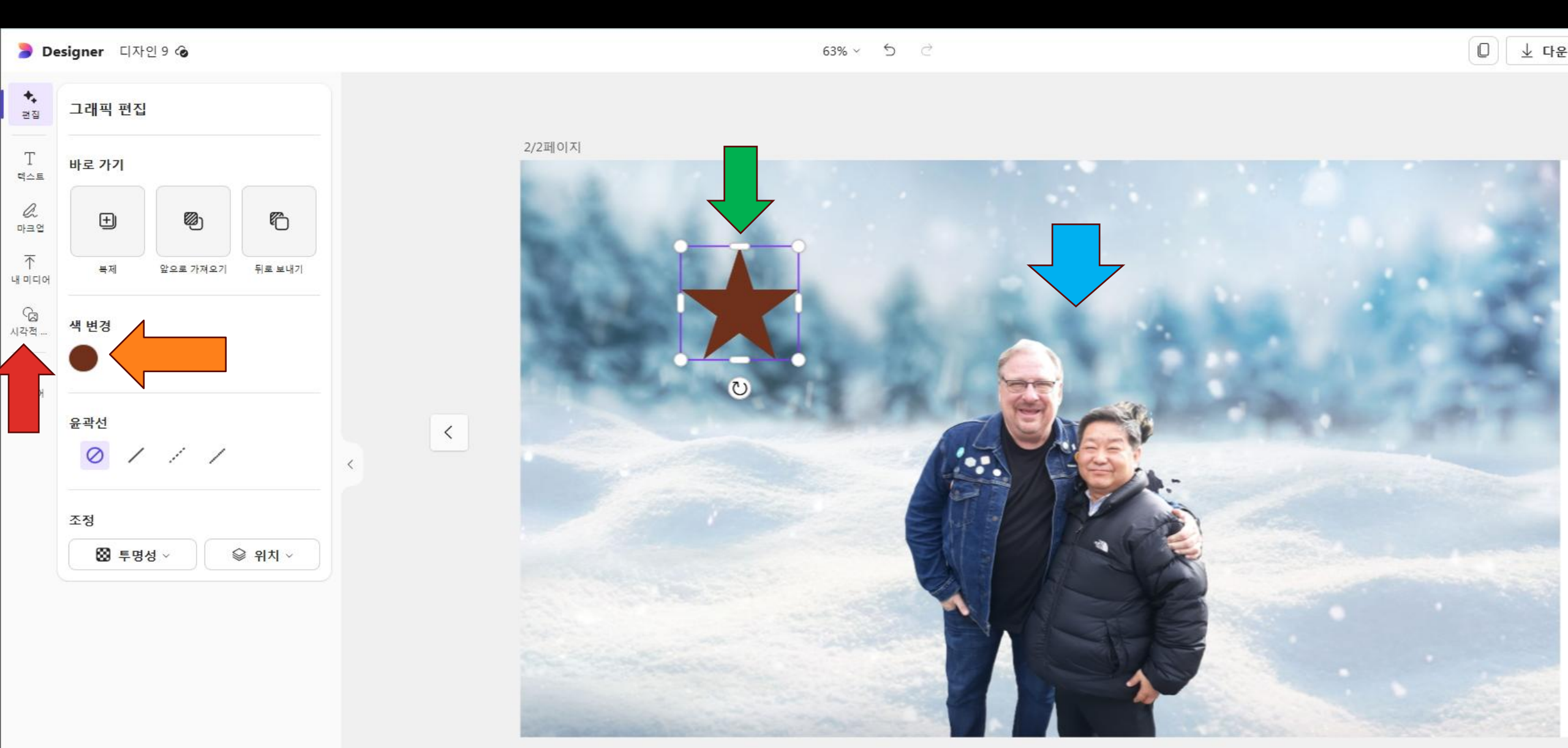

### 1색변경→2색→3제안사항→4초록 노랑색→5별모양

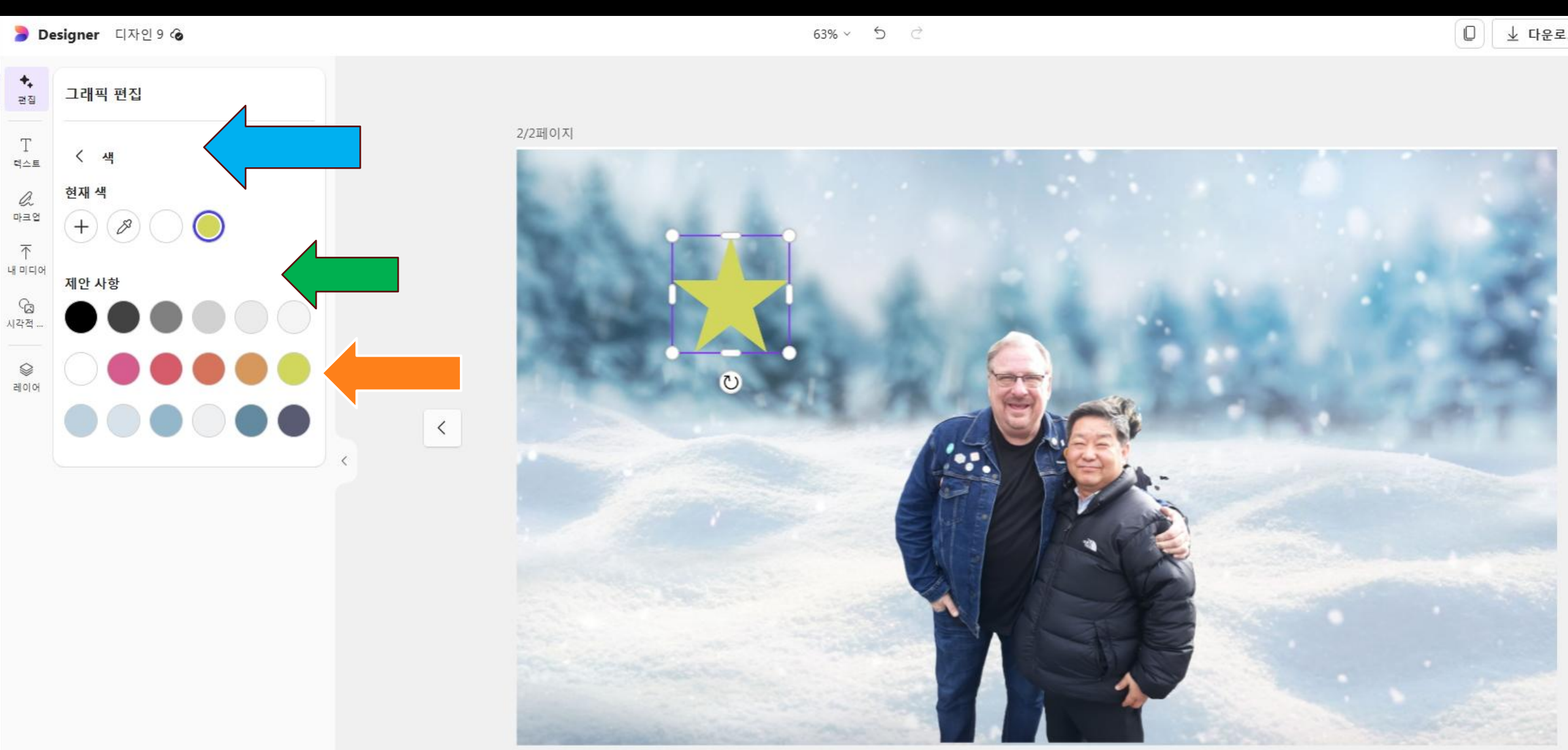

#### http://designeer.microsoft.com 1노랑색→2별확대→3릭워렌사진→4위치→5앞으로

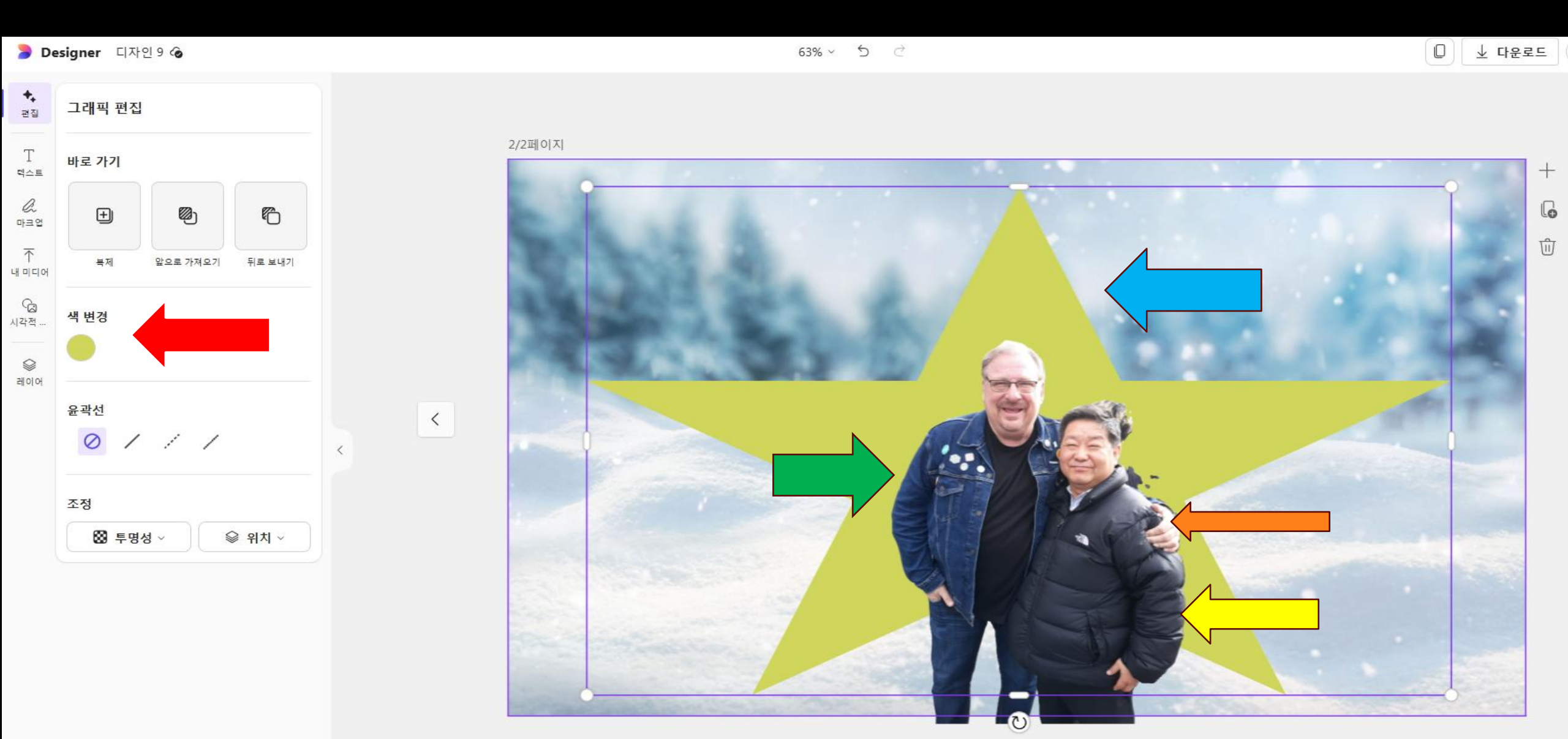

### 1레이어→2배경레이러→3별레이어→4릭워렌 레이어

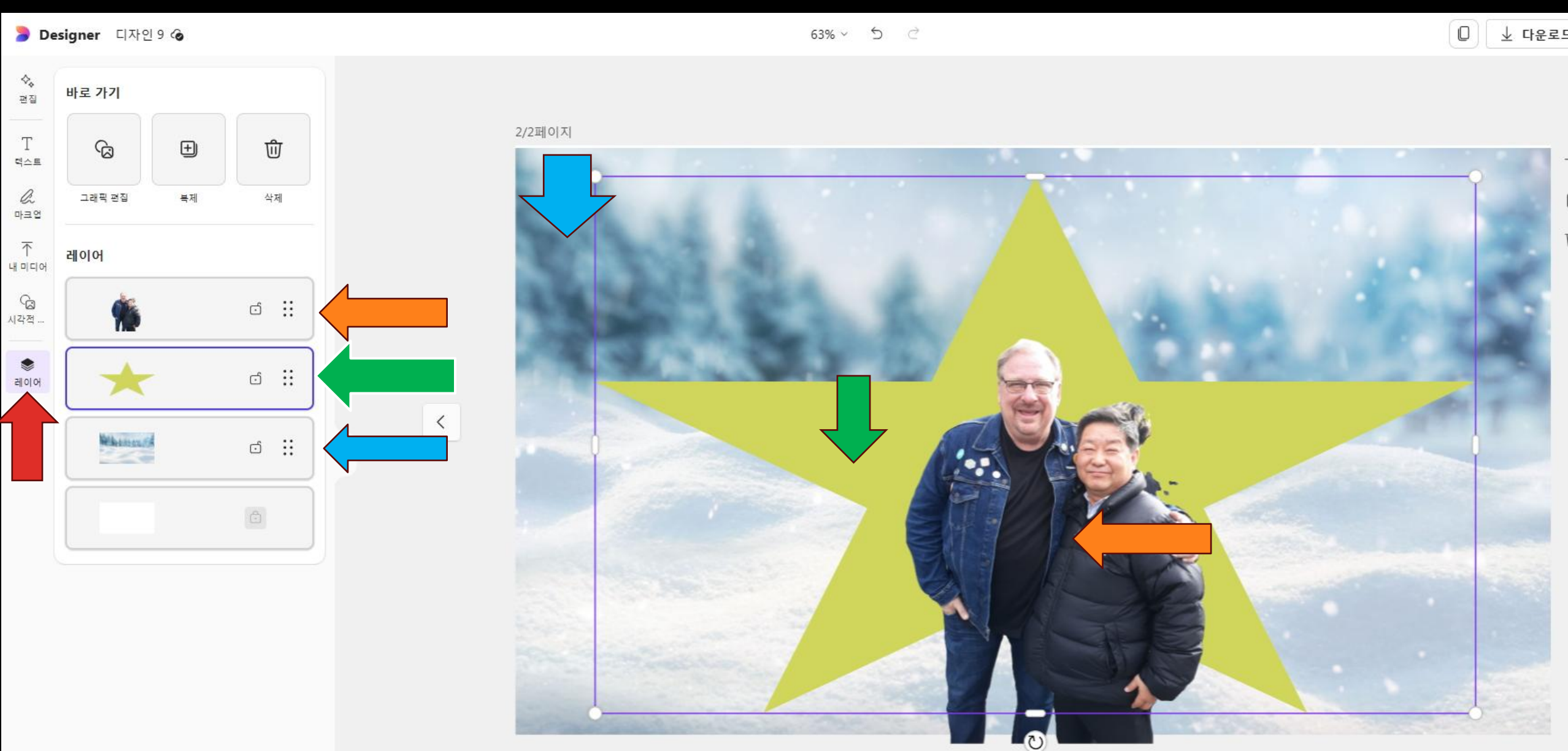

#### http://designeer.microsoft.com 1다운로드→2JPG→3다운로드→4다운로드 파일

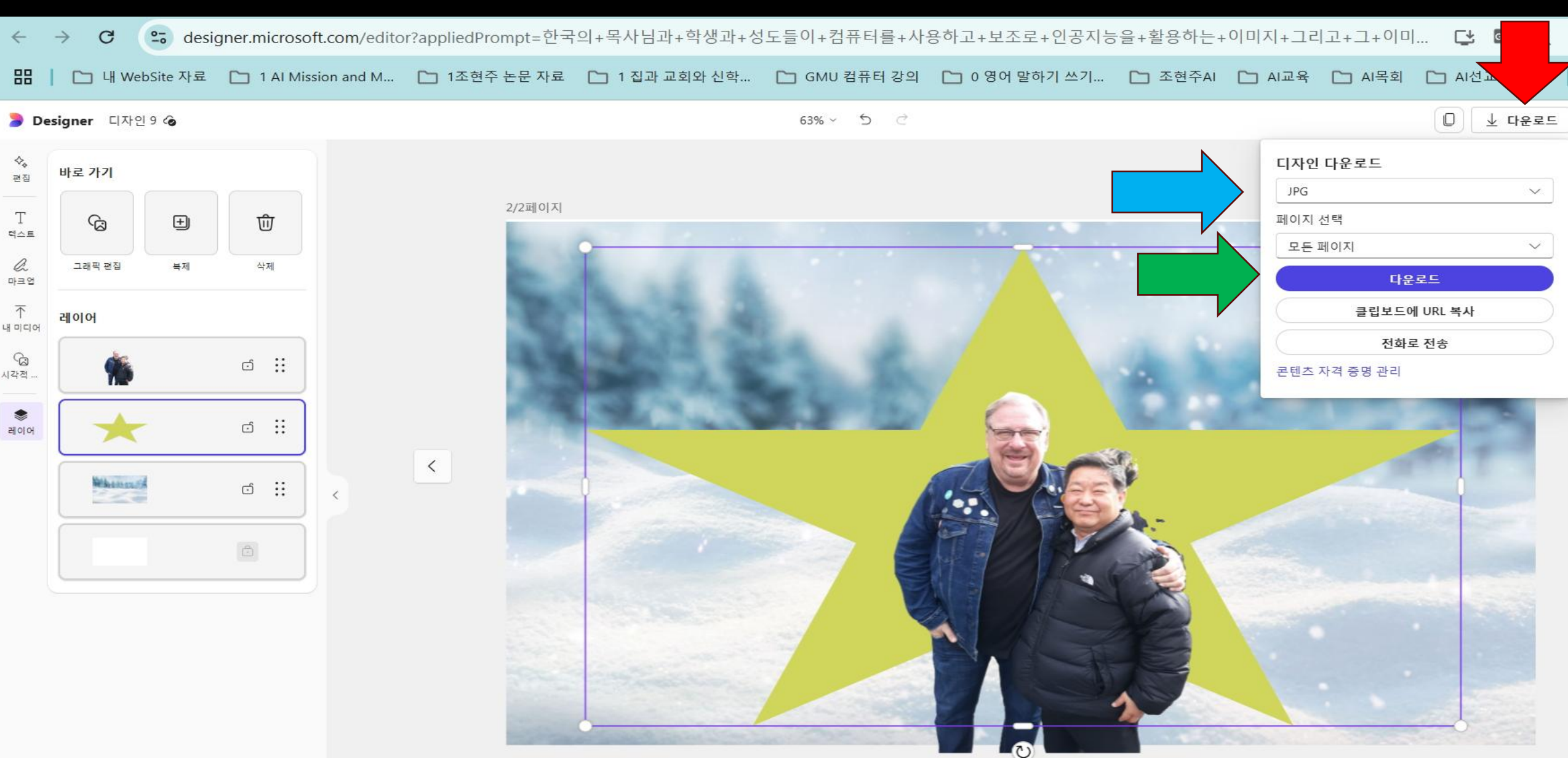

#### http://designeer.microsoft.com 1Designer→2AI로 만들기→3포스터

🝃 Microsoft Designer AI로 만들기 🗸 내 프로젝트

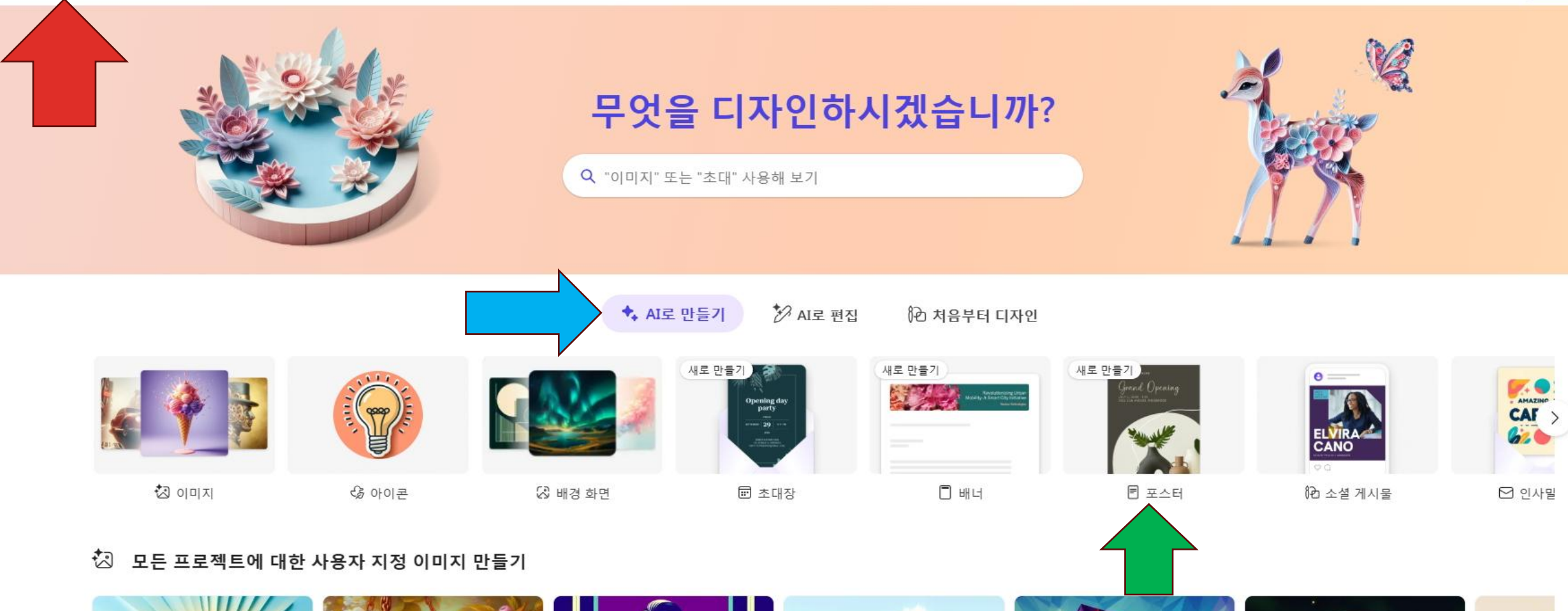

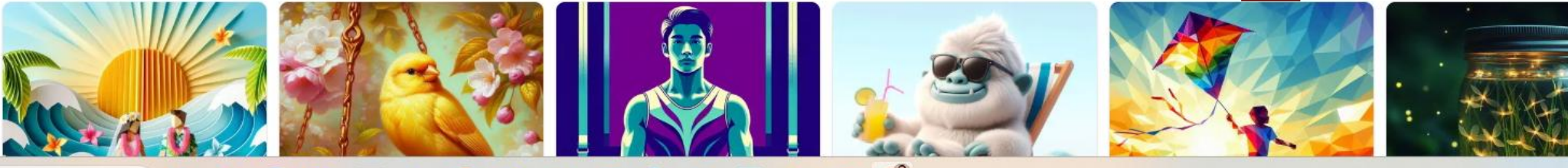

+ 만들기

### 1게시물 만들기→2설명→3생성→4AI세미나 편집

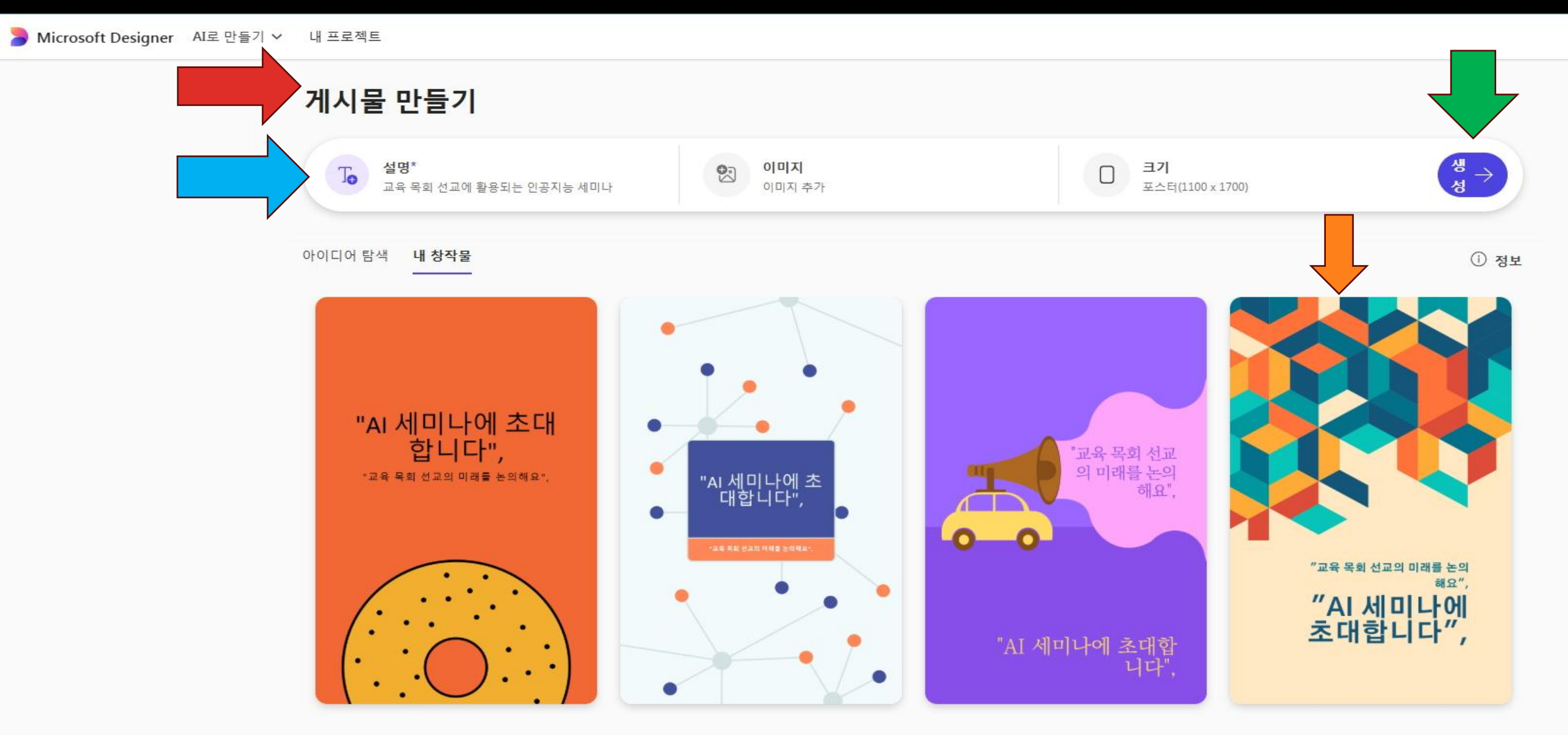

### 1내미디어→2Designer생성→3이미지바꾸기→4내용바꾸기

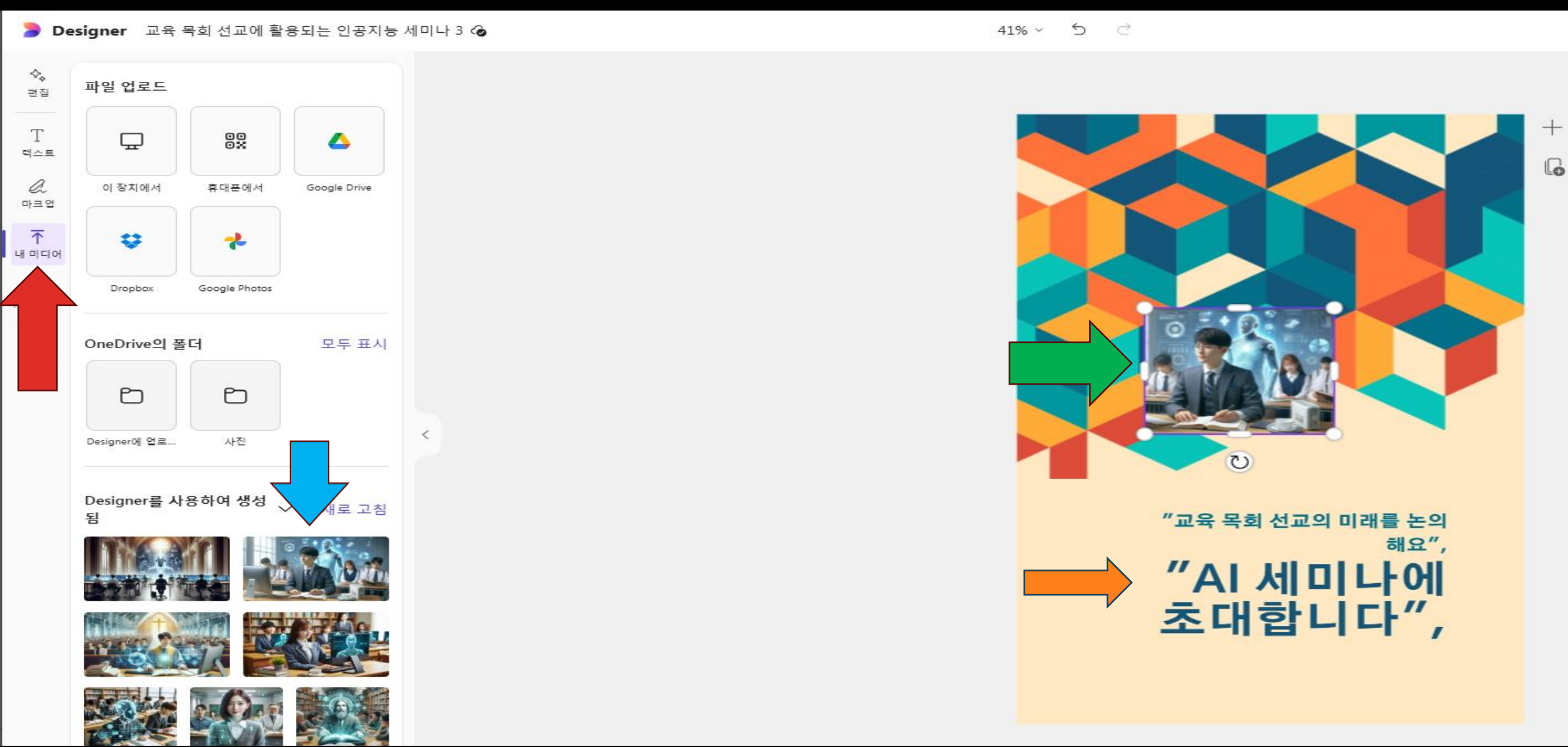

#### 1포스터→2이미지바꾸기→3내용바꾸기

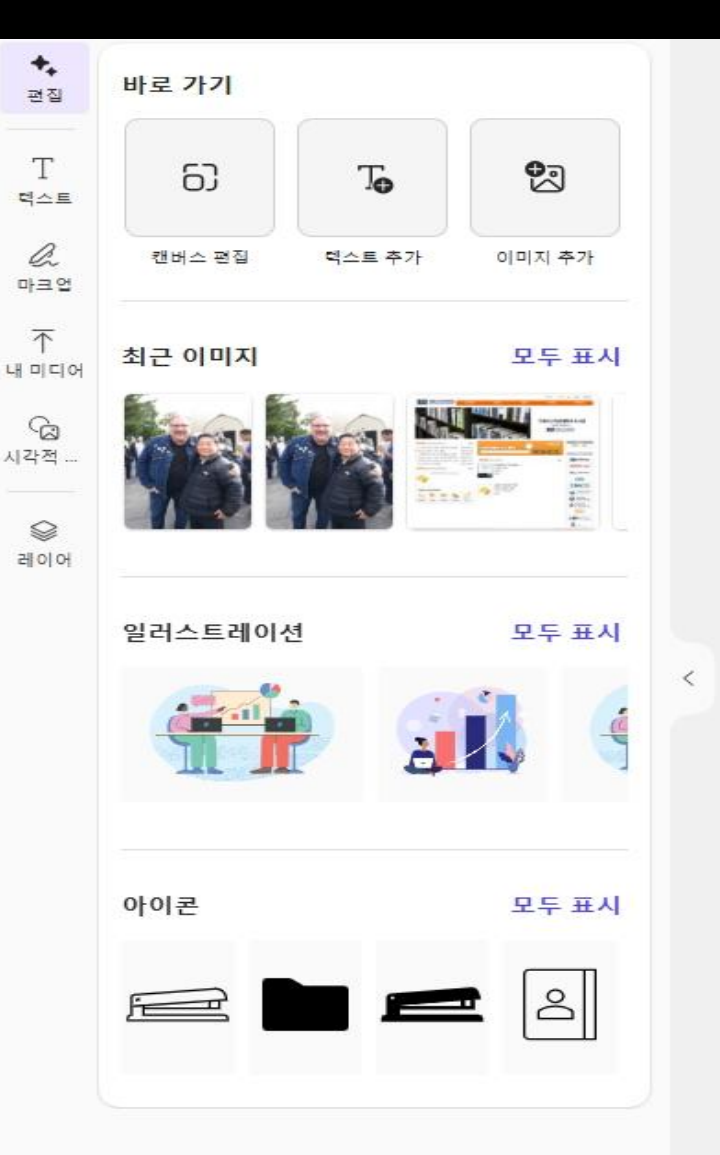

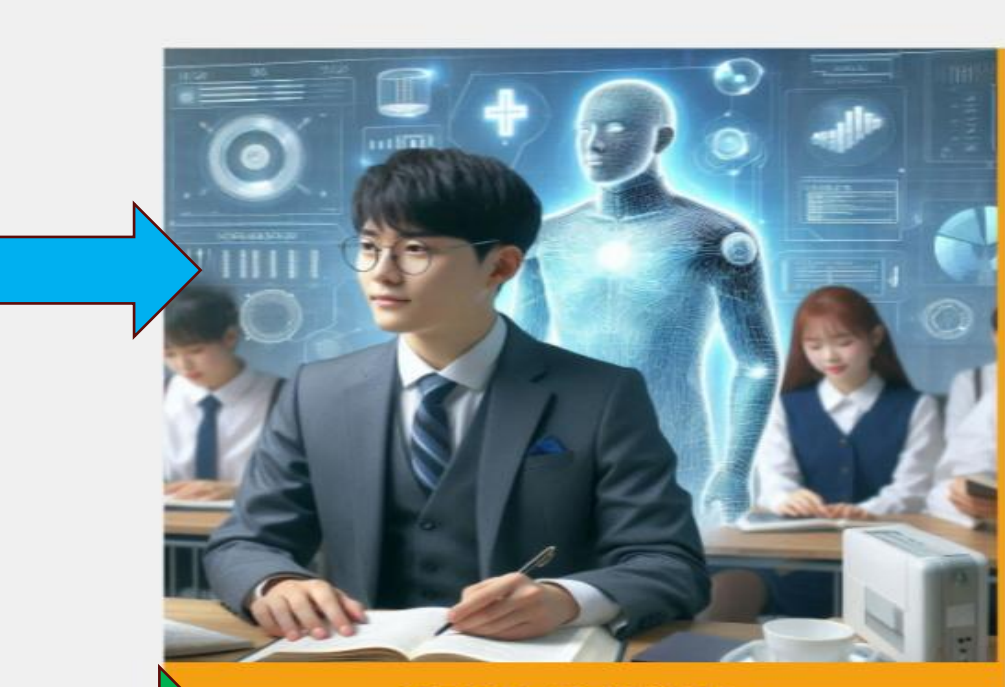

인공지능을 활용하는 교육 목회 선교를 함께 배워요.

#### "AI 세미나에 초대합니다",

TIME: 2025, 1/28-3/29 10:00AM-12:30PM CHO, HYUN JOO (PH.D)

#### 1다운로드→2JPG→3다운로드

Au .

#### 41% ∨ 5 ∂ 业 다운로드 🝃 Designer 🛛 교육 목회 선교에 활용되는 인공지능 세미나 3 🙆 $\diamond_{\diamond}$ 디자인 다운로드 편집 그래픽 모두 사진 JPG V Т Q 모두 검색 다운로드 텍스트 6 이미지로 복사 직접 생성하기 ① a 마크업 전화로 전송 $\overline{\uparrow}$ 콘텐츠 자격 증명 관리 내미디어 RAVE 5 이미지 스티커 아이콘 시각적 ... 최근 소식 ٢ 레이어 채워진 도형 모두 표시 인공지능을 활용하는 교육 목회 선교를 함께 배워요. "AI 세미나에 유기적 도형 모두 표시 초대합니다" TIME: 2025, 1/28-3/29 10:00AM-12:30PM CHO, HYUN JOO (PH.D) 모두 표시 설경 사진

## Pixabay홈페이지 → Join <u>https://pixabay.com</u> 무료 이미지와 무료 동영상

| pixat        | ay                                             |           |               | C         |          | Explore | -     | Log in    | Join           | 1 Upload        |   |
|--------------|------------------------------------------------|-----------|---------------|-----------|----------|---------|-------|-----------|----------------|-----------------|---|
|              | Explore                                        | Photos    | Illustrations | Vectors   | Videos   | Music   | Sound | d Effects | GIFs           |                 |   |
| N/Cº         | Q Search for free Images, Videos, Music & more |           |               |           |          |         |       |           |                |                 | Y |
| nati         | ure background                                 | wallpaper | landscape     | cat busir | ness sky | dog m   | oney  | forest    | technology     | 1-1)            |   |
| Free image b | y <u>donauwood</u>                             |           |               | 31.1      | W. Start |         |       | Read      | more about the | Content License | e |

#### Stunning royalty-free images & royalty-free stock

Over 5.3 million+ high quality stock images, videos and music shared by our talented community.

Latest

Trending

**Editor's Choice** 

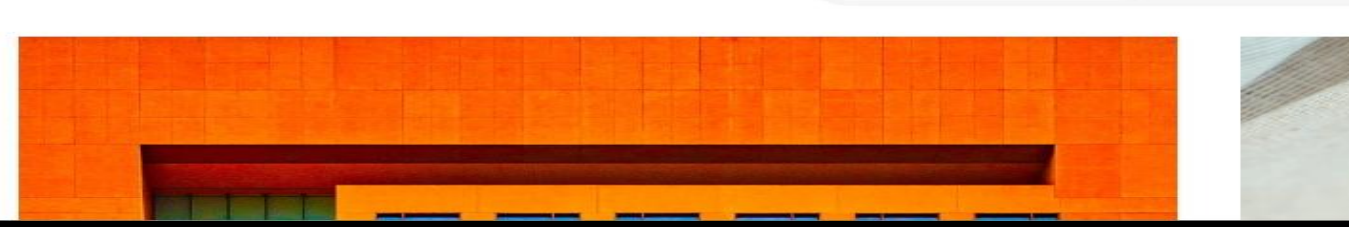

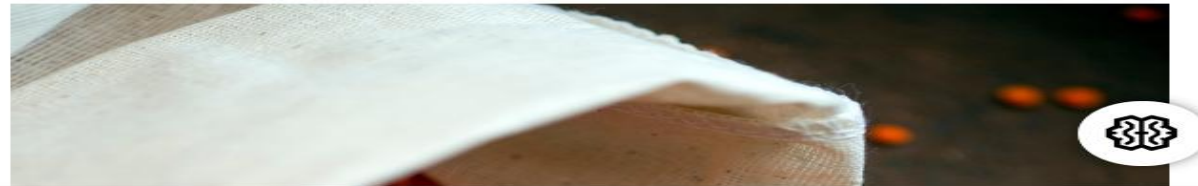

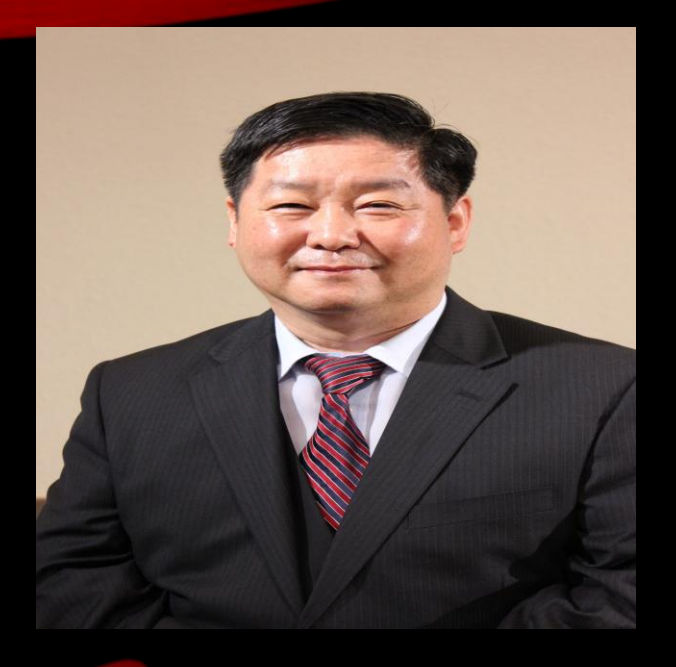

## CAPCUT으로 동영상 만들기와 편집하기

Grace Mission University 조현주 교수

## CapCut홈페이지→Sign Up https://capcut.com

🔀 CapCut

#### 지금 구독하고 7일간 무료 로 Pro를 사용하세요

CapCut은 동영상 편집 및 이미지 디자인 기능을 제공하는 AI 기반의 올인원 크리에이티브 플랫폼입니다. Android 및 iOS용 모바일 앱, 데스크톱 앱, 웹 버전으로 사용할 수 있습니다.

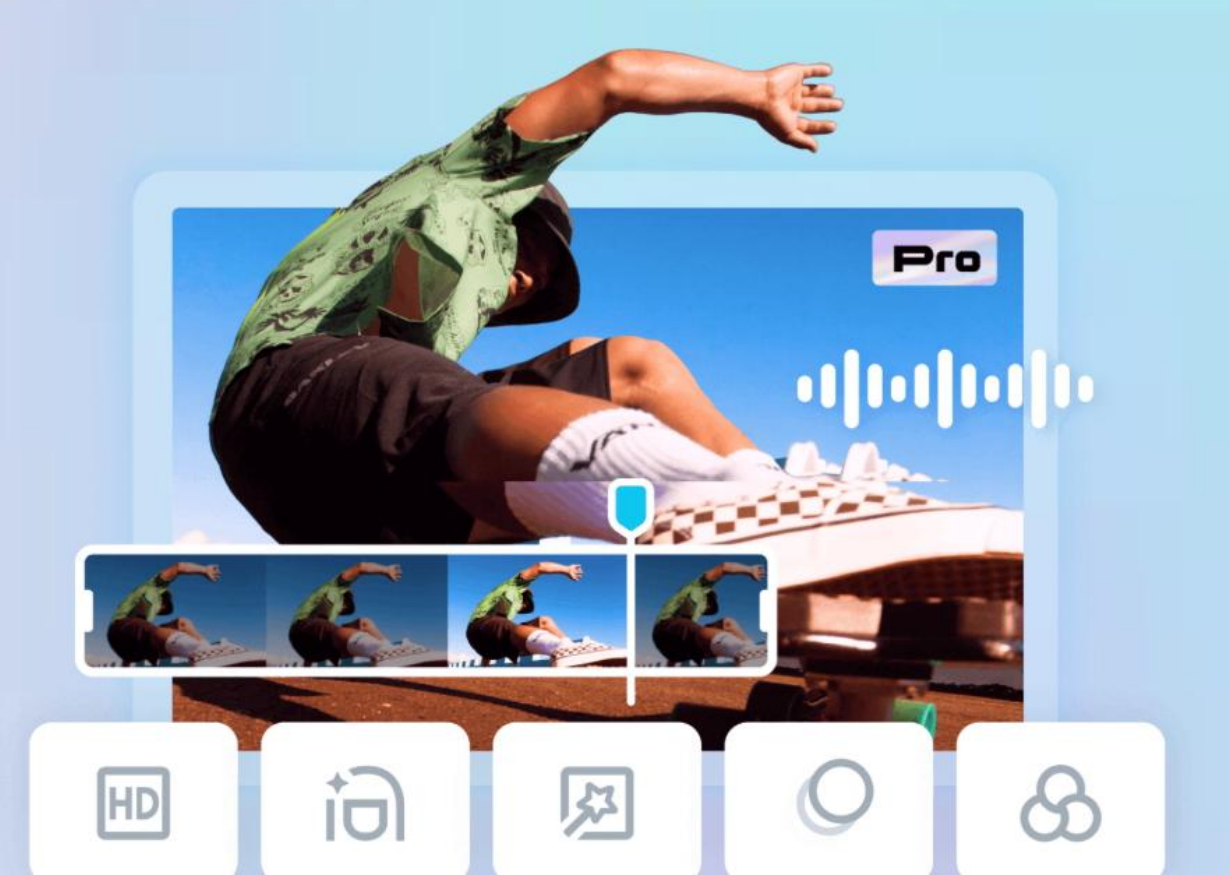

Sign Up

지금 Pro 사용

## https://capcut.com CapCut 데스트톱 다운로드

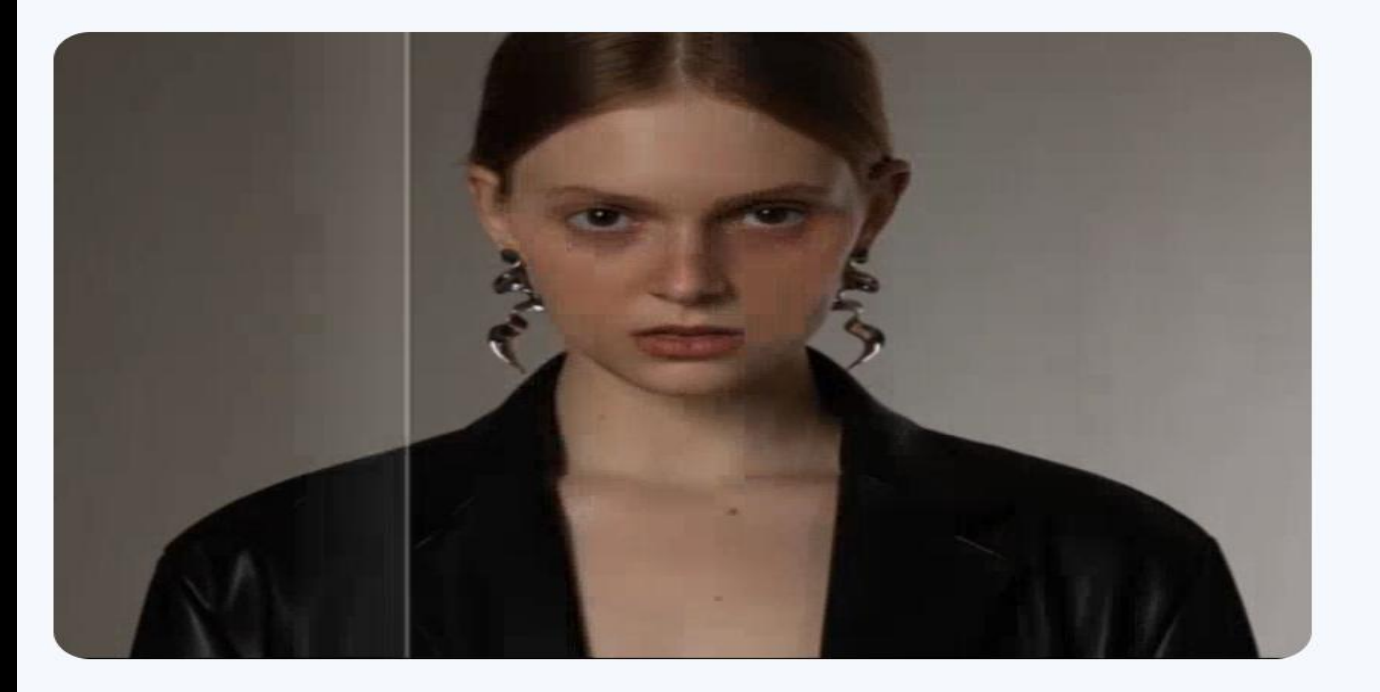

#### CapCut의 주요 기능 살펴보기

S CapCut의 주요 기능 살펴보기 프로젝트에 스타일과 감성을 더합니다.

🗛 텍스트 애니메이션

시선을 끄는 애니메이션 텍스트로 시청자를 사로잡습니다.

리터치
 얼굴과 신체를 간편하게 가다듬고 조정합니다.

🔄 인기 효과

모든 사람들이 좋아하는 인기 효과로 차별화합니다.

👜 이미지 품질 향상

동영상의 해상도와 색상을 빠르게 보정합니다.

CapCut 데스크톱 다운로드

## Capcut 다운로드 열기 1프로젝트 만들기

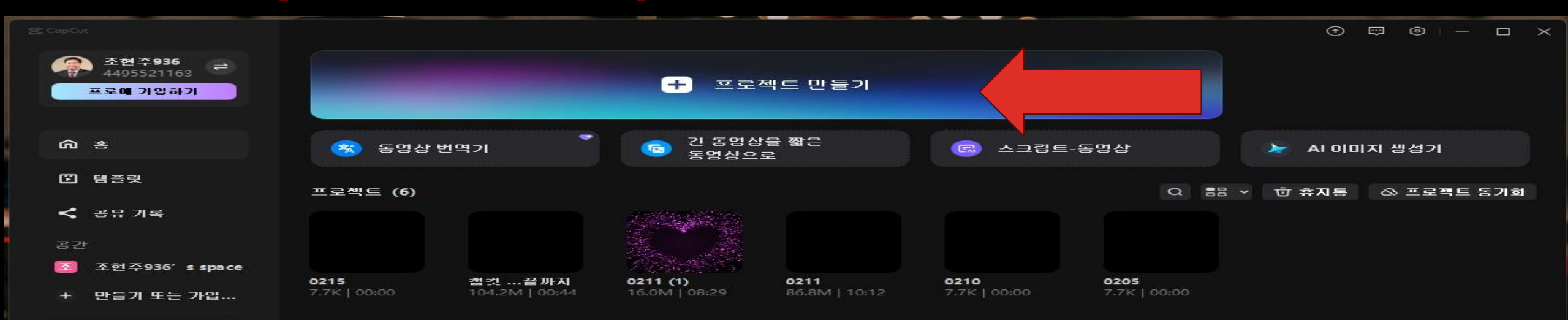

🔿 친구 초대

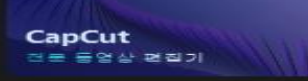

# 1 □ □ > 2 가져오기(□□ □ → 3 동영상 파일 가져오기

| SCopCut II! ~   |                         |         | 0215 (1) |    | 1 🔷 P   | ro 🖸 공유   | 습 내보내기                                              | $\times$ |
|-----------------|-------------------------|---------|----------|----|---------|-----------|-----------------------------------------------------|----------|
|                 |                         |         | 플레이어     |    |         | 세부 정보     |                                                     |          |
| 21822           |                         |         |          |    |         | 이를:       | 0215 (1)                                            |          |
|                 |                         |         |          |    |         |           | C:/Users/A/AppData/Local/<br>CapCut Drafts/0215 (1) |          |
|                 |                         |         |          |    |         | 가로 세로 비율: | 원본                                                  |          |
|                 |                         |         |          |    |         |           | 적용                                                  |          |
|                 |                         | 4       |          |    |         | 프레임 속도:   | 30.00fps                                            |          |
| 2 2121 ~        |                         |         |          |    |         | 가져온 미디어:  | 원래 위치에 그대로 머무르기                                     |          |
|                 |                         |         |          |    |         | 프록시:      | 켜기                                                  |          |
|                 |                         |         |          |    |         | 레이어 배치    | 켜기                                                  |          |
| 여기로 통           | 동영상, 사진, 오디오 파일<br>놓으세요 | SA SULL |          |    |         |           |                                                     |          |
|                 |                         |         |          |    |         |           | 수정히                                                 | 21       |
| S →   ⊃ ⊂ JI II | 1: 🗇 🗸                  | Free    |          | Ū. | •••• ÷÷ |           |                                                     | $\odot$  |
|                 |                         |         |          |    |         |           |                                                     |          |

日 여기로 자료를 드래그하여 만들기 시작

## 1동영상 가져오기→2동영상 듣기 →3동영상 타임라인에 놓기

| <b>중 CopCut □ □ 뉴 ~                          </b> |           |                 |           |                                       |        |                     | 02               | 215 (2)              | E    | <b>-</b> | = 숏컷  | 🗢 Pr     | ro 💽  | 공유           | む 내보내                    | - 12           | - 🗆      | $\sim$ |             |
|---------------------------------------------------|-----------|-----------------|-----------|---------------------------------------|--------|---------------------|------------------|----------------------|------|----------|-------|----------|-------|--------------|--------------------------|----------------|----------|--------|-------------|
| 미디어                                               | ত<br>এ    | TI<br>텍스트 스     | <br>≚티케 ₽ | ~~~~~~~~~~~~~~~~~~~~~~~~~~~~~~~~~~~~~ | 전환     | 10 C                | ୍ଷ୍ୟୁଳ୍ »        | 플레이어                 |      |          |       |          |       | 동영상          | 장디장                      | 속도             | 애니메이     | 션      | <b>公認</b>   |
| 기지오기                                              | শ ^       | 💿 71            | 지오기       |                                       |        | <b>s</b> s   ≡L     | ~   <b>T</b> ≓ ~ |                      |      |          |       |          |       | 기본           | 배경제                      | וא סו          | 스크       | 보정     |             |
| 01 CL 01                                          |           | 모두              |           |                                       |        |                     |                  |                      |      |          |       |          |       |              |                          |                |          |        |             |
| 하위 프                                              | 로젝트       | 추가율             | -         | 00:40                                 |        |                     |                  |                      |      |          |       | 1000     |       | 변형 ~         |                          |                |          | 5 <    | 0>          |
| 내보관                                               | 함 ~       |                 | "I        |                                       | $\leq$ |                     |                  |                      |      |          | -     | 20.000   |       | 확대<br>       |                          |                | 100%     | •      | < >         |
|                                                   | ө ~       | ==              | 하나님은.     | mp4                                   |        |                     |                  |                      |      |          |       | 1 4      |       | 균일한 크기       | 미 조정                     |                |          |        |             |
| 공간                                                |           |                 |           |                                       |        |                     |                  |                      |      |          |       |          |       | 위치           | X 0                      |                | × a      |        | <b>8</b> .2 |
| 라이프크                                              | <u> </u>  |                 |           |                                       |        |                     |                  |                      |      |          | - 1   |          |       | -174<br>-174 | 0.00*                    | ~              |          |        | ~ ~         |
|                                                   |           |                 |           |                                       |        |                     |                  |                      |      |          | F     | Contra 1 |       | 회신           | 0.00                     | ~              |          |        |             |
|                                                   |           |                 |           |                                       |        |                     |                  | Ar Is                |      |          |       | E.       | -     | + =          |                          | т <del>н</del> | <u>l</u> |        |             |
|                                                   |           |                 |           |                                       |        |                     |                  |                      | 안녕   | 하세요      |       |          |       | 🤜 혼합 -       |                          |                |          | ଚ <    | <b>◇</b> >  |
|                                                   |           |                 |           |                                       |        |                     |                  |                      |      |          |       |          | ■ 손떨림 | 보정 🗢 -       |                          |                |          |        |             |
|                                                   |           |                 |           |                                       |        |                     |                  | 00:00:00:00 00:00:39 | 9:18 | •        | I [0] | 가로 세로 비용 | 8 23  | ■ 이미지        | 보점 🗢 -                   |                |          |        |             |
| ₽~                                                | 5         | ± ][            | 3E        | )E 🗇                                  |        |                     | ∋ ⊿⊾             | ☆ t4 cm df           |      |          |       | ₽ [      |       |              | <ul> <li>□ ⊑ॡ</li> </ul> | Θ -            | •        |        | $\odot$     |
|                                                   |           |                 |           | . 1                                   | 1)     |                     | F. 78            | 00:30                |      |          |       |          |       |              |                          |                |          |        |             |
| <b>⊡ 6</b>                                        | oso c‡n ⊷ | - <u></u><br>커버 |           | 은 당신을 .                               |        | 니다 -초안<br><b>보시</b> | 돌영상-mp4.n<br>    | np4 00:00:39:18      |      |          |       |          |       |              |                          |                |          |        |             |
|                                                   |           |                 |           |                                       |        |                     |                  |                      |      |          |       |          |       |              |                          |                |          |        |             |
# 1 □ □ 어 → 2 내 동영상 타임라인에 놓기 → 3 라이브러리 인기→4 하트, 꽃 타임라인이동

| CopCut      |           | - TH                 | 통 저장:         | 00:39:4        | 0       |         |              |       | 0215 (2)                                                                                                    | **                                                                                                    |                      |                       |                |                 |                |               |                  |
|-------------|-----------|----------------------|---------------|----------------|---------|---------|--------------|-------|----------------------------------------------------------------------------------------------------|----------------------------------------------------------------------------------------------------|----------------------|-----------------------|----------------|-----------------|----------------|---------------|------------------|
|             |           | C                    | ) .<br>।স শুর | <              | ⊠<br>ଅ≌ |         | දි ද         | »     | 플레이어                                                                                                    |                                                                                                    |                      |                       | 동영상            | ठतठ             | 속도             | 애니메이션         | <b>조粉</b>        |
| 가져오기        | *         | 0.88                 | 날 및 사전        |                |         |         | <b>⊤</b> ≓ ~ |       |                                                                                                    |                                                                                                    |                      |                       | 기본             | 배경제             | 1거 마           | 스크            | 보정               |
| 내 보관함       |           | <b>e e e</b>         | 지하려면          |                | t에서 편집  | 1 하지 않고 | ⊼ł. ×        |       |                                                                                                    |                                                                                                    |                      | _                     |                |                 |                |               |                  |
| АЛПСІЙ      |           | 인기                   |               |                |         |         |              |       | Carlos and a state of the local division of the local division of | ALC: NOT THE OWNER OF THE OWNER OF THE OWNER OWNER OF THE OWNER OF THE OWNER OF THE OWNER OF THE OWNER OF THE OWNER OF THE OWNER OF THE OWNER OWNER OWNER OWNER OWNER OWNER OWNER OWNER OWNER OWNER OWNER OWNER OWNER OWNER OWNER OWNER OWNER OWNER OWNER OWNER OWNER OWNER OWNER OWNER OWNER OWNER OWNER OWNER OWNER OWNER OWNER OWNER OWNER OWNER OWNER OWNER OWNER OWNER OWNER OWNER OWNER OWNER OWNER OWNER OWNER OWNE |                      | 100 million (1990)    | 변형 🔺           |                 |                | Ę             | $\sim \sim \sim$ |
| 공간          |           |                      |               | 0:45           |         |         | 0:17         |       |                                                                                                    |                                                                                                    |                      | 100                   | 확대             |                 |                | 100%          |                  |
| 3101 프 3131 |           |                      |               |                |         |         |              |       |                                                                                                    |                                                                                                    | - 1 - C              | 200                   |                | u - <del></del> |                |               |                  |
| 인기          |           |                      |               |                |         |         |              |       | E E A                                                                                                    |                                                                                                    |                      |                       | 군일안 크기         | 기 소장            |                |               |                  |
| 그런 스크고      |           |                      |               | and the second | 1 cg    |         | 0:51         |       |                                                                                                    |                                                                                                    |                      | 1                     | 위치             | × 0             | \$             | Y O           | (C)              |
| ଜ୍ଞାସ       |           |                      |               | 0              |         |         |              |       |                                                                                                    |                                                                                                    | - A                  | Nr SI                 | 회전             | 0.00°           | \$             | e             |                  |
| 인트로&엔       |           |                      |               |                |         |         |              |       | An De                                                                                                    |                                                                                                    |                      |                       | I= +           |                 | <del>н</del> п | <u>h</u>   10 |                  |
| 전환          |           |                      |               | 0:06           |         |         | 0:01         |       | The c                                                                                                    | 안녕하세요                                                                                                    |                      |                       |                |                 |                |               |                  |
| 풍경          |           |                      |               | Ŧ              |         |         | *            |       |                                                                                                    |                                                                                                    |                      |                       | 🥯 혼합 -         |                 |                | Ę             | $\circ$          |
| 분위기         |           |                      |               |                |         |         | 0-09         |       |                                                                                                    |                                                                                                    |                      |                       | - 스머리          | 버제              |                |               |                  |
| 일상          |           |                      | 3             |                |         |         |              |       |                                                                                                    |                                                                                                    |                      |                       | 6 223          | 78 -            |                |               |                  |
|             |           |                      | 4             | æ              |         |         | ¥            |       | 00:00:00:00 00:01:45:22                                                                                                    |                                                                                                    | [Q] [21.5            | <u>e Mie die</u> [23] | . 이미지          | 보정 💎 -          |                |               |                  |
| ₽ ~   1     | 5 ⊂       | 30                   | 10 31         | с <del>с</del> | D       |         | ⊚ ⊿⊾         |       |                                                                                                    |                                                                                                    | پ                    | ų 👘 👾                 | 21-2<br>2      | - E             | Θ -            |               | •                |
|             |           | Ū                    |               |                |         |         |              |       |                                                                                                    |                                                                                                    |                      |                       |                |                 |                |               |                  |
| D 6 @       | c]10 **** | <mark>е</mark><br>Ян |               | 당신을 /          | 사랑하십니   | ICH -초안 | 동영상-mp       | 24.mp | 4 00:00:39:18 3D Valent                                                                                                    | ine's Day Concept                                                                                                    | Beautiful pink Peony | background. Bloom     | ning peony flo | ower open, t    | time lapse,    | close-up. We  |                  |

## 1 줄선→ 2 ] [동영상 자르기→ 3 메인트렉 마그네틱 분활 떨어뜨리기→ 4 자동 붙이기

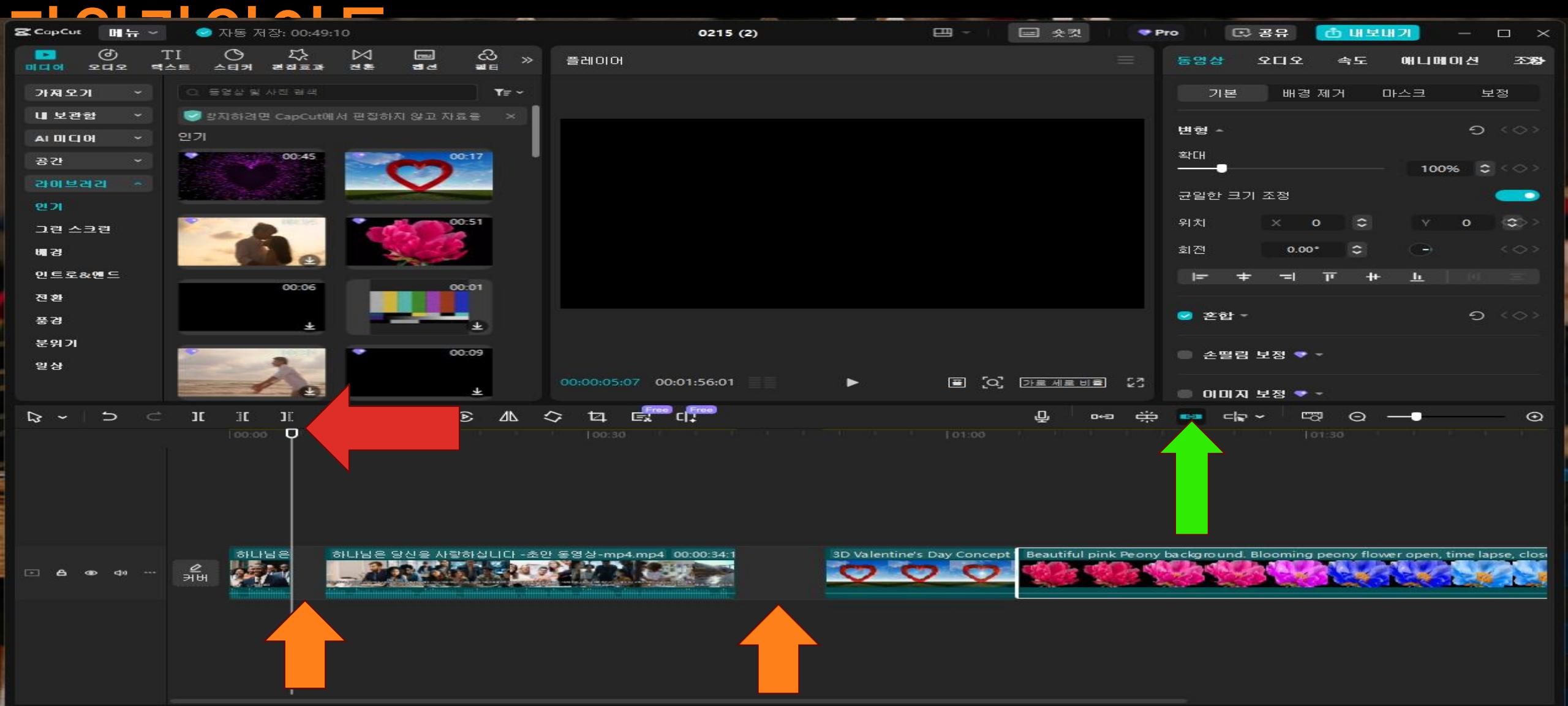

# 1 선택, 분활→2 되돌아가기→3 자르기→4 왼쪽, 오른쪽 동영상 없애기→5 삭제 휴지통

| 로 CopCut 메뉴 ~    | 🥏 자동 저장: 00:49          | 9:10          |                  |                  | 0215 (2)       | E                 | E *                | 킷 🔷 Pr           | • E           | 공유 🚺         | 5 대보대?     | <b>2</b> - | $\Box \times$   |
|------------------|-------------------------|---------------|------------------|------------------|----------------|-------------------|--------------------|------------------|---------------|--------------|------------|------------|-----------------|
|                  | TI () 주는<br>스트 스티커 코레프과 | ⊠ ⊑<br>≣ 2≊ 2 | ⊒ සි »<br>≇ ∎∈ » | 플레이어             |                |                   |                    |                  | 동영상           | হ্বহ         | 속도         | 애니메이션      | ! <b>⊴∑83</b> ≯ |
| 가져오기 ~           | 이 동영상 및 사진 검색           |               | <b>T</b> ≓ ~     |                  |                |                   |                    |                  | 기본            | 배경제          | 거마=        | 스크         | 보정              |
| 내 보관함 ↔          | 🥏 해를 방지하려면 Ca           | spCut에서 편집하   | 지않고1 ×           |                  |                |                   |                    |                  |               |              |            |            |                 |
| AI [[[[]] []] ~  | 인기                      |               |                  |                  |                |                   |                    |                  | 면영수           |              |            |            |                 |
| 공간 ~             | 00:45                   |               | 00:17            |                  |                | - 1               |                    | I                | 확대<br>        |              |            | 100%       | <b>2</b> < 0 >  |
| 감이보건감 ^          |                         |               |                  |                  |                |                   |                    | ATTE -           | 그만하는 귀기       | 비조정          |            |            |                 |
| 인기               |                         |               |                  |                  |                |                   |                    | see.             | 전달전 프         | 128          |            |            |                 |
| 그린 스크린           |                         |               | 00:51            |                  |                |                   |                    |                  | 위치            | XX 07        | ÷          | Y O        |                 |
| 배경               |                         |               |                  |                  |                |                   | N TOB              |                  | 회전            | 0.00°        | \$         | -          |                 |
| 인트로&멘드           |                         |               |                  | 여러분이             | 인공지능에 디        | <b>H한 실력을</b>     | 키우고 배움             | 의원드              | I=- +         | T            | r ++       | <u>ь</u> Г |                 |
| 전환               |                         |               |                  |                  | <b>걷는모습을</b> ㅎ | 1미년은 사            | 랑하십니다              |                  |               |              |            |            |                 |
| 풍경               | ×                       |               |                  |                  |                |                   |                    |                  | 🥝 혼합 -        |              |            | 2          | b < 0           |
| 분위기              |                         |               | 00:09            |                  |                |                   |                    |                  | 소명권           |              |            |            |                 |
| 일상               | 2                       |               |                  |                  |                |                   |                    |                  |               | 73           |            |            |                 |
|                  | - C                     |               | ±                | 00:00:14:09 00:0 | 01:56:01       |                   | 🔳 [Q] <u>가로세</u> 르 | <u>e He</u> i 23 |               | 보정 🗢 -       |            |            |                 |
| <b>⊳ ~   ⊃</b> ⊂ | 1 IC IC I               |               | <u>∆</u> ⊛       | ☆ ¤ ਛੋ           |                |                   | ф                  | erea ∰           |               | ~ E          | 0 -        |            | - O             |
|                  |                         | P             |                  |                  |                |                   |                    |                  |               |              |            |            |                 |
|                  |                         |               |                  |                  |                |                   |                    |                  |               |              |            |            |                 |
| ⊡ A as ⊲a        | 하나님은<br>의해              | 하나님은 당신을      | 사랑하십니다 -초        | 안 동영상-mp4.mp4_0  | 0:00:34:1      | 3D Valentine's Da | ay Concept Beautif | ful pink Peony b | a ckg ro und. | Blooming per | ony flower | open, time | lapse, closi    |

## 1 메인트렉 마그네켜기→2 동영상길이넓히기→ 3 자동스켑켜기→4 연결켜기→5 오디오 녹음

| CopCut 매뉴~                           | 🥯 자동 저종         | 장: 00:49:10      |            |                | 0215 (2)                              | 8                 | 프 수컷                  | 🗢 Pi        | ro 🗈        | 공유 🙆 배별               | 리내기 -           | $\Box$ $\times$                        |
|--------------------------------------|-----------------|------------------|------------|----------------|---------------------------------------|-------------------|-----------------------|-------------|-------------|-----------------------|-----------------|----------------------------------------|
| ···································· | TI ()<br>스트 스티커 | 다. 다.<br>관점도과 전: | \<br>≌ ∎⊴  | ය<br>∎⊑ >>     | 플레이어                                  |                   |                       |             | 동영상         | 오디오 속도                | 애니메이킹           | 1 <b>238</b>                           |
| 가져오기 ~                               | ( 이 동영상 및 사     |                  |            | <b>T</b> ≓ ~   |                                       |                   |                       |             | 기본          | 배경 제거                 | 마스크             | 보정                                     |
| 내 보관함 ↔                              | 🮯 -겸면 CapC      | out에서 편집하지       | 이 않고 자료를 내 | 보I ×           |                                       | _                 | STER AD HER.          |             |             |                       |                 |                                        |
| AI DI CI OH 🗸 🗸                      | 인기              |                  |            |                |                                       | -                 |                       |             | 면형 🔺        |                       |                 | 0 <0>                                  |
| 공간 ~                                 | and the second  | 00:45            |            | 0:17           | Section 1 and                         |                   |                       |             | 확대<br>      |                       | - 100%          |                                        |
| 아이슈머리 ~                              |                 |                  | V          |                |                                       |                   | - AN                  | TE .        | -           |                       |                 |                                        |
| 인기                                   |                 |                  |            |                |                                       |                   |                       | We -        | 권일한 크기      | 128                   |                 |                                        |
| 그런 스크런                               |                 | and the second   |            | 0:51           |                                       |                   |                       |             | 위치          | × 0 ≎                 | Y 0             | $\langle \mathfrak{s} \rangle \rangle$ |
| <b>M</b> 2                           |                 | Be               | -          |                |                                       |                   |                       |             | 회전          | 0.00° 🗘               | $\odot$         |                                        |
| 인트로&멘드                               |                 |                  |            |                | 여러분이 인공지능에                            | 대한 실력을            | 키우고 배움의               | 11 -        | I= +        | י דו ו <del>-</del> י | + <u>h</u>      |                                        |
| 전환                                   |                 | 00:06            |            | 0:01           | · · · · · · · · · · · · · · · · · · · | 하나님은 사람           | 랑하십니다                 |             |             |                       |                 |                                        |
| 풍경                                   |                 | *                |            | <u>+</u>       |                                       |                   |                       |             | 😒 혼합 -      |                       | •               | < <>> C                                |
| 분위기                                  |                 |                  | ~          | -09            |                                       |                   |                       |             | -           |                       |                 |                                        |
| 일상                                   |                 | 2                | 5          |                |                                       |                   |                       |             | ■ 손별님       | 모성 🔹 🍷                |                 |                                        |
|                                      |                 | e                |            | <u>*</u>       | 00:00:14:09 00:01:56:01               | •                 | [Q] 가르세로비해            | 23          | ● 이미지       | 보정 🗢 -                |                 |                                        |
| D ~ 1 D ⊂                            | ][ ][           | JE 🕁             |            | € <u>⊿</u> ⊾ : | \$ \$ <b>\$ \$</b>                    |                   | ·                     | i⊷ ∰        |             | ~ <sup>_</sup> 🛱 O    |                 | — ⊙                                    |
| ▶ 선택                                 | A 0:00          |                  | P          |                |                                       |                   | 101:005               |             |             |                       |                 |                                        |
| 🖬 분할                                 | в               |                  |            |                |                                       |                   | 1                     |             |             |                       |                 |                                        |
| 왕 왼쪽 방향으로 선                          | 택               |                  |            |                |                                       |                   |                       |             |             |                       |                 |                                        |
| 🎸 오른쪽 방향으로                           | 선택 ]            |                  |            |                |                                       |                   |                       |             |             |                       |                 |                                        |
|                                      |                 |                  |            |                |                                       |                   |                       |             |             |                       |                 |                                        |
| As as ⊲n                             | 은 카버 해나는        |                  | 님은 당신을 사람  | 하십니다 -초인       | 산동영상-mp4.mp4_00:00:34:1               | 3D Valentine's Da | y Concept Beautiful p | ink Peony I | background. | Blooming peony fl     | ower open, time | lapse, closi                           |
|                                      |                 |                  |            |                |                                       |                   |                       |             |             |                       |                 |                                        |

## Wish You→4타임라인→5음악조정(우측

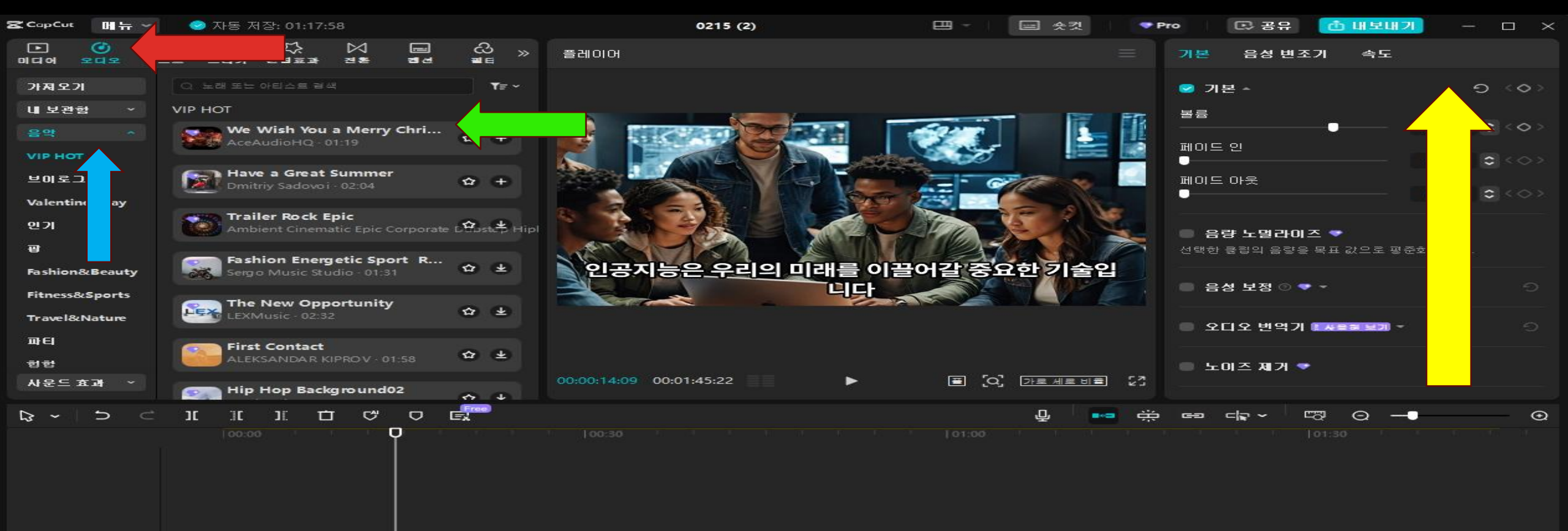

하나님은 하나님은 당신을 사랑하십니다 -초안 동영상-mp4.mp4 00:00:34:1 3D Valentine's Day Concept ' Beautiful pink Peony background. Blooming peony flower open, time lapse, close-up. Wedd

커버

8 cha

8

We Wish You a Merry Christmas01

# 1 텍스트 → 2 기본 텍스트 → 3 기본텍스트 삽입 Y o u → 4 글자 삽입 → 5 글꼴 크기와

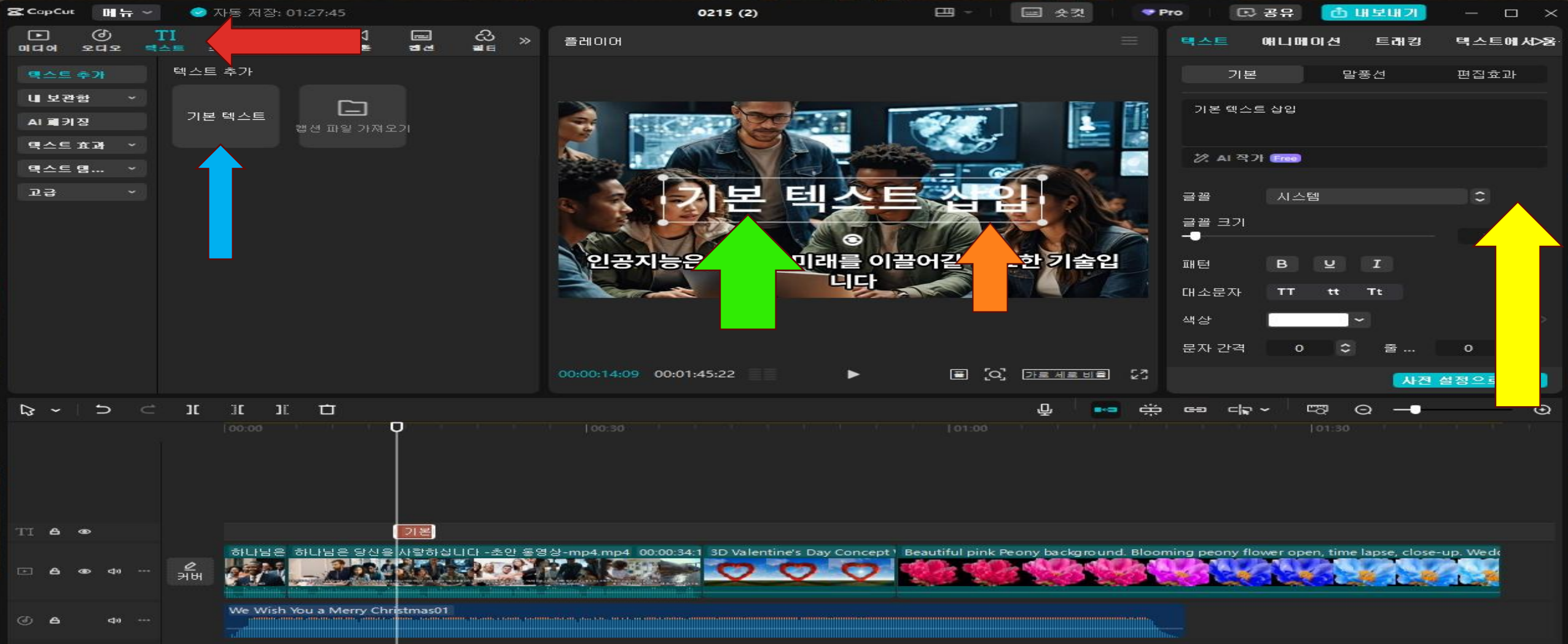

# 1 스티커→ 2 스티커 - 인기→ 3 L I K E → 4 L I K E → 5 세부 정보

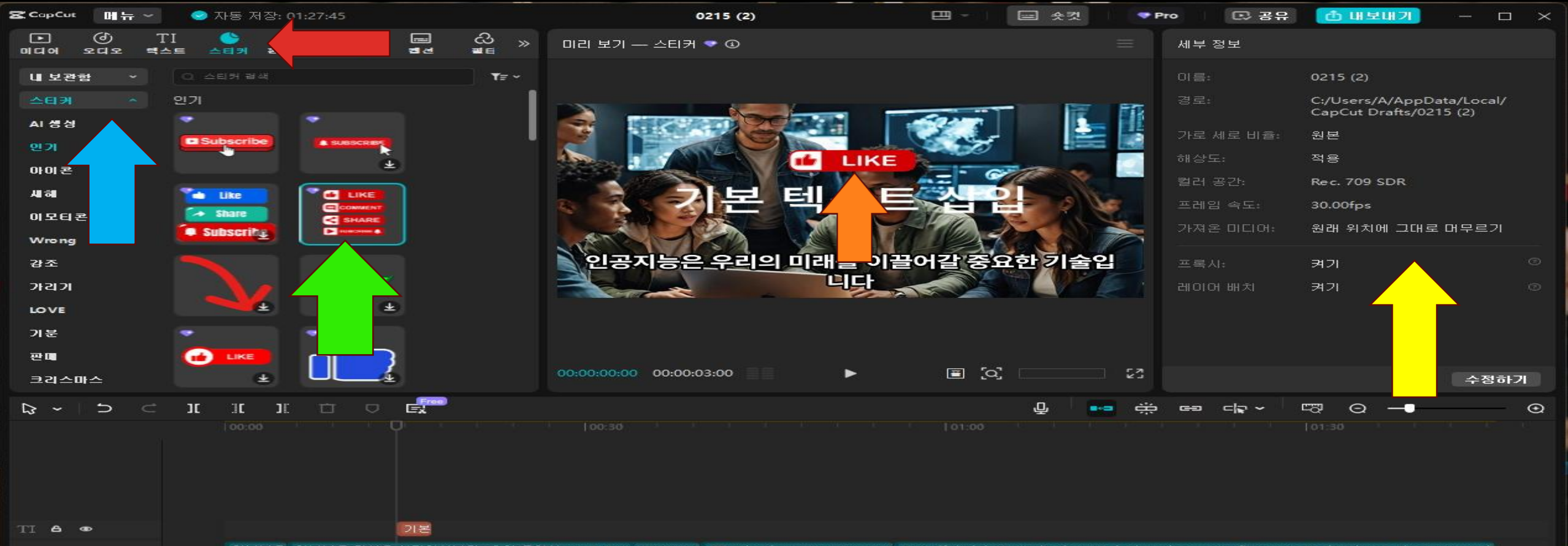

하나님은 하나님은 당신을 사랑하십니다 -초안 돌영상-mp4.mp4\_00:00:34:1\_3D Valentine's Day Concept 'Beautiful pink Peony background. Blooming peony flower open, time lapse, close-up. Wedd

We Wish You a Merry Christmas01

- 6-

-

40

# 1 편집효과 → 2 동영상효과 - 인기 → 3 초대형지정 → 4 화면변경 → 5 세부 정보

| <b>웁 CopCut 매뉴 ~</b> 이자동 저장: 01:49:13                                                                                                    | 0215 (2)                                                                                                    | 프                                  | ♥Pro 문공유                 | <u> 6 배보내기</u> -                      |
|----------------------------------------------------------------------------------------------------|----------------------------------------------------------------------------------------------------|------------------------------------|--------------------------|---------------------------------------|
| ▶ ⓓ TI ଓ ♣<br>미디어 오디오 텍스트 스티커 콘챔트과                                                                                                    | 미리 보기 — 편집효과 💎 모른 플랫폼 🛈                                                                                                    |                                    | 세부 정보                    |                                       |
| 즐거찾기 이 편작효과 검색                                                                                                    |                                                                                                    |                                    | 이름:                      | 0215 (2)                              |
| 동영상효과 수 인기                                                                                                    |                                                                                                    |                                    | 경로:                      | C:/Users/A/AppData/Local/             |
| ଅମ 🔥 🤍 🔍 🖌                                                                                                    |                                                                                                    |                                    |                          | CapCut Draπs/0215 (2)                 |
|                                                                                                    |                                                                                                    |                                    | 카도 세도 미뮬:                | 전문                                    |
|                                                                                                    |                                                                                                    |                                    | 에 응 포 :<br>커피 고 가        | 48<br>R 700 CDR                       |
|                                                                                                    |                                                                                                    |                                    | 고개이 소드.                  | 20 00f                                |
| az                                                                                                    |                                                                                                    |                                    | 그.겨우 미디어.                | 의과 이귀에 그대로 대모르기                       |
| <u> цал</u>                                                                                                    |                                                                                                    |                                    |                          |                                       |
| 레트로 신호오류 네요                                                                                                    |                                                                                                    |                                    | 프록시:                     | র্ষন 🔍 🔍                              |
| 글리치 🔤 🔜 🔛                                                                                                    |                                                                                                    |                                    | 레이어 배치                   | 켜기 🔹                                  |
| 91                                                                                                    |                                                                                                    |                                    |                          |                                       |
| 장식 또 도 또                                                                                                    |                                                                                                    |                                    |                          |                                       |
| 화면 열기 1 스펙트럼 스캔                                                                                                    |                                                                                                    |                                    |                          |                                       |
| 신제 효과 👻                                                                                                    | 00:00:00:00:00:03:                                                                                                    |                                    | 23                       | 수정하기                                  |
| Ŗ~ ⊃⊂ıııı î ⊂ 🛒                                                                                                    |                                                                                                    |                                    |                          | • • • • • • • • • • • • • • • • • • • |
|                                                                                                    |                                                                                                    |                                    |                          |                                       |
|                                                                                                    |                                                                                                    |                                    |                          |                                       |
| 자 요                                                                                                    |                                                                                                    |                                    |                          |                                       |
| 주 수 @ 전 ::                                                                                                    |                                                                                                    |                                    |                          |                                       |
| ↓         ▲         ▲         ▲         ▲         ▲         ▲         ▲         ▲         ▲         ▲         ▲         ▲         ▲         ▲         ▲         ▲         ▲         ▲         ▲         ▲         ▲         ▲         ▲         ▲         ▲         ▲         ▲         ▲         ▲         ▲         ▲         ▲         ▲         ▲         ▲         ▲         ▲         ▲         ▲         ▲         ▲         ▲         ▲         ▲         ▲         ▲         ▲         ▲         ▲         ▲         ▲         ▲         ▲         ▲         ▲         ▲         ▲         ▲         ▲         ▲         ▲         ▲         ▲         ▲         ▲         ▲         ▲         ▲         ▲         ▲         ▲         ▲         ▲         ▲         ▲         ▲         ▲         ▲         ▲         ▲         ▲         ▲         ▲         ▲         ▲         ▲         ▲         ▲         ▲         ▲         ▲         ▲         ▲         ▲         ▲         ▲         ▲         ▲         ▲         ▲         ▲         ▲         ▲         ▲         ▲         ▲                                                                                                    |                                                                                                    |                                    |                          |                                       |
|                                                                                                    |                                                                                                    |                                    |                          |                                       |
|                                                                                                    |                                                                                                    |                                    |                          |                                       |
|                                                                                                    | 22-mp4.mp4     00:00:34:1     3D Valentine's Day Concept       Image: State State | Beautiful pink Peony background. I | Blooming peony flower op | pen, time lapse, close-up. Wedt       |
| Image: Image: |                                                                                                    |                                    |                          |                                       |

# 1 전환→ 2 전환 - 인기→ 3 레이어→ 4 화면변경→ 5 전환 시간 기간

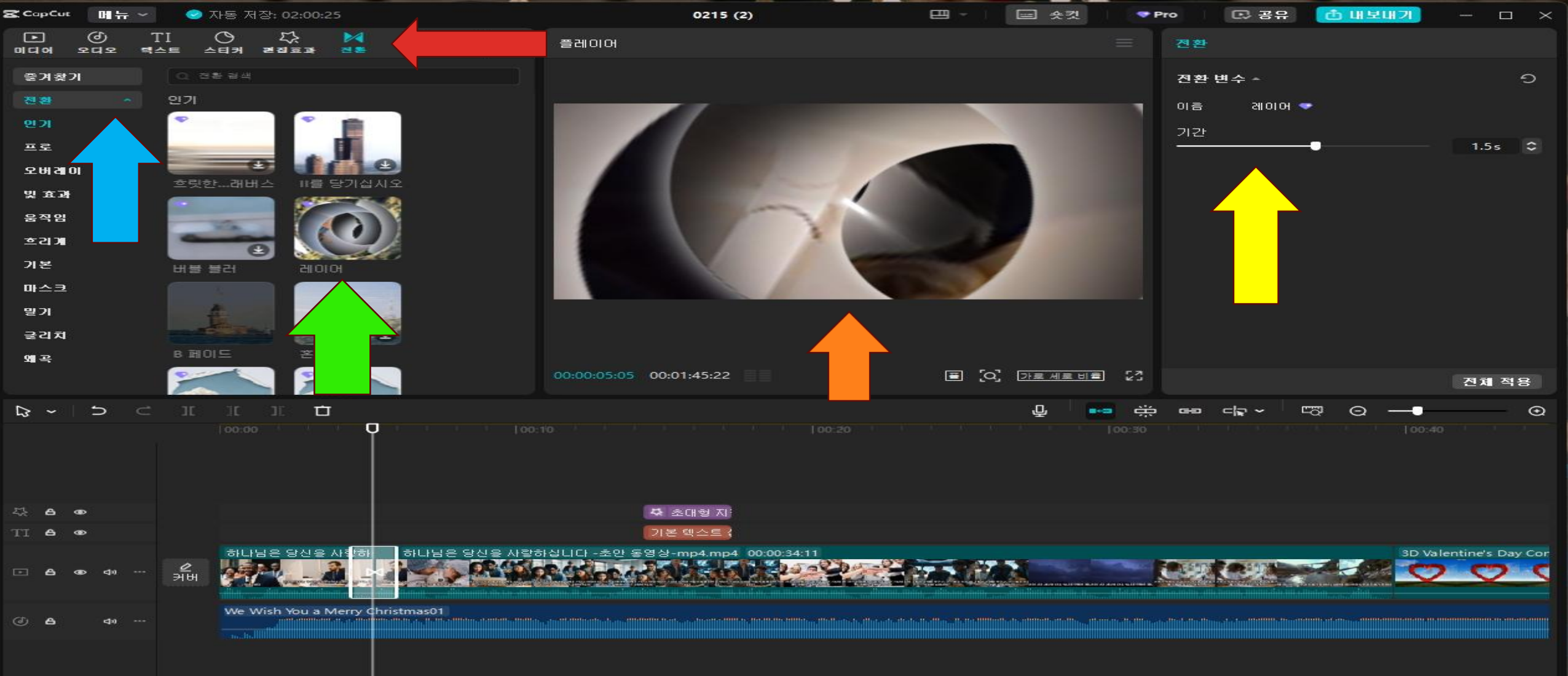

# 1 캡션→ 2 자동생성 - 자동캡션→ 3 소스언어 - 한국 어→ 4 생성→ 5 타임라인 한국어 생성

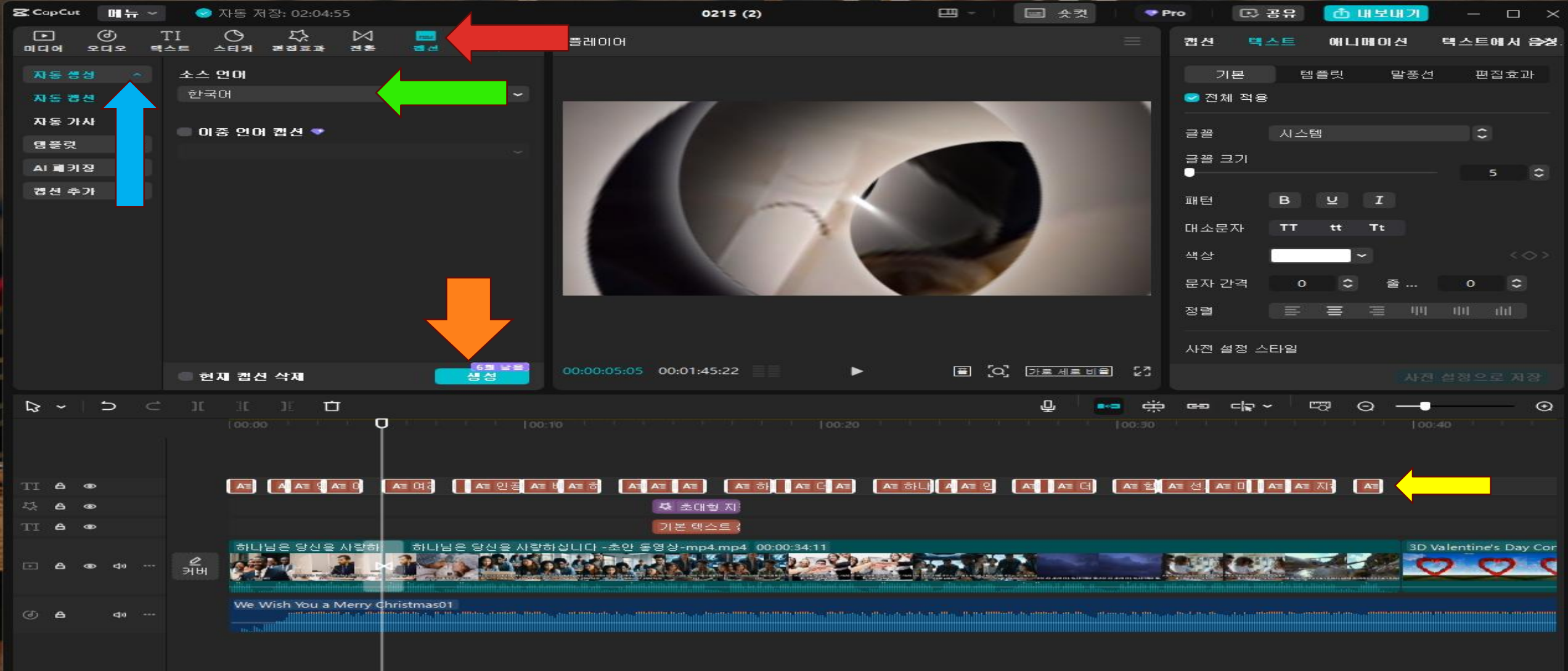

## 1 필터 → 2 필터 - 추천 → 3 보정 → 4 화면보정 → 5 타임라인 보정

| <b>CapCut</b>   | 에 뉴      | ~                                                  | 🗢 자동 저   | 해장: 02:11: | 54       |            |          |          | 4                     | 0215 (2)                |          |       | - E     |          | - P    | **○ 문 공유  | 한 대보내기                         | <b>)</b> —             | $\Box \times$ |
|-----------------|----------|----------------------------------------------------|----------|------------|----------|------------|----------|----------|-----------------------|-------------------------|----------|-------|---------|----------|--------|-----------|--------------------------------|------------------------|---------------|
| •<br>미디어        | হ্র<br>এ | TI<br>텍스트                                          | △티커      |            | 전환       | 100 B      | 20 ×     | 플레이이     | ы                     |                         |          |       |         |          |        | 세부 정보     |                                |                        |               |
| 즐겨찾기            | 1        |                                                    | -        |            |          |            |          |          |                       |                         |          |       |         |          |        | 이름:       | 0215 (2)                       |                        |               |
| 필터              |          | <b> <del>7</del> <b> 7  7  7  7  7  7  7  </b></b> | a        |            |          |            |          |          |                       |                         |          |       |         |          |        | 경로:       | C:/Users/A/Ap<br>CapCut Drafts | pData/Loo<br>/0215 (2) | al/           |
| 추천              |          |                                                    | SULUE OF |            | 9        |            |          |          |                       |                         |          |       |         |          |        | 가로 세로 비율: | 원본                             |                        |               |
| 프로 스            |          |                                                    | Alferra  |            | 1 AL     |            |          |          |                       |                         |          | -     |         |          |        |           | 적용                             |                        |               |
| 크리스미            |          |                                                    |          | 보장         |          |            |          |          |                       |                         |          | 1     |         |          |        | 컬러 공간:    | Rec. 709 SDR                   |                        |               |
| 질감<br>          |          |                                                    | 0        |            |          |            |          |          |                       | 1111                    | -        |       |         |          |        | 프레임 속도:   | 30.00fps                       |                        |               |
| 응영              |          |                                                    |          |            |          |            |          |          |                       |                         | 3        |       |         |          |        | 가져온 미디어:  | 원래 위치에 그                       | 내로 머무르                 | 271           |
| <u>वर</u><br>वर |          |                                                    |          |            | Ĩ        |            |          |          |                       |                         |          | _     |         | /        |        | 프루시.      |                                |                        |               |
| 이문              |          |                                                    | 승아 빛     | 점추         |          |            |          |          |                       |                         | 1        |       |         |          |        | 프록지:      | 거기                             |                        |               |
| 池트로             |          |                                                    | 2        |            |          |            |          |          |                       |                         |          |       |         |          |        |           | ㅋㅋ                             |                        |               |
| 0121            |          |                                                    |          |            | Phil .   |            |          |          |                       |                         |          |       |         |          |        |           |                                |                        |               |
| 스타일             |          | 8                                                  | 확한       | ==         | 1스클리     | I CH       |          |          |                       |                         |          |       |         |          |        |           |                                |                        |               |
| 음식              |          |                                                    | G        |            | 8        |            |          | 00:00:0  | 5:05 00:01:4          | 45:22                   |          | Ś.    | [0]     | 가로 세로 비  | E 23   |           |                                | <b></b>                | <u> 영하기</u>   |
|                 | 5        |                                                    |          | 15 7       | - 0      | Free       |          |          |                       |                         |          |       |         | .0,      |        |           | <b>E</b> 0 -                   |                        | •             |
| 삭제(回)           |          |                                                    |          |            | Ō        |            |          |          |                       |                         |          |       |         |          | 100:30 |           |                                | 00:40                  |               |
|                 |          |                                                    |          |            |          |            |          |          |                       |                         |          |       |         |          |        |           |                                |                        |               |
| 0.0             |          |                                                    |          |            |          | 0. H T     |          |          |                       |                         |          |       |         |          |        |           |                                |                        |               |
| TI <b>A</b>     |          |                                                    |          | A AT 9     | A= 0     | AT 여러      | A = 인공 A | 크 비 A= ㅎ | EA EA EA              | A= কা                   | AT CI AT | A= 하나 | A' A= 2 | AT AT CI | AT     |           |                                |                        |               |
| 5 A .           |          |                                                    |          |            |          |            |          |          | 다 초대                  | 비형 지:                   |          |       |         |          |        |           |                                |                        |               |
| TI A            | <b>a</b> |                                                    |          |            |          |            |          |          | 기본텍                   |                         |          |       |         |          |        |           |                                |                        |               |
|                 |          |                                                    | 하나       | 님은 당신을     | 사랑하      | 하나님        | 은 당신을 사람 | 하십니다 -초  | <sup>E</sup> 안 동영상-mp | o4.mp4 00:0             | 00:34:11 |       |         | -        |        |           | 30                             | > Valentine            | s Day Cor     |
| ·· • •          | ∎⊳ ⊲∘    | <br>अ                                              | н 🚰      | I Know     | Alle-1   |            |          | 98° -260 | e adale               |                         |          | dia a |         |          |        |           |                                | 2                      | 2 4           |
|                 |          |                                                    | We       | Wish You a | Merry Ch | nristmas01 |          |          |                       |                         |          |       |         |          |        |           |                                |                        |               |
| <b>ه ه</b>      | 48       |                                                    |          |            |          |            |          |          |                       | Constantine destination |          |       |         |          |        |           |                                |                        |               |
|                 |          |                                                    |          |            |          |            |          |          |                       |                         |          |       |         |          |        |           |                                |                        |               |

### 1 템플렛→ 2 템플렛 - For You→ 3 My Love→ 4 동영상삽입→ 5 동영상 보기

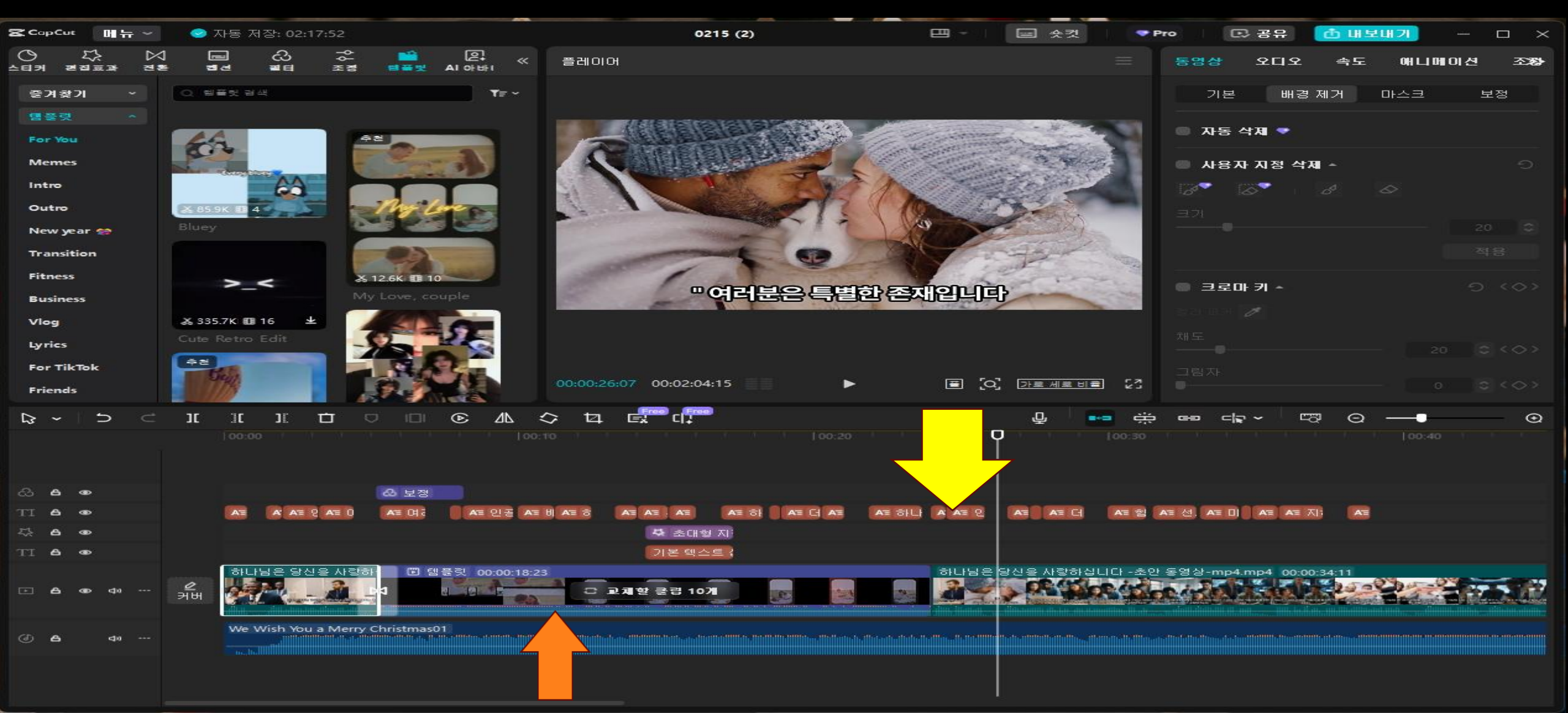

# 1 동영상→ 2 배경제거→ 3 자동삭제→ 4 획 → 5 손으로 그림

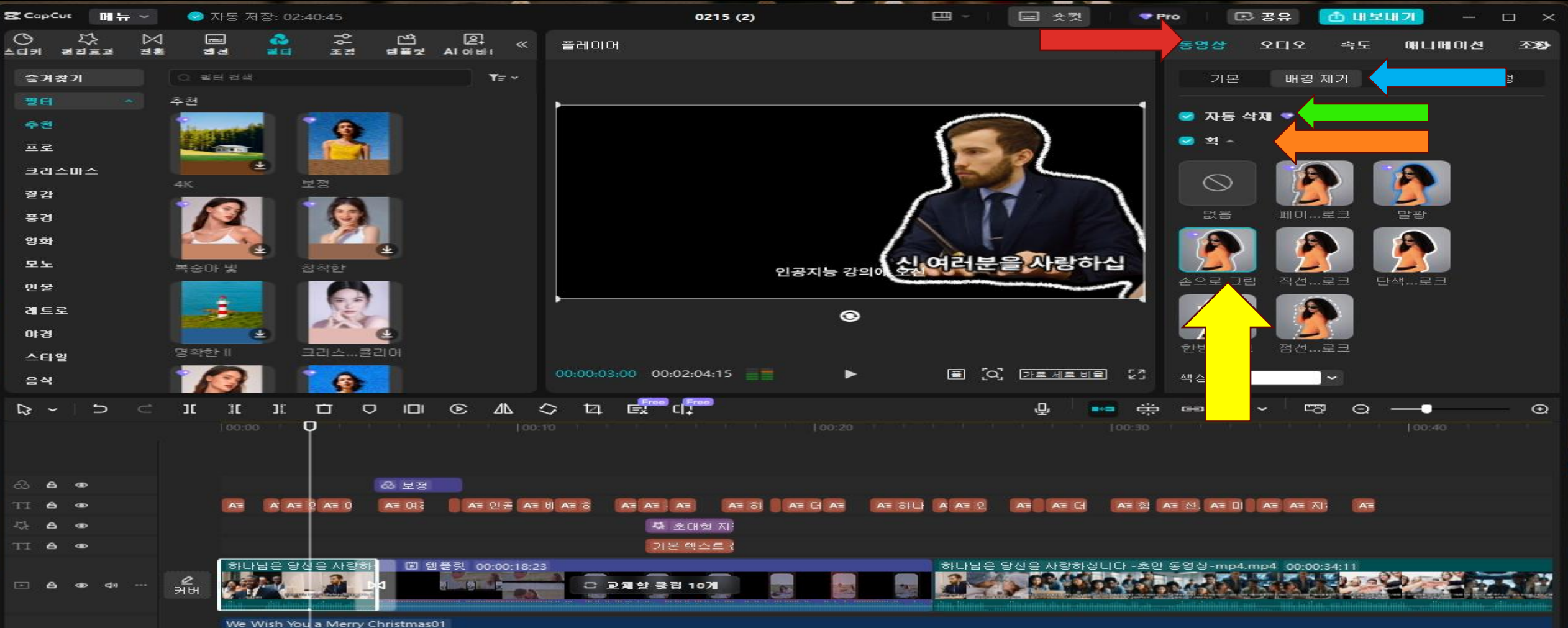

We Wish You a M

(d) A

e10

# 1 오디오→ 2 기본 볼륨→ 3 페이드인 아웃→ 4 음성보정→ 5 동영상 번역기

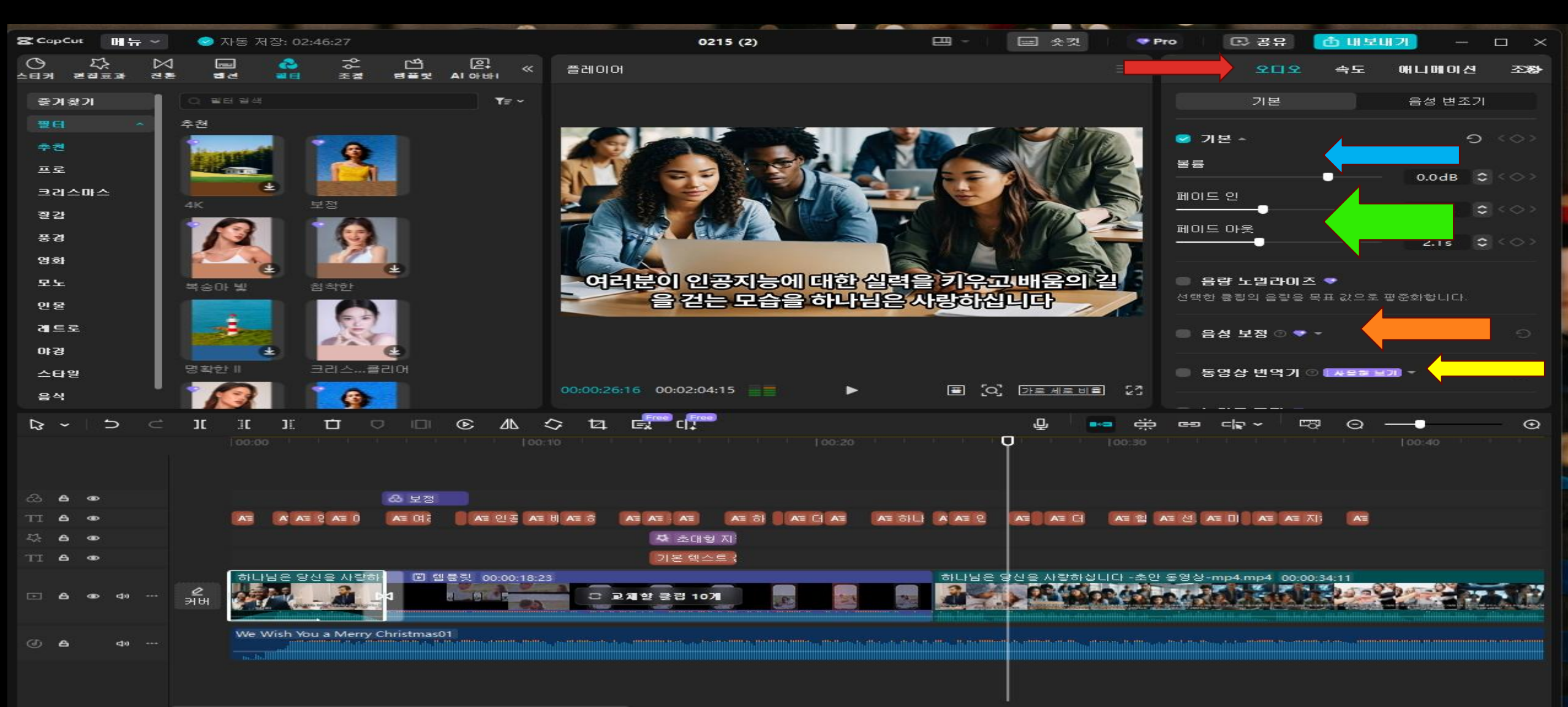

### 1 속도→ 2 표준→ 3 속도→ 4 기간

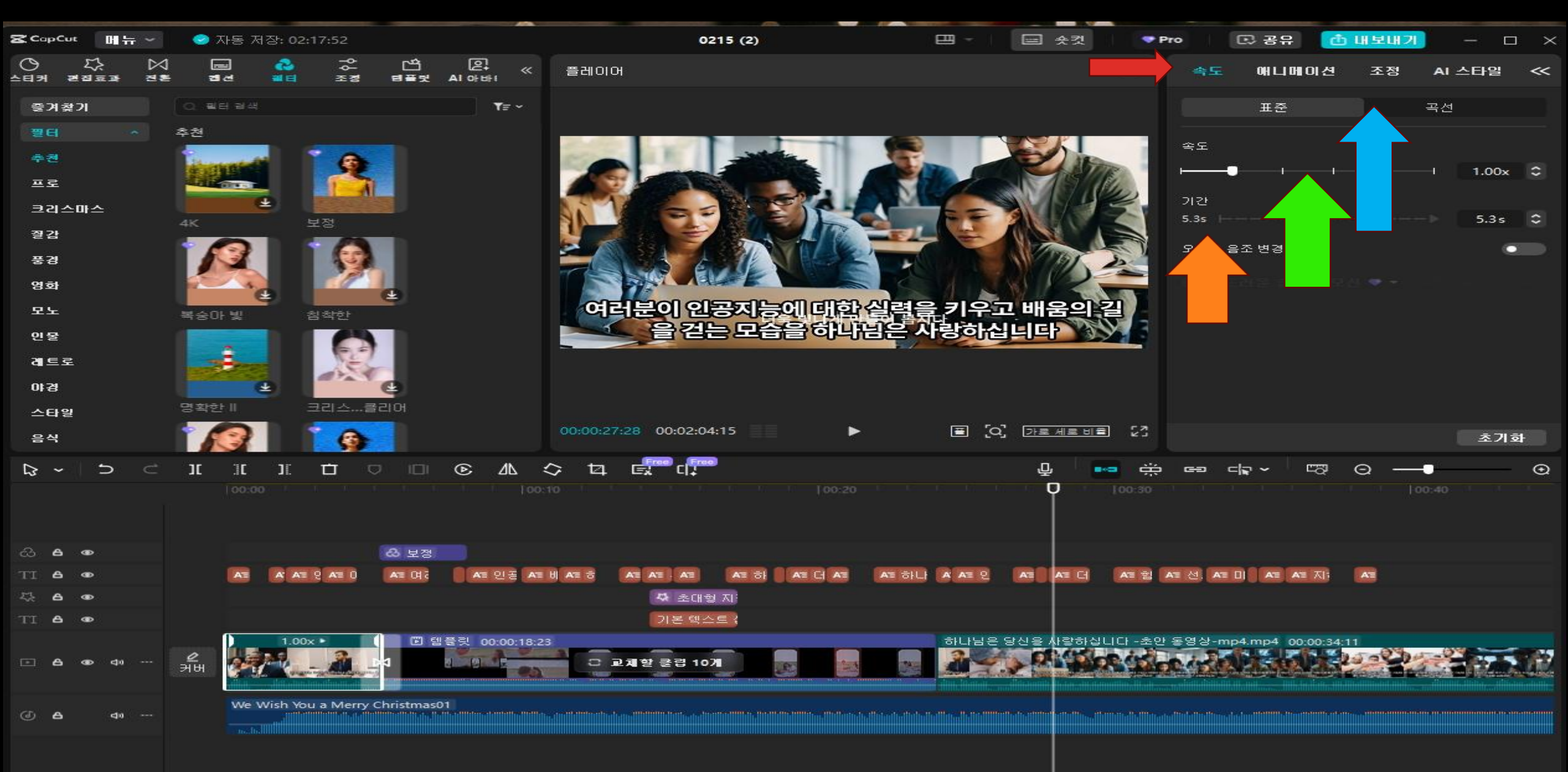

### 1에니메이션→2하트입자→3하트입자

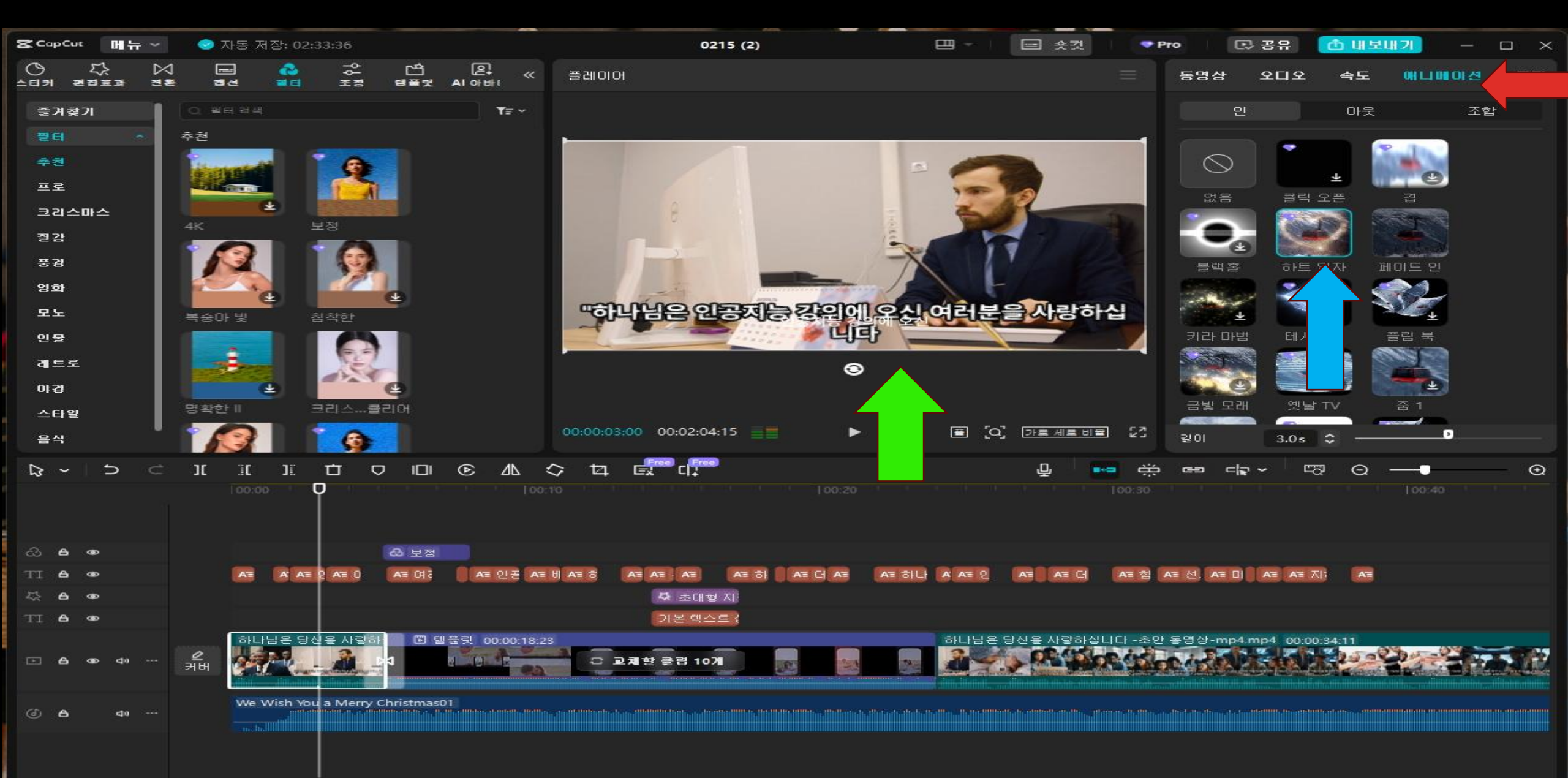